# Doing Business with EmblemHealth

#### 2021 OVERVIEW FOR 29-I PROVIDERS

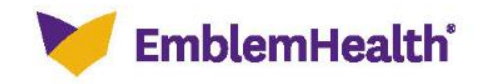

The information provided in this presentation is for educational purposes only and does not contain PHI.

### **WELCOME 29-I PROVIDERS**

During this presentation, we will share information about:

- Who we are
- Resources for you
- How to read our member ID cards
- The importance of following access and availability standards
- Our managed care partners
- Using our secure provider website
- Transactions you need to know
- Resources to share with members

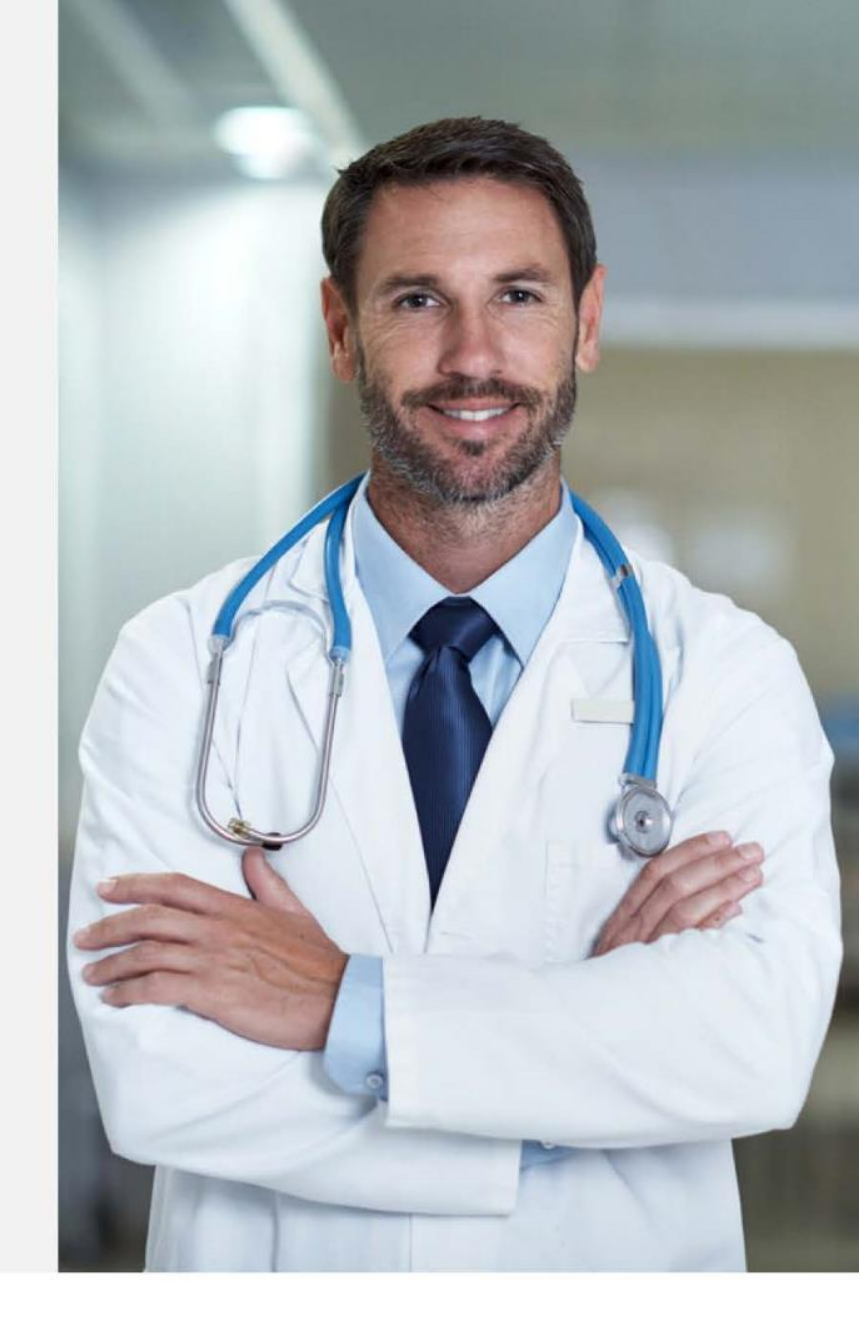

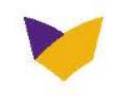

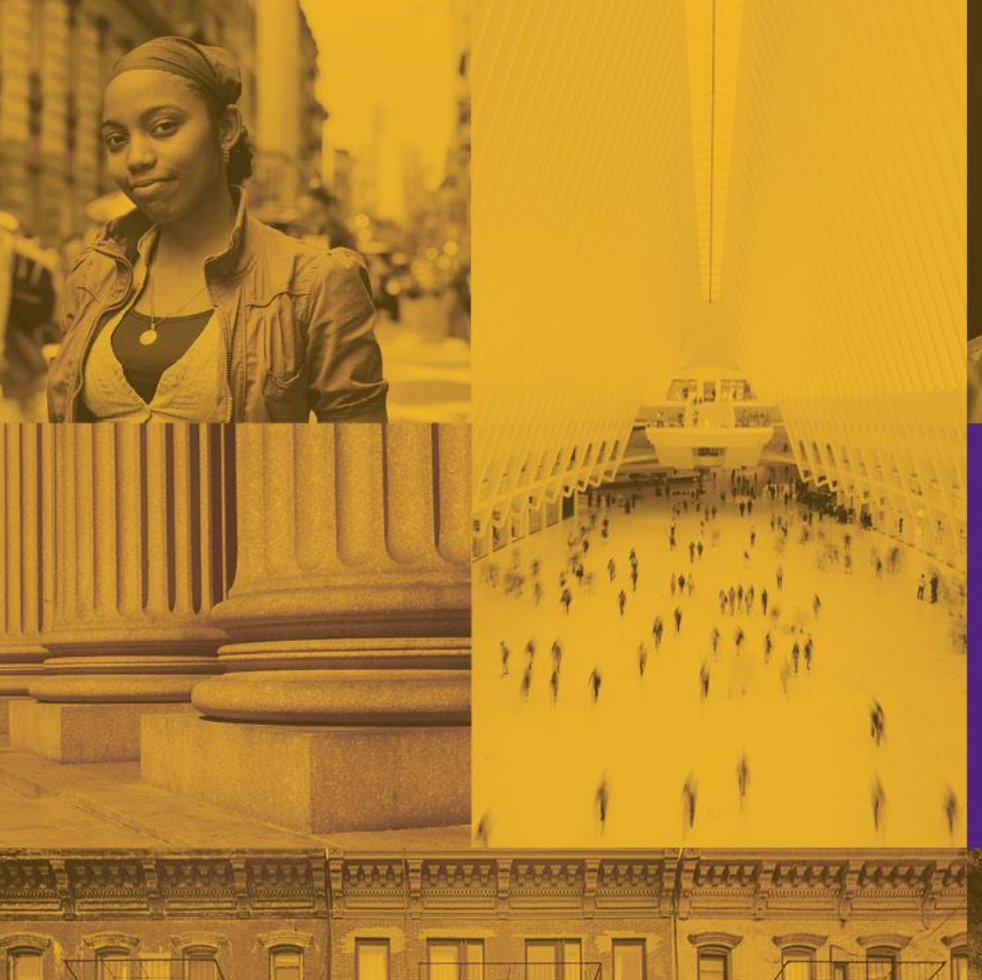

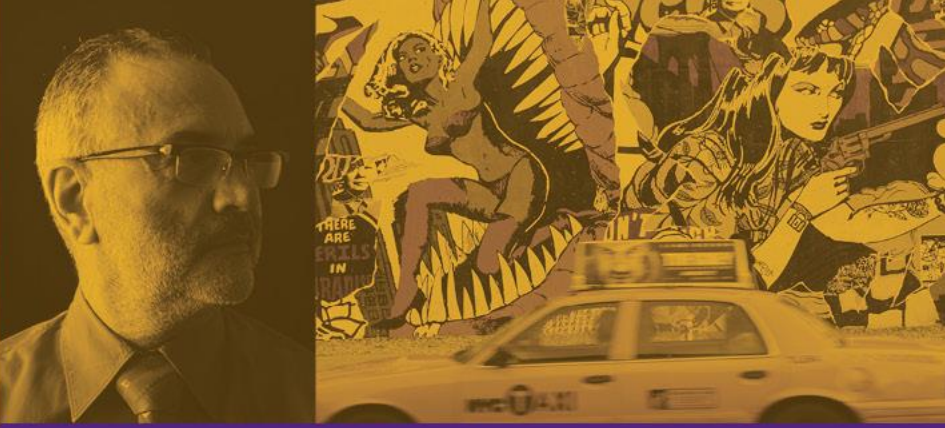

# EmblemHealth Legacy, Mission and Values

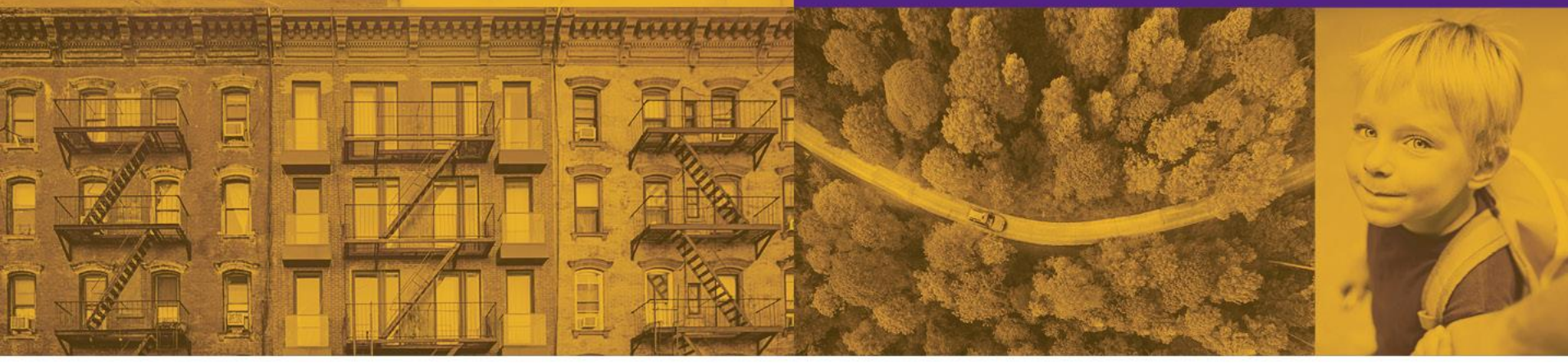

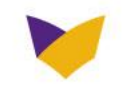

## WHO WE ARE

- EmblemHealth is one of the nation's largest nonprofit health plans, serving more than 3 million Medical, Dental, and Vision members who live and work across the New York tristate area.
- To our members, prospects, and partners, EmblemHealth helps to guide hardworking individuals navigate the medical system, offering straightforward solutions, and making better health more achievable.

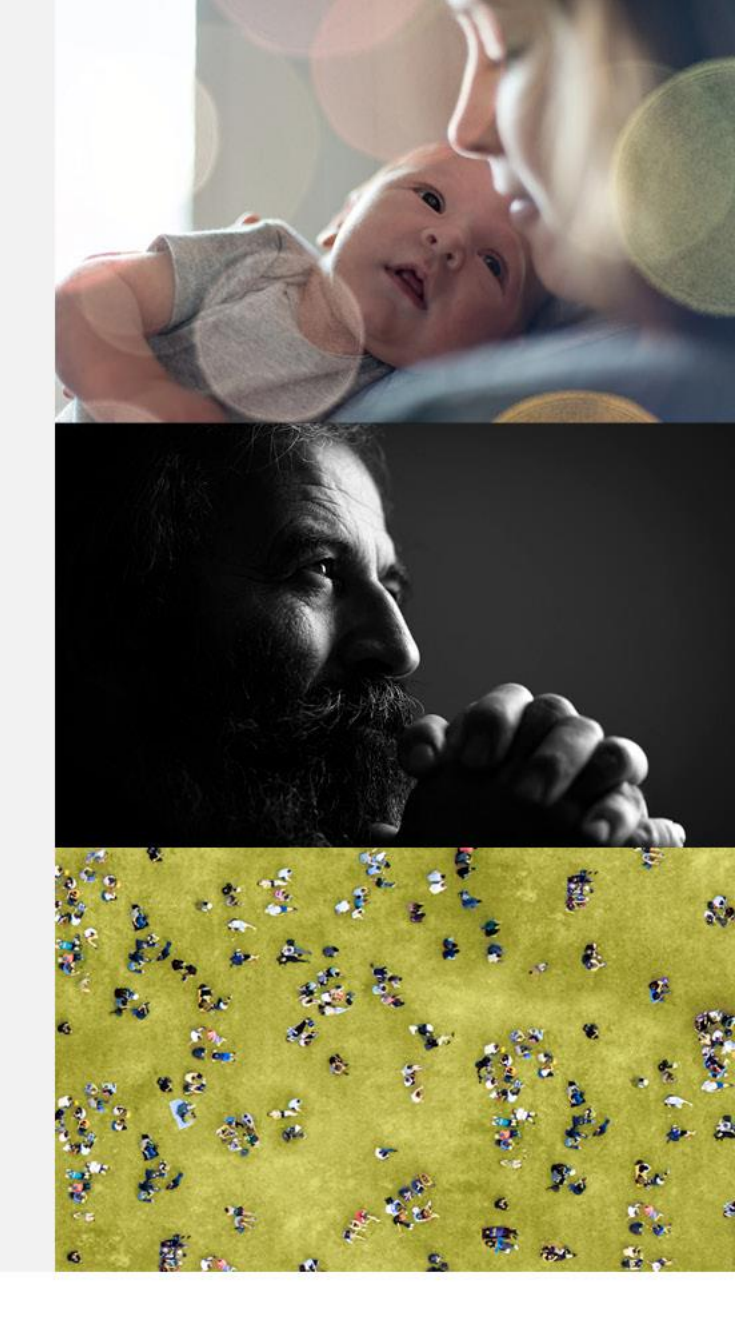

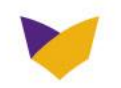

## OUR MISSION

Create healthier futures for our customers and communities as an enterprise.

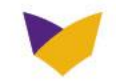

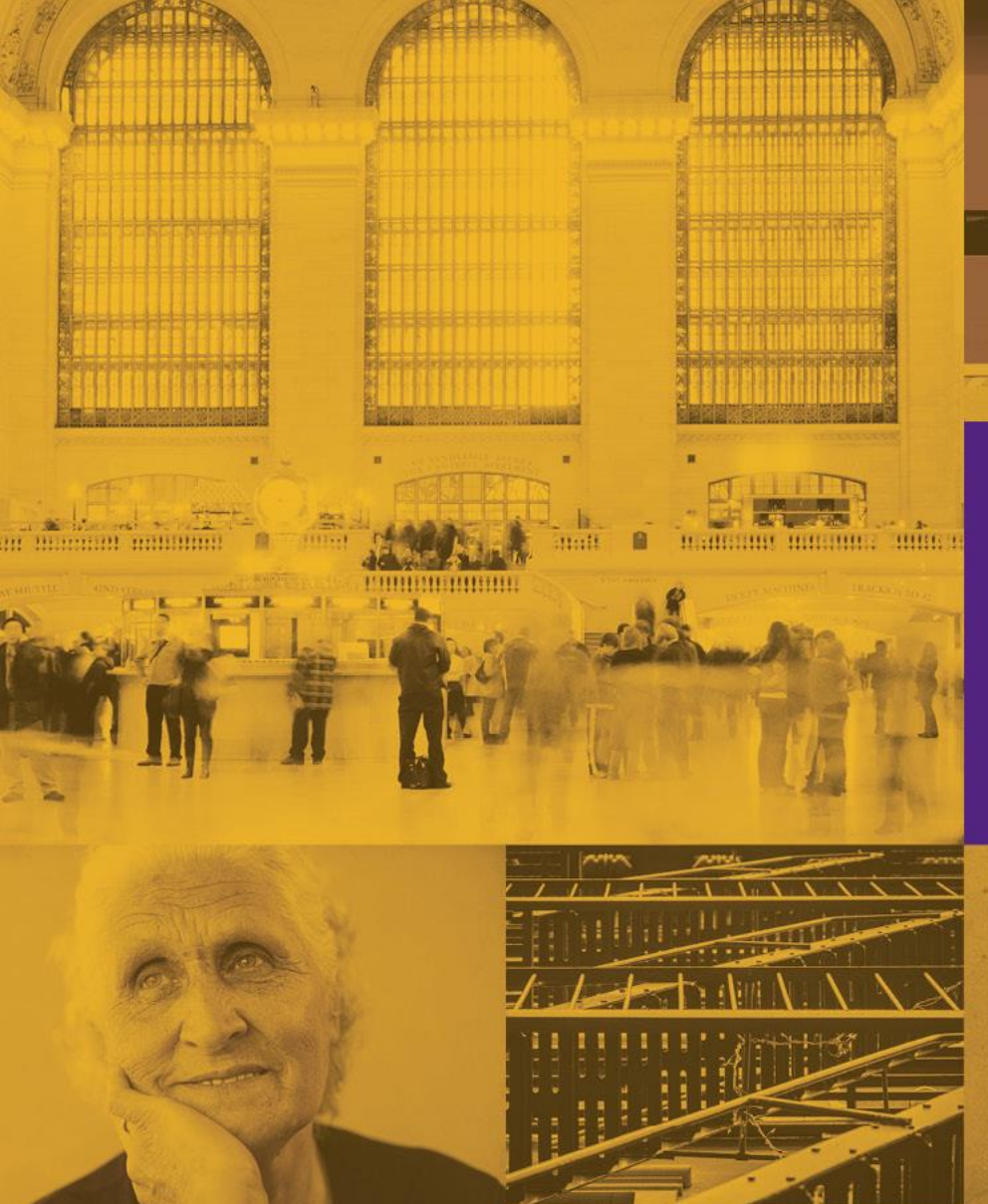

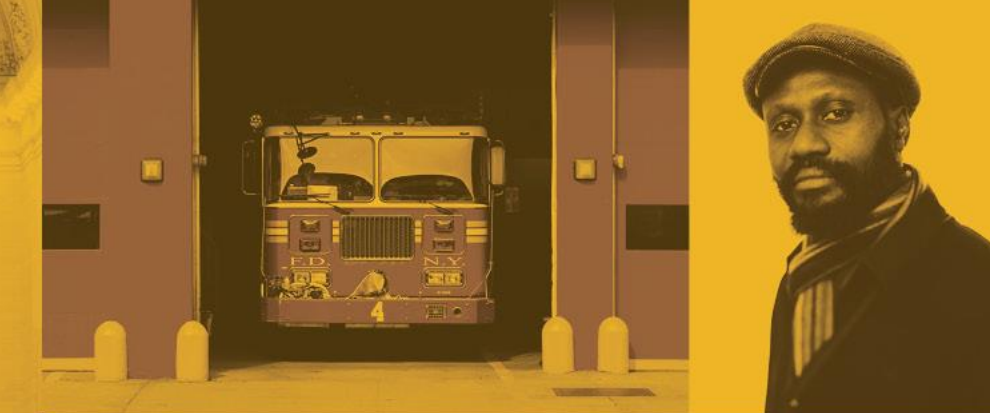

# Resources for Our Providers

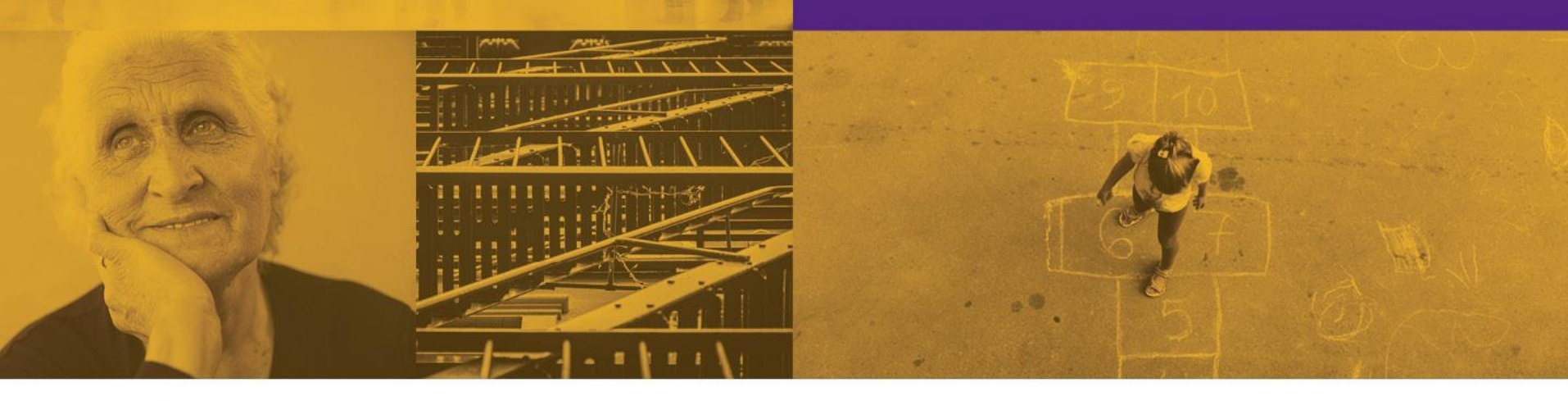

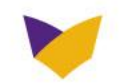

#### **EMBLEMHEALTH.COM/PROVIDERS**

#### **Provider Resources**

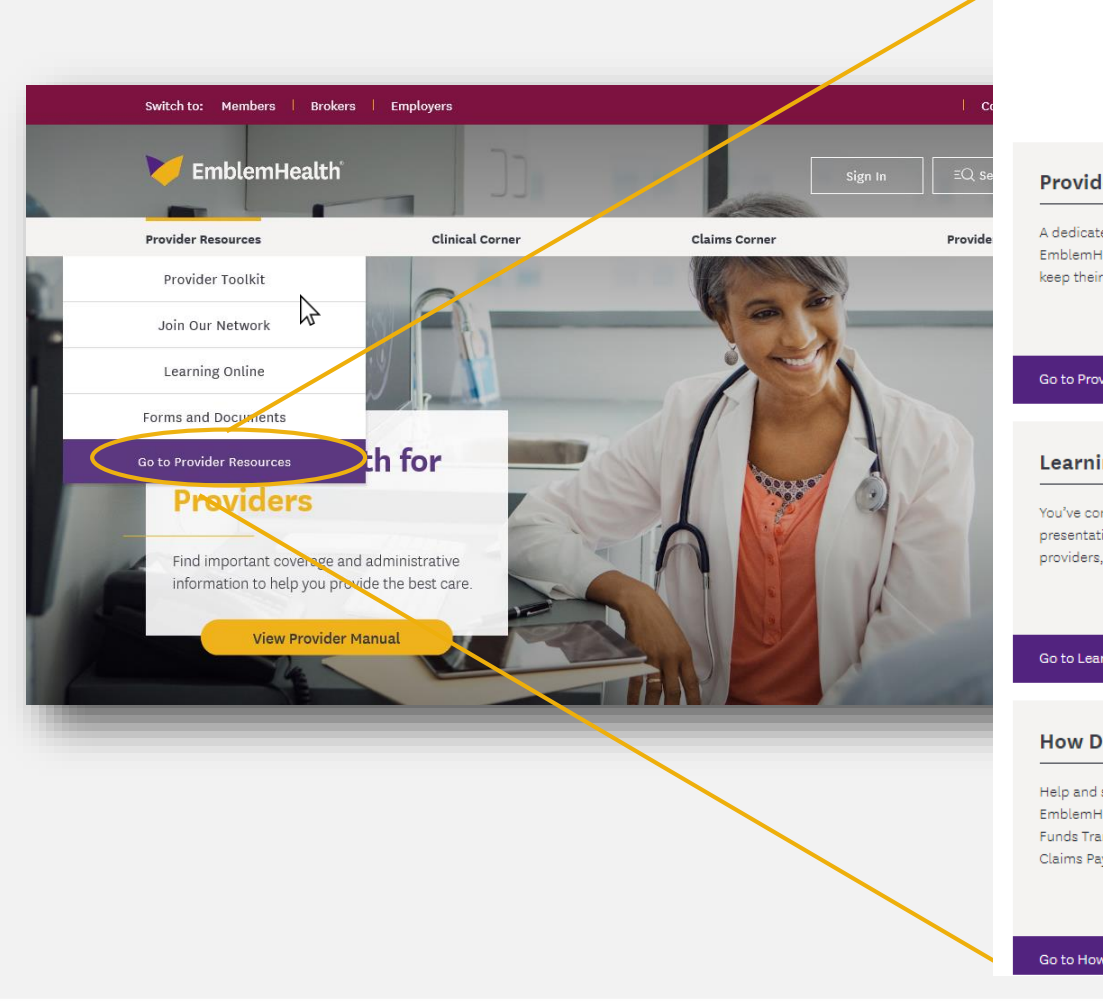

#### Get the most out of EmblemHealth

Have questions about your plan, what it covers, or how it works? We're here to help you understand health insurance and take full advantage of your coverage.

Join Our Network

GHI, HIP and EmblemHealth Plans.

Working with us means you can work with patients from

#### **Provider Toolkit**

A dedicated page of useful materials you can give to your EmblemHealth patients to help manage their care and keep their costs down.

| Go to Provider Toolkit                                                                                                    | Go to Join Our Network                                   |
|----------------------------------------------------------------------------------------------------|----------------------------------------------------------|
| Learning Online                                                                                                    | Provider Newsletters                                     |
| You've come to the right place to find training<br>presentations and other learning opportunities for<br>providers, many of them free of charge. |                                                          |
| Go to Learning Online $\longrightarrow$                                                                                                    | Go to Provider Newsletters $\longrightarrow$             |
| Herr De L                                                                                                    | Duavidana                                                |
| How Do I                                                                                                    | Providers                                                |
| Help and support to help providers manage their                                                                                                  | Sign in to your EmblemHealth provider portal or register |
| EmblemHealth patients. EFT, ERA, Remit, 835, Electronic<br>Funds Transfer, Electronic Admittance Advice, ECHO,                                   | for access.                                              |
| Claims Payment, ACH                                                                                                    |                                                          |
|                                                                                                    |                                                          |

Go to How Do I..

Go to Providers

7

## **PROVIDER RESOURCES**

#### **Provider Toolkit**

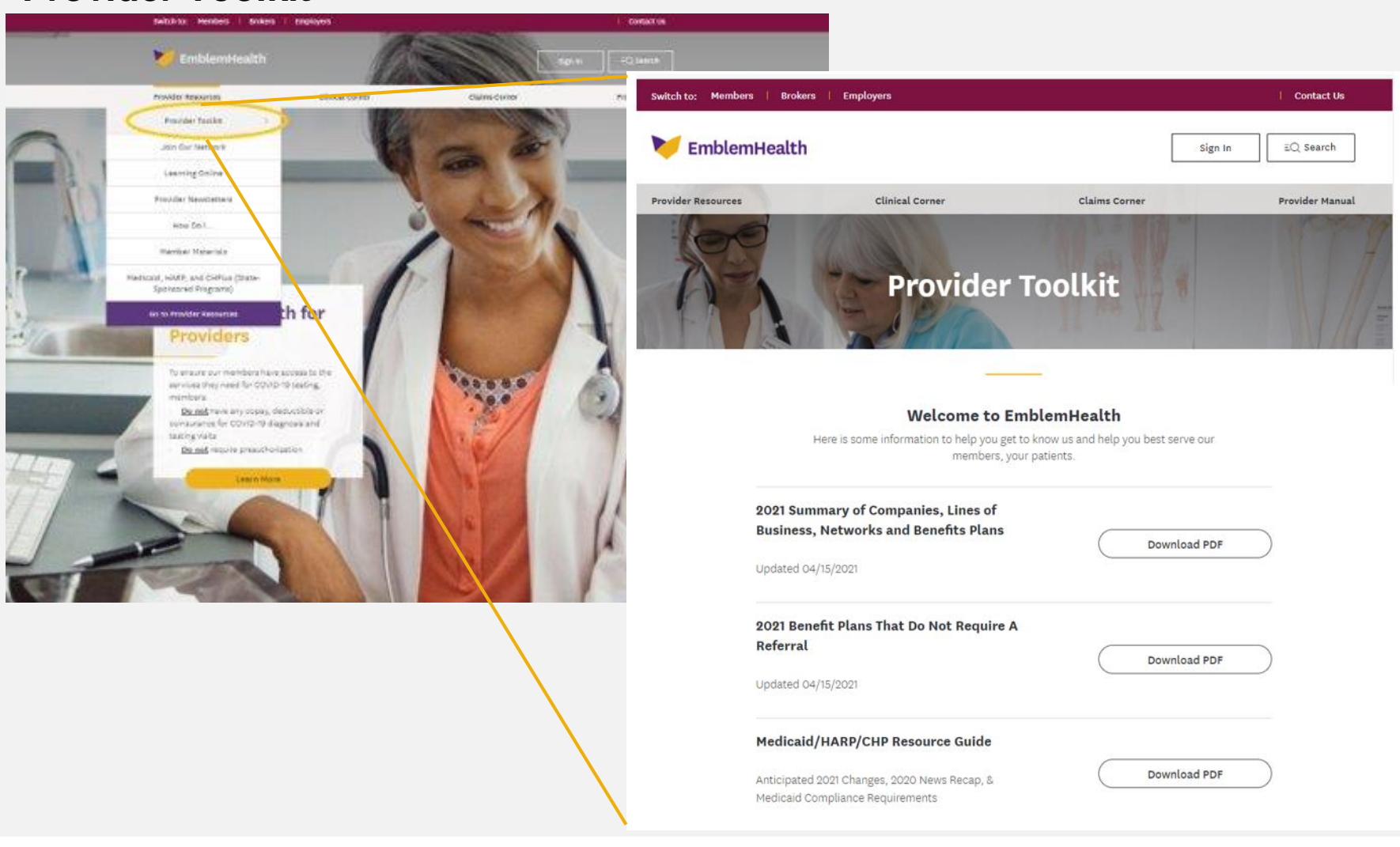

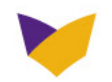

### **PROVIDER RESOURCES**

#### **Provider Toolkit – Tools to Note**

Plan (MMCP)

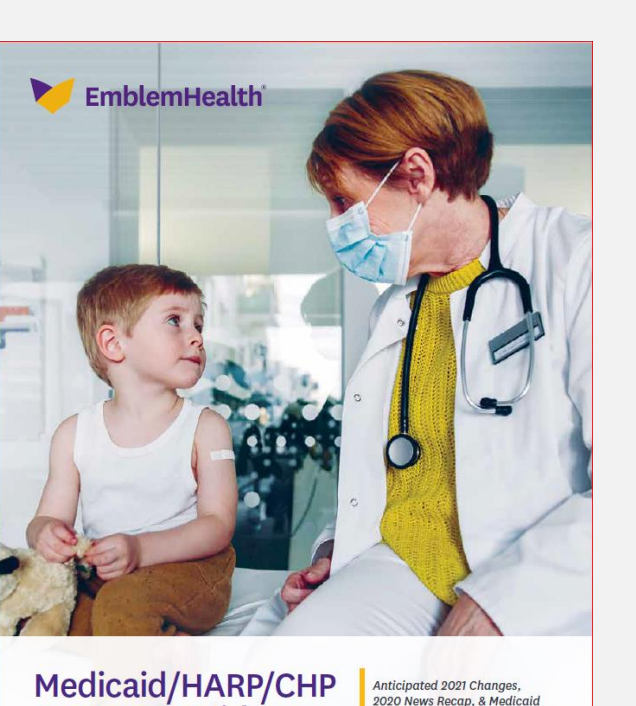

Compliance Requirements

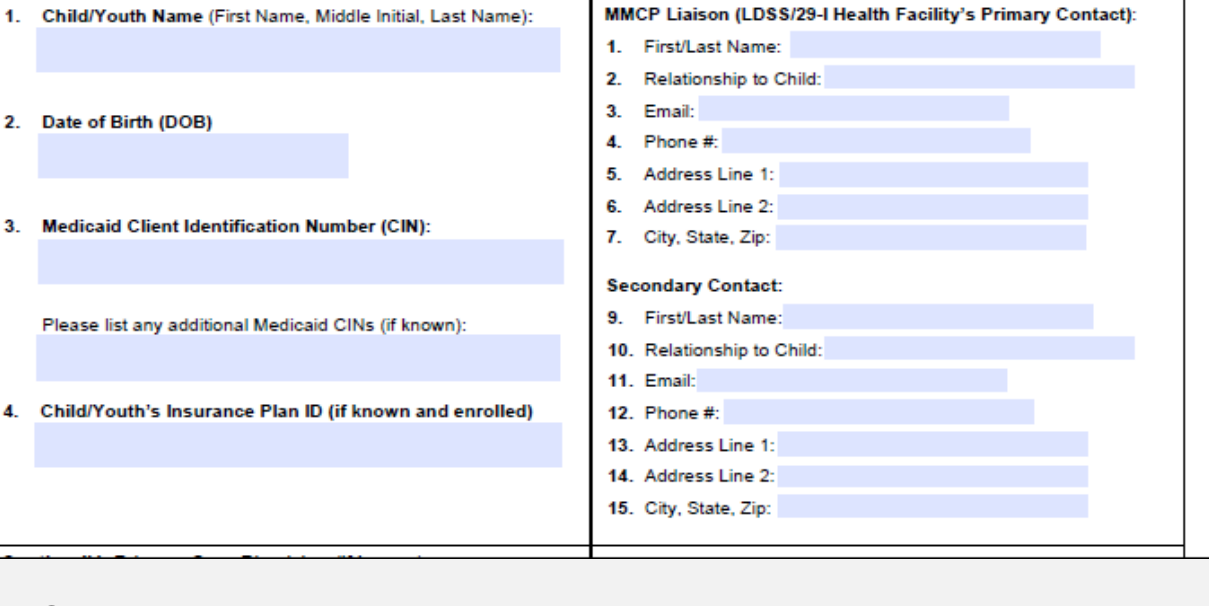

Section III: Contact Information

Foster Care AND 29-I Transmittal Form to Medicaid Managed Care Plan Notification of Child/Youth's Foster Care and/or 29-I Health Facility Placement Section I: Communication from 29-I Health Facility or Local Department of Social Services (LDSS) to Medicaid Managed Care

1. Name of entity completing the form: 29-I Health Facility Choose a 29-I Facility

(note: LDSS is the district of fiscal responsibility)

Section II: Child/Youth Demographics

Send completed Transmittal Forms to <u>Medicaid\_Care\_Coordination\_@emblemhealth.com</u>

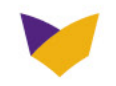

**Resource Guide** 

LDSS Choose a county

## **PROVIDER RESOURCES**

#### Join Our Network

- Complete Organizational Credentialing application
- Provide current and valid 29-I license to operate (if applicable)
- Provide valid NPI (National Provider Identifier)
- Provide proof of current Professional and General Liability coverage with minimum limits of \$1 million per occurrence and \$3 million aggregate
- Confirmation by primary source that the provider is free of regulatory exclusion, preclusion, or debarment
- Confirmation of Medicaid Enrollment (if contracted for Medicaid)
- Confirmation of Annual Certification Statement for provider billing Medicaid
- Disclosure of Ownership for Medicaid
- Accreditation (if mentioned on application)

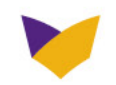

#### **EMBLEMHEALTH.COM/PROVIDERS**

#### **Clinical Corner**

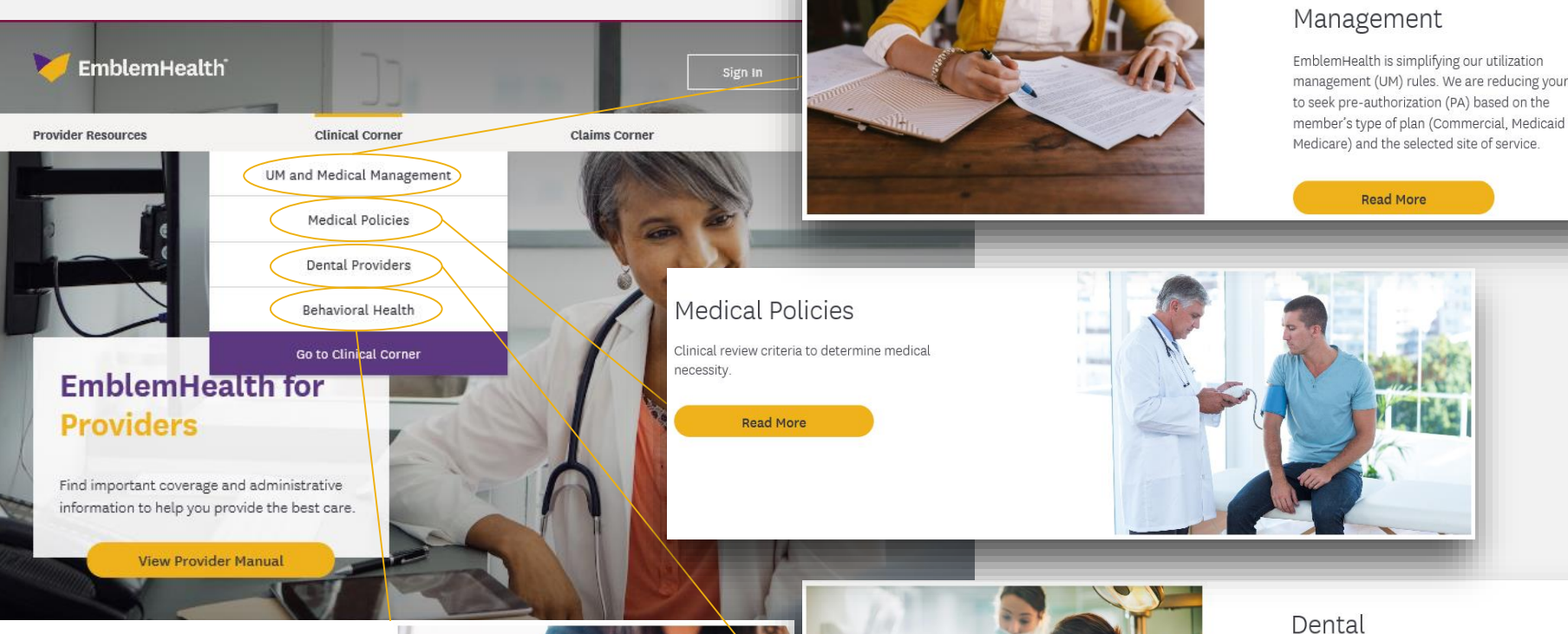

#### Behavioral Health

Caring for your patients with behavioral health issues is important to their overall health. We are here to help you understand and address their health care needs.

Read More

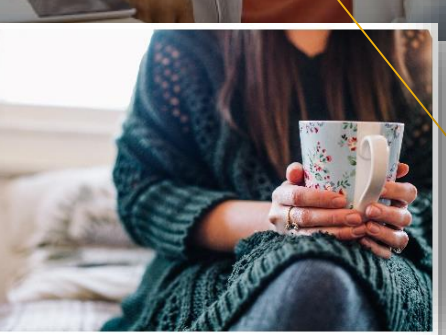

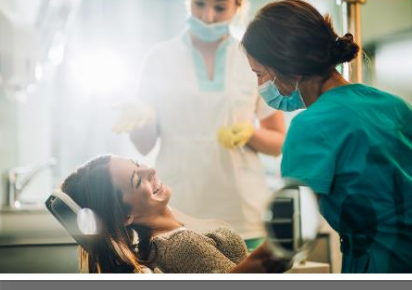

# Utilization & Medical

management (UM) rules. We are reducing your need member's type of plan (Commercial, Medicaid and

Find all you need to know about our dental plans and networks, including our policies on claims and X-ray submissions, predeterminations, standard exclusions and limitations, and coordination of benefits

Read More

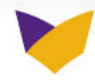

## **EMBLEMHEALTH.COM/PROVIDERS**

#### **Claims Corner**

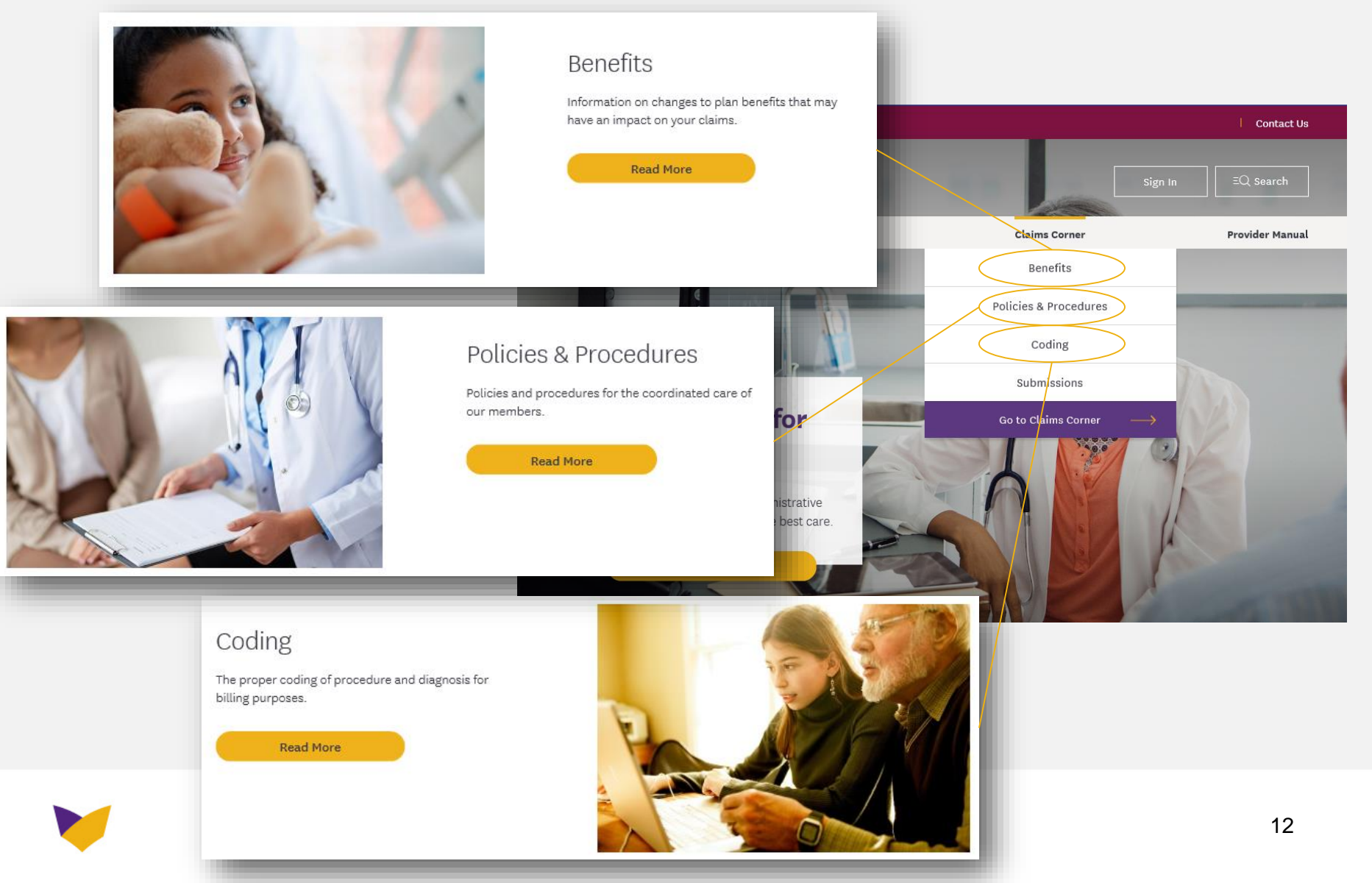

#### **HOW TO READ OUR ID CARDS**

Generic ID card with each part explained.

- Pay attention to logos and instructions on back of ID card.
- Referrals and pre-authorizations are not a guarantee of payment. Member must be eligible for coverage on the date of service.

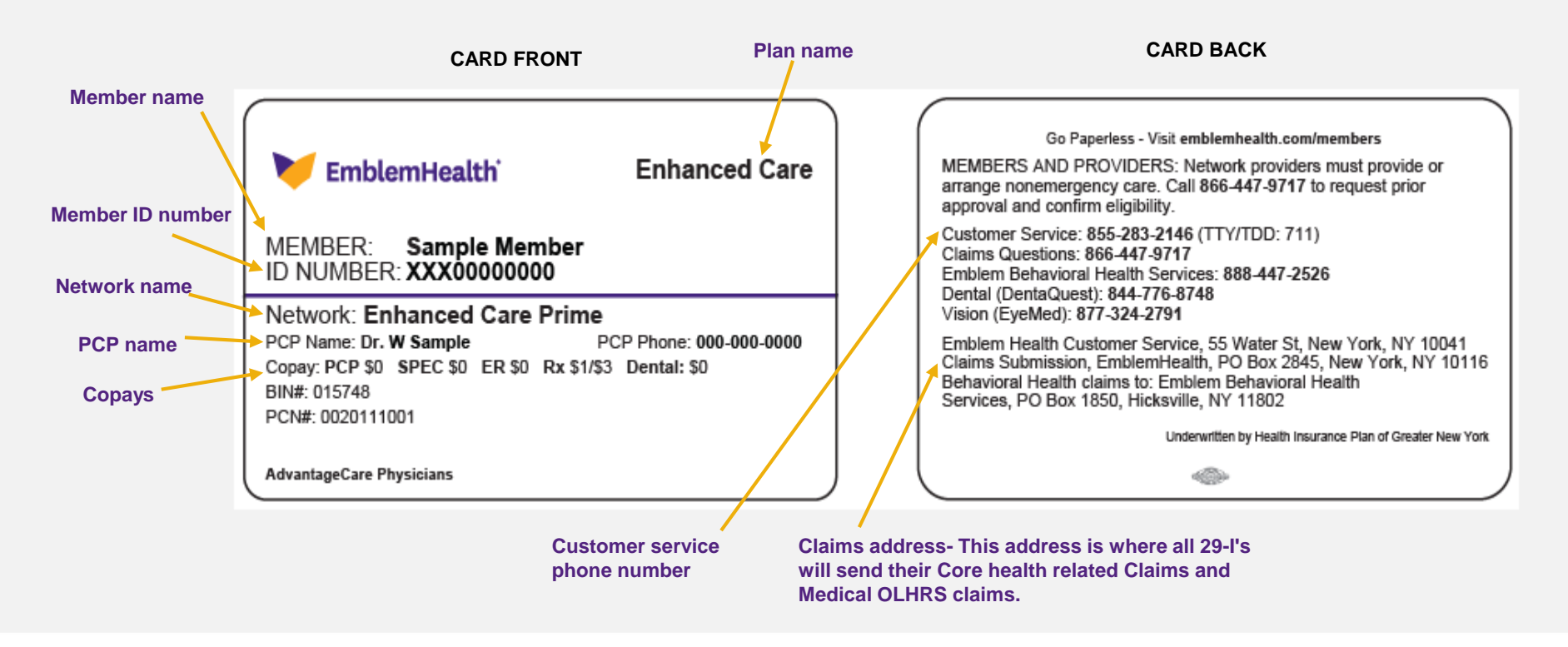

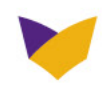

#### **ID CARDS** (Continued)

The card below shows when a PCP has not been selected, and unless provided will be auto-assigned to member.

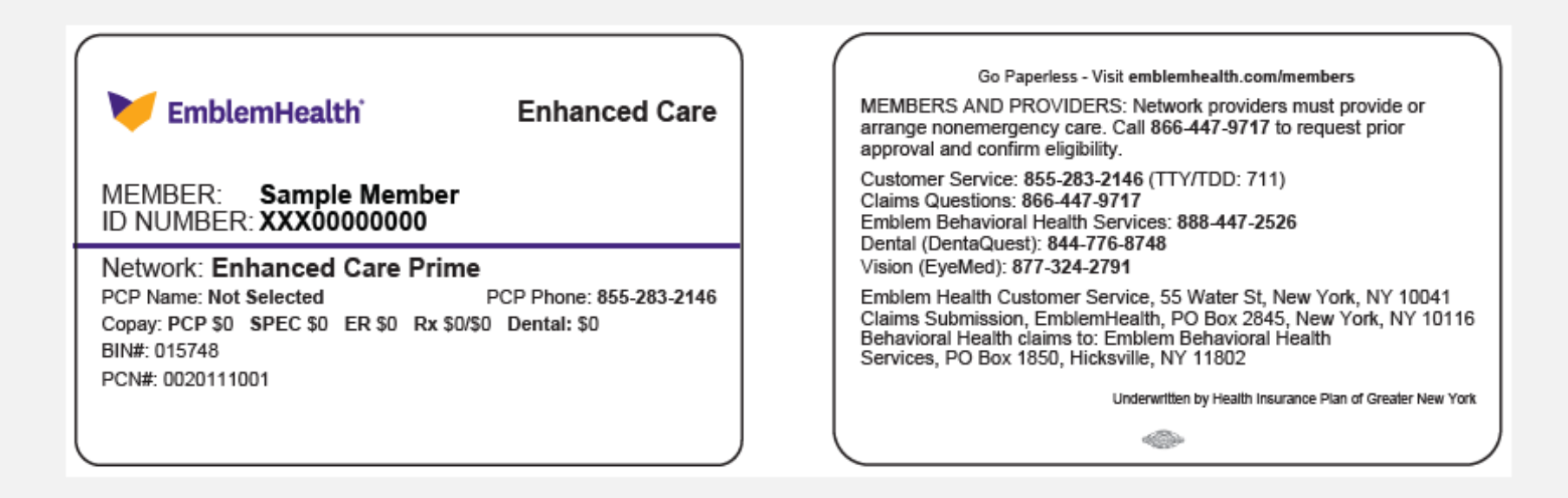

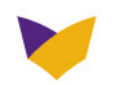

#### **ID CARDS** (Continued)

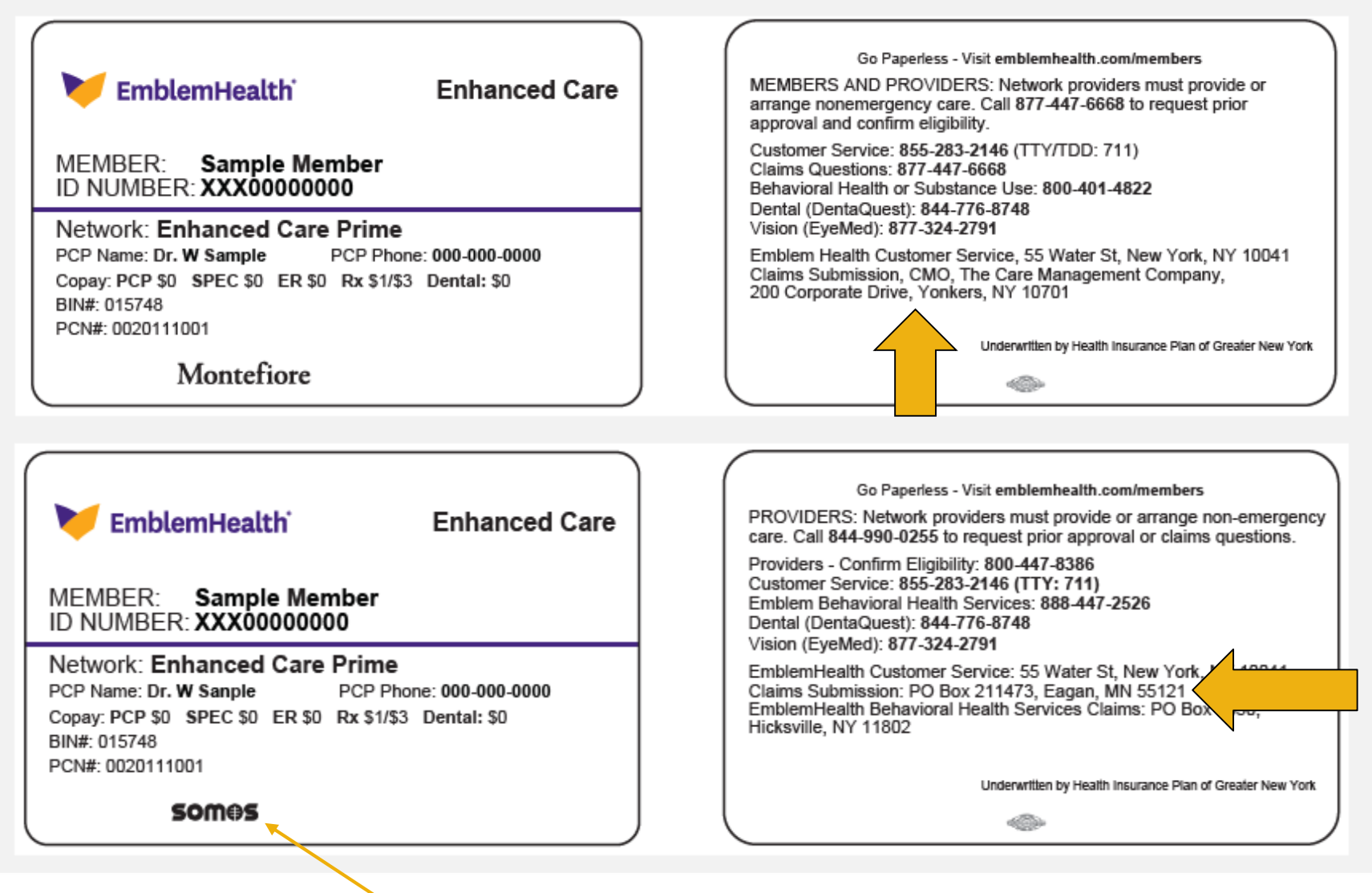

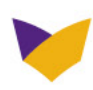

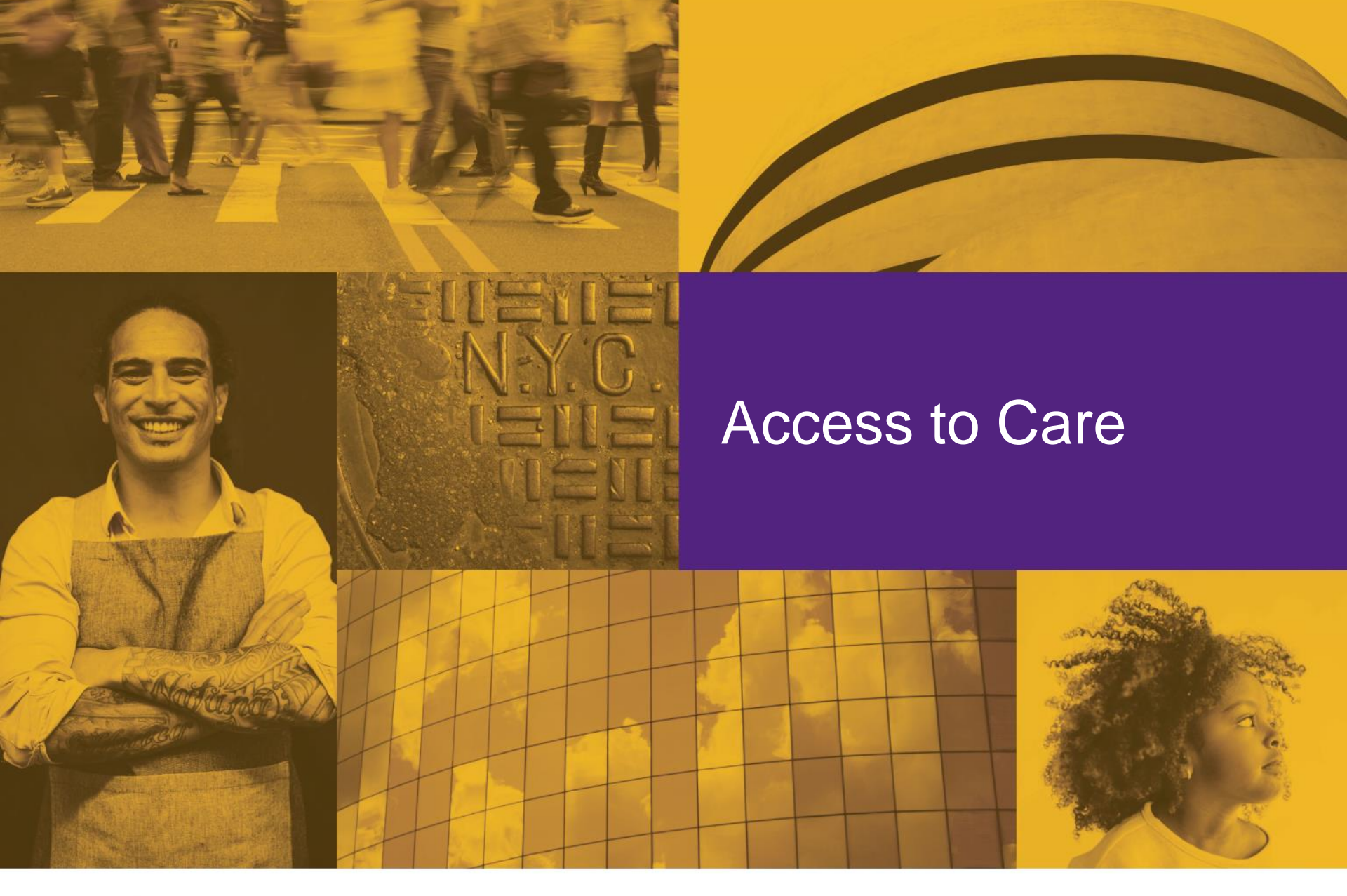

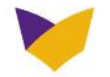

### FOLLOW ACCESS AND AVAILABILITY STANDARDS

- Keep your 29-I address information and contact's current.
- Know your network participation.
  - Have you contracted (in-network/par) with EmblemHealth and/or Beacon Health Options for behavioral health services?
- If your member requires clinical care after office hours, please contact the Nurse Triage line at 877-444-7988.

| Foster Care Initial Health<br>Services and Ongoing<br>Assessment and Treatment<br>Time Frame | Activity                                                                                                    | Mandated<br>Activity | Mandated<br>Time Frame | Who Performs                                                      |
|----------------------------------------------------------------------------------------------|----------------------------------------------------------------------------------------------------|----------------------|------------------------|-------------------------------------------------------------------|
| 24 Hours                                                                                     | Initial screening/screening for<br>abuse/neglect                                                                                   | Х                    | Х                      | Health practitioner<br>(preferred) or child<br>welfare caseworker |
| 5 Days                                                                                       | For children under the age of 13, conduct<br>HIV risk assessment *                                                                 | Х                    | Х                      | Child welfare caseworker<br>or designated staff                   |
| 10 Days                                                                                      | Request consent for release of medical<br>records & treatment                                                                      | Х                    | Х                      | Child welfare caseworker or health staff                          |
| 30 Days                                                                                      | Initial medical assessment                                                                                                    | Х                    | Х                      | Health practitioner                                               |
| 30 Days                                                                                      | Initial dental assessment                                                                                                    | Х                    | Х                      | Health practitioner                                               |
| 30 Days                                                                                      | Initial mental health assessment                                                                                                   | Х                    | R                      | Mental health practitioner                                        |
| 30 Days                                                                                      | Family Planning Education and<br>Counseling and follow-up health care for<br>youth age 12 and older (or younger as<br>appropriate) | Х                    | Х                      | Health practitioner                                               |
| 45 Days                                                                                      | Initial developmental assessment                                                                                                   | Х                    | R                      | Health practitioner                                               |
| 45 Days                                                                                      | Initial substance abuse assessment                                                                                                 | R                    | R                      | Health practitioner                                               |
| 60 Days                                                                                      | Follow-up health evaluation                                                                                                    | R                    | R                      | Health practitioner                                               |

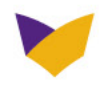

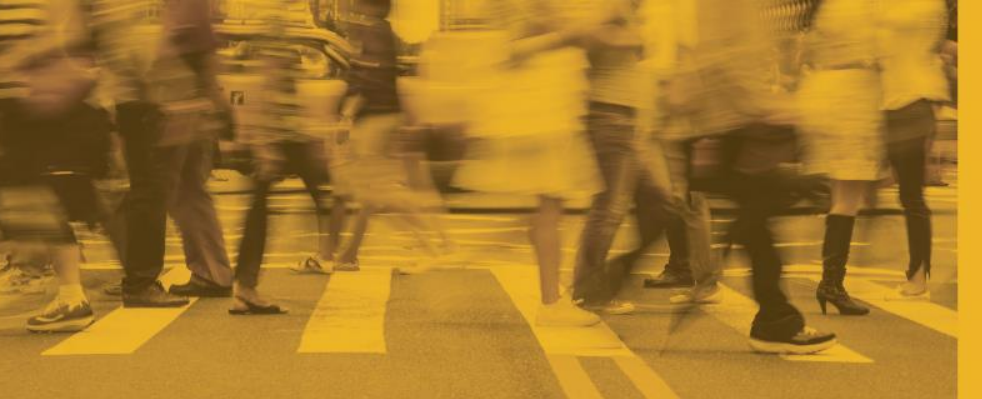

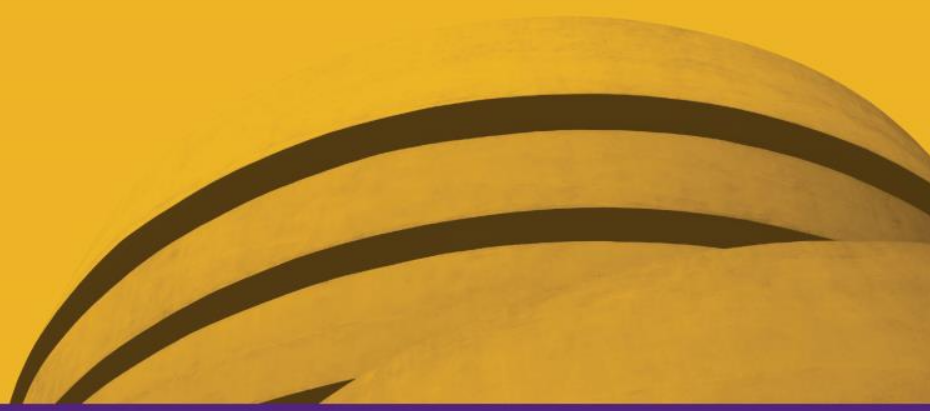

# Managing Entities and Special Programs

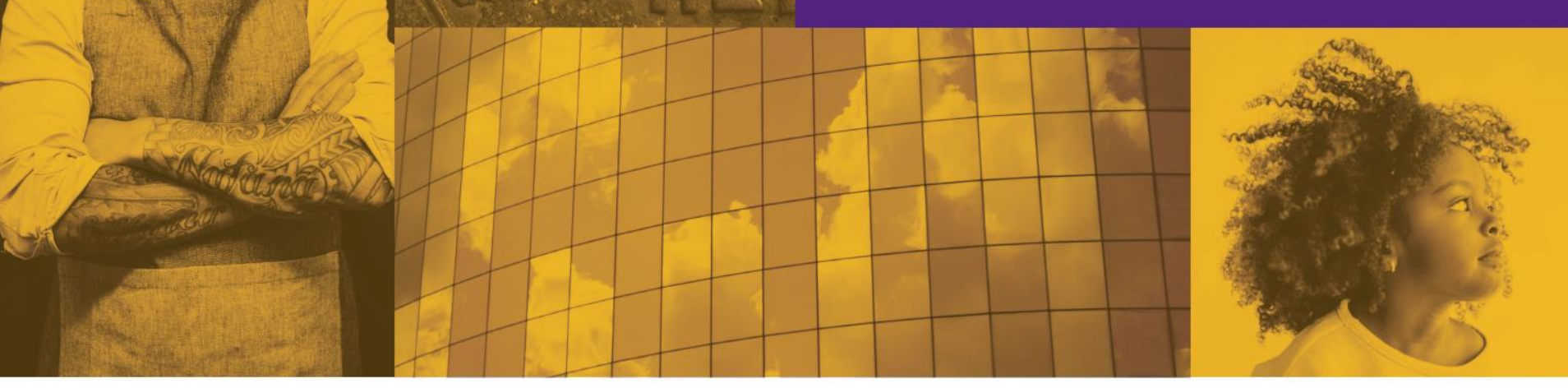

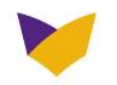

#### **MANAGING ENTITIES AND SPECIAL PROGRAMS**

EmblemHealth contracts with several delegated entities to provide care to it's members (in addition to other providers). The delegated entity is listed on the member's ID card. When a member is assigned or chooses a PCP associated with one of the delegated entities, the delegated entity will be responsible for coordinating care, as well as, utilization management and case management.

- Montefiore CMO
- HealthCare Partners (HCP)
- SOMOS

Reminder: As a 29-I health facility, you will never send CLHRS/OLHRS claims to any of the managing entities listed above

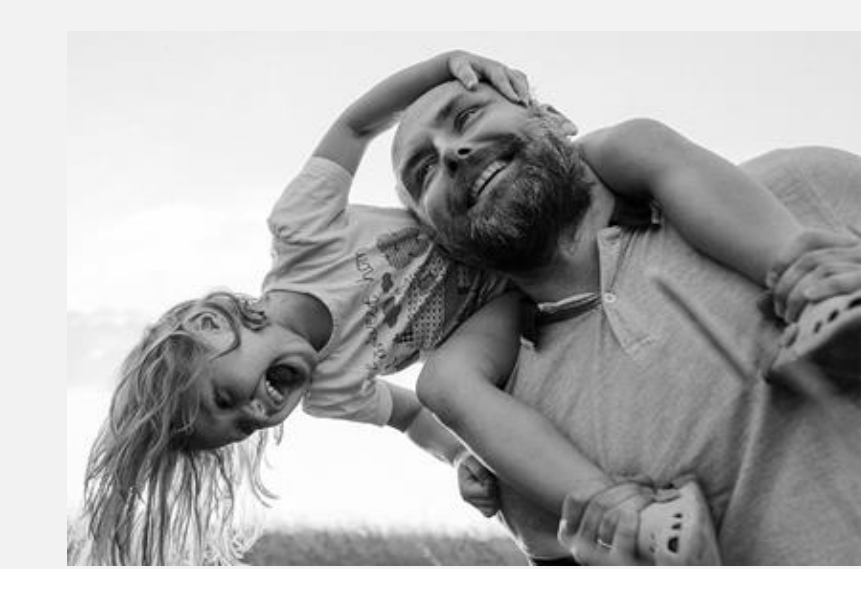

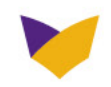

## **MANAGING ENTITIES AND SPECIAL PROGRAMS**

EmblemHealth also contracts with provider/vendors to provide special programs for members. These provider/vendors are considered network providers. Preauthorization, if required, must be obtained directly from these vendors.

- Core Limited Services (VFCA/ Foster Care population only)
- Other Limited Health-Related Services (VFCA/Foster Care population only)
- Behavioral Health (Beacon)
- Vision (EyeMed)
- Dental (DentaQuest)
- Physical and Occupational Therapy (Palladian)

- Pharmacy/Specialty Pharmacy (Express Scripts and Accredo)
- Cardiology, DME, Inpatient Rehab, Home Health, LTC, Radiology, Radiation Therapy, SNF (eviCore)
- Spine surgery and pain management (OrthoNet)
- Laboratory services (Quest Diagnostics)

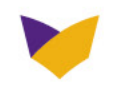

## VOLUNTARY FOSTER CARE AGENCY (29-I)/FOSTER CARE POPULATION ONLY

Beginning July 1, 2021, EmblemHealth will be responsible for covering the following 29-I Health Facility services for eligible Medicaid members in NY State:

- Core Limited Health-Related Services (CLHRS) on a per diem basis, inclusive of: Nursing Services, Skill Building Licensed Behavioral Health Practitioner (LBHP), Medicaid Treatment Planning and Discharge Planning, Clinical Consultation/ Supervision Services, VFCA Managed Care Liaison/Administration
- Medically necessary Other Limited Health-Related Services (OLHRS) on a per encounter basis that the 29-I Health Facility is authorized by the State to provide will include Medicaid State Plan amendments and carved in behavioral health benefits for children, i.e., Children and Family Treatment Supports and Services (CFTSS), Other Licensed Practitioners (OLP), Community Psychiatric Supports and Treatment (CPST), and Home and Community Based Services (HCBS).

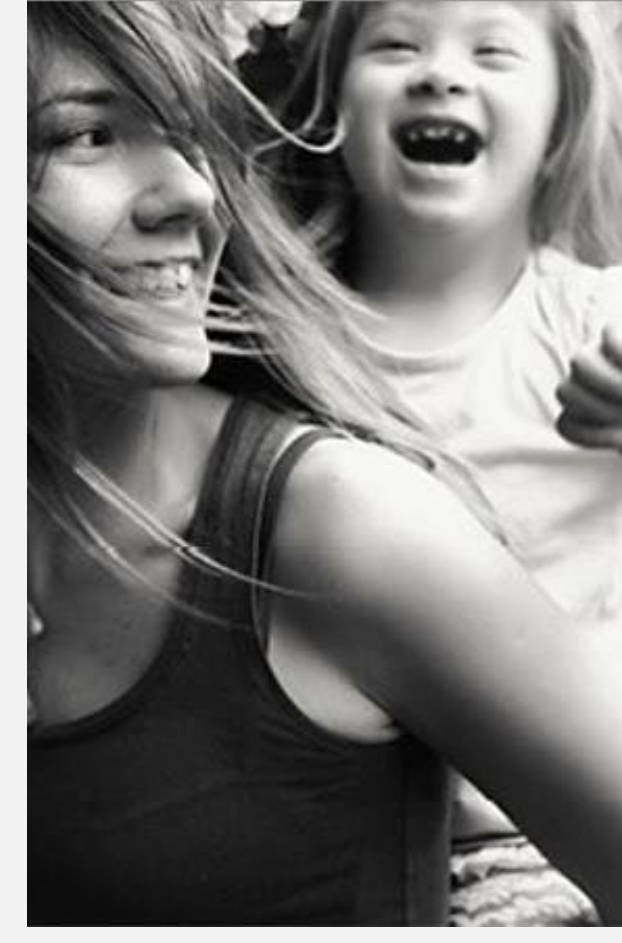

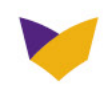

## VFCA (29-I)/FOSTER CARE POPULATION ONLY – CLAIMS

- All fully contracted and credentialed in-network providers are eligible to bill for CLHRS and OLHRS.
- All claims will be sent to EmblemHealth by paper or electronic submission for processing.
- 29-I Health Facility Billing Tool at <u>29ibilling.ctacny.org</u>/
- Out-of-network 29-I health facility providers are eligible to bill through the establishment of Single Case Agreements.
- For Essential Community Providers (ECP) EmblemHealth will work with 29-I health facilities to identify any needed services that are better provided by a ECP. If ECP is not in network, EmblemHealth will contract with ECP or establish a single case agreement.

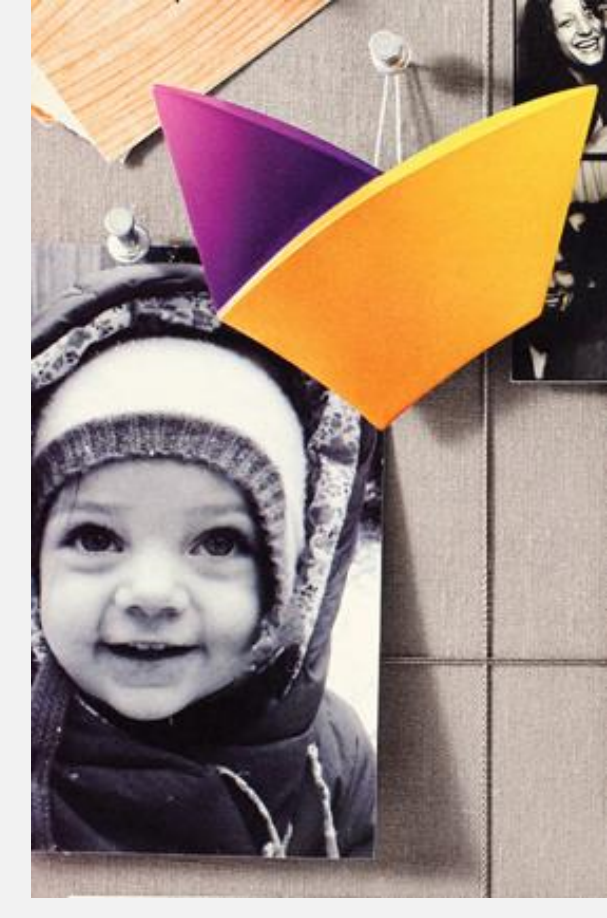

For more information about Single Case Agreements, contact the EmblemHealth Foster Care Liaison at <u>Medicaid\_Care\_Coordination\_@emblemhealth.com</u>.

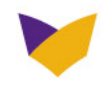

## VFCA (29-I)/ FOSTER CARE POPULATION ONLY – CLAIMS TESTING APPROACH

- 1. 29-I Health Facility Providers to share the EDI 837 files through email with the Trading Partner update as "TRI".
- 2. EDI 837 P/I files received from 29-I Health Facility Providers to be loaded into Facets through BizTalk via the below formats.

a. File Transfer Process

b.TA1, 999, and 277 CA acknowledgments

- 3. Claims to be adjudicated and priced based on the contracted rates Rate Codes configured against the Agreement Pricing Rule/Fee Schedule. Please see below testing scenarios that will be shared with your health facility.
  - a. Provider and Member Validation
  - b. Clinical Data Validation
  - c. Benefit and Price Calculation
  - d. Pricing Accuracy (Agreement ID, Fee Schedule, Rate Code)
- 4. QA to share the Pricing Accuracy Summary Report (Response File) to Provider.

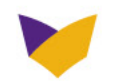

#### VFCA (29-I)/ FOSTER CARE POPULATION ONLY – CLAIMS TESTING TIMELINE

| Task                                                                            | Duration<br>in day(s) |
|---------------------------------------------------------------------------------|-----------------------|
|                                                                                 |                       |
| Receive EDI 837 I/P claims file from 29I Facility Provider through<br>email/MFT | 1                     |
| Internal testing performed on the EDI Claims file received                      | 5                     |
| Raise defects for the issues identified during testing                          | 5                     |
| Fixing the defects                                                              | 5                     |
| Retest the fix                                                                  | 2                     |
| Notify the Provider for any issues on the Claims file                           | 1                     |
| Receive the corrected EDI Claim files from the Providers                        | 3                     |
| Retest the EDI Claim files                                                      | 2                     |
| Provider/RM sign-off                                                            | 2                     |
|                                                                                 |                       |

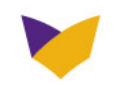

#### **BEHAVIORAL HEALTH SERVICES**

Beacon Health Options administers behavioral health services and behavioral health OLHRS for foster care children. As a 29-I facility you will contract with Beacon Health Options to provide these services.

- Members should contact Beacon Health Options under the Emblem Behavioral Health Services Program (EBHSP).
- For preauthorization, call 888-447-2526.
- 29-I facilities may also contact the EmblemHealth Foster Care Liaison for further assistance at <u>Medicaid Care Coordination @emblemhealth.com</u>.

For information on accreditation, preauthorizations, claims, and more, please see the Beacon Health Options Provider Manual: <u>beaconhealthoptions.com/providers/beacon/handbook/</u>

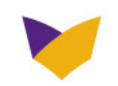

#### **VISION SERVICES**

EyeMed is the vision services provider for EmblemHealth members' routine vision and materials benefit.

EyeMed is responsible for the provider network, including contracting and credentialing, claims processing and payment, routine vision grievances, and claims appeals.

To find an in-network EyeMed provider, contact EyeMed Customer Service at **877-324-2791 (**TTY: **711**) or you can contact the EmblemHealth Foster Care Liaison at <u>Medicaid Care Coordination @emblemhealth.com</u>.

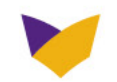

#### **DENTAL SERVICES**

DentaQuest administers comprehensive dental benefit to members.

DentaQuest is responsible for the provider network, including contracting, credentialing, claims, grievances, and appeals.

Go to <u>dentaquest.com</u> for more details, or call DentaQuest at **844-822-8108**, Monday to Friday from 8 a.m. to 5 p.m. You may also contact the EmblemHealth Foster Care Liaison for assistance at <u>Medicaid\_Care\_Coordination\_@emblemhealth.com</u>.

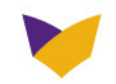

### PHYSICAL AND OCCUPATIONAL THERAPY (PT/OT) PROGRAM

Palladian Health manages PT OT services.

- Providers can contact Palladian directly or work with the EmblemHealth Foster Care Liaison <u>Medicaid Care Coordination</u> @emblemhealth.com
- Outpatient PT/OT requires preauthorization after initial visit.
- Contact Palladian for the member's second/seventh treatment, as applicable, and each treatment thereafter.
- Submit completed medical necessity review forms found on <u>evicore.com/palladian</u>
  - By Mail: Palladian PO Box 366 Lancaster, NY 14086
- Exclusions:
  - For HCP and Montefiore CMO, PT/OT services are preauthorized by these managing entities (update on grid as well)
  - PT/OT services rendered by a podiatrist are preauthorized via the podiatrist

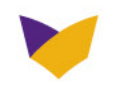

#### PHARMACY SERVICES AND SPECIALTY PHARMACY PROGRAM

Express Scripts (ESI) performs drug utilization management services for EmblemHealth members.

Pharmacy Drug Reviews Phone: 888-281-5539 Fax: 877-251-5896 <u>Medical Drug Reviews</u> Phone: **877-681-9866** Fax: **866-896-1209** 

EmblemHealth works with Accredo, an Express Scripts subsidiary, to administer complex specialty pharmacy medications through our Specialty Pharmacy Program.

 Phone:
 855-216-2166

 Fax:
 888-302-1028

 Online:
 accredo.com

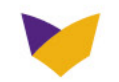

## **EVICORE SERVICES**

eviCore healthcare conducts utilization management for:

| Service                   | What Do Doctors Who Make Community Referrals Need to Know?                                                                                                    |
|---------------------------|----------------------------------------------------------------------------------------------------|
| Cardiology                | Contact eviCore to request approval for cardiology imaging services in most outpatient settings.<br>Phone: <b>866-417-2345</b> ; Fax: <b>800-540-2406</b>                  |
| DME*                      | Contact DME company; they submit approval requests.<br>Phone: <b>866-417-2345</b> ; Fax: <b>855-488-6275</b>                                                               |
| Inpatient Rehab*          | Contact facility; they submit approval requests.<br>Phone: <b>866-417-2345</b> ; Fax: <b>855-488-6275</b>                                                                  |
| Home Health Care*         | Contact agency; they submit approval requests.<br>Phone: <b>866-417-2345</b> ; Fax: <b>855-488-6275</b>                                                                    |
| Long-Term Care*           | Contact facility; they submit approval requests.<br>Phone: <b>866-417-2345</b> ; Fax: <b>855-488-6275</b>                                                                  |
| Radiology                 | Contact eviCore to request approval for diagnostic imaging for outpatient radiology services.<br>Phone: <b>866-417-2345</b> ; Fax: <b>800-540-2406</b>                     |
| Radiation Therapy         | Contact eviCore to request approval for radiation therapy treatment plans rather than for individual CPT-4 codes.<br>Phone: <b>866-417-2345</b> ; Fax: <b>800-540-2406</b> |
| Skilled Nursing Facility* | Contact facility; they submit approval requests.<br>Phone: <b>866-417-2345</b> ; Fax: <b>855-488-6275</b>                                                                  |

\*To identify the provider of your choice please go to **<u>emblemhealth.com/find-a-doctor</u>** lookup tool

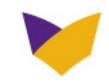

## **EVICORE SERVICES** (Continued)

Before requesting preauthorization, complete applicable request form found on **evicore.com** 

eviCore conducts first-level clinical standard and expedited appeals

**Note:** Preauthorization is not required for services provided as part of an inpatient hospital stay or an emergency room encounter.

eviCore works with inpatient facilities on discharge planning and the foster care liaison, and moving the member to the next level of care.

29-I facilities may work directly with the EmblemHealth Foster Care Liaison at <u>Medicaid\_Care\_Coordination\_@emblemhealth.</u> <u>com</u>.

#### For More Information

eviCore provides a variety of training modules on their website: **evicore.com**.

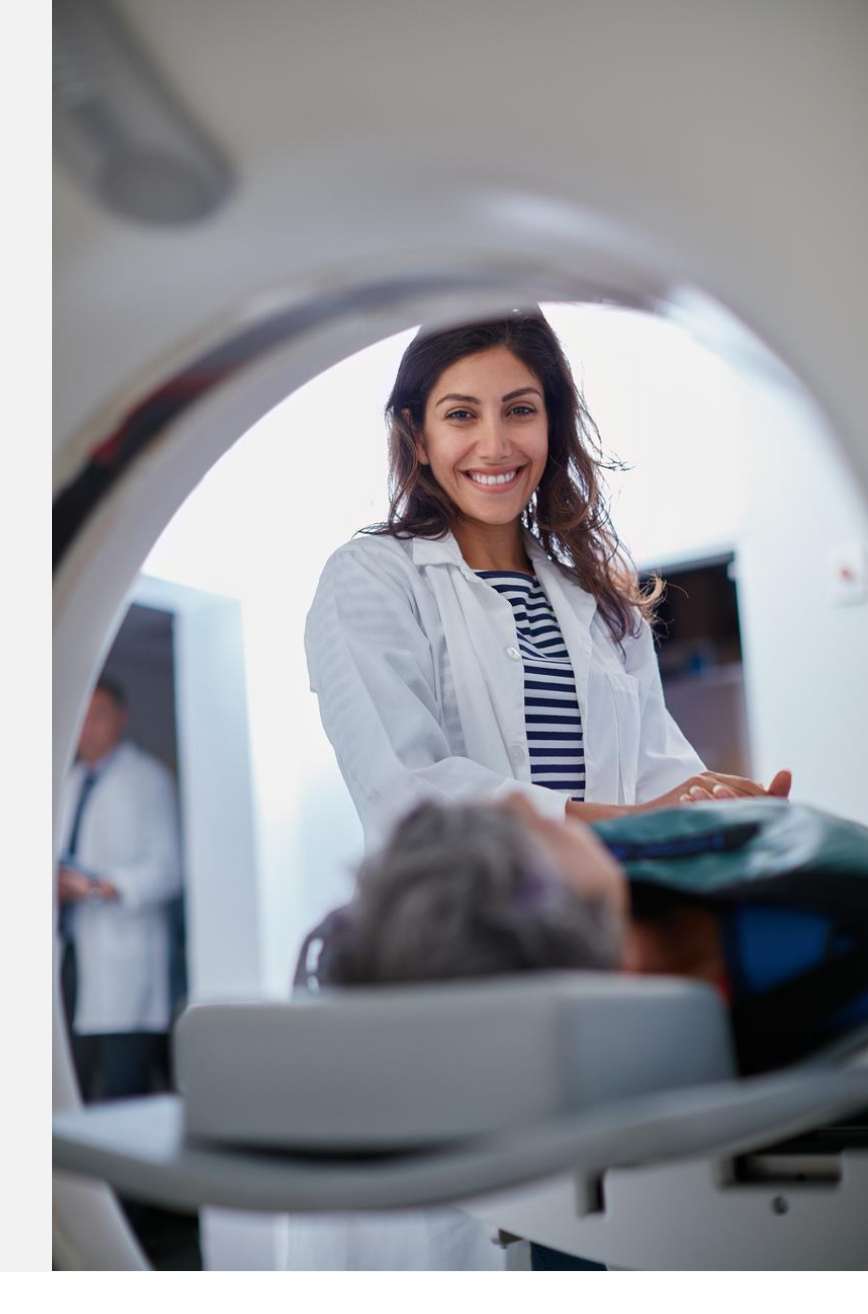

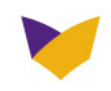

## EMBLEMHEALTH SPINE SURGERY AND PAIN MANAGEMENT THERAPIES PROGRAM

Contact OrthoNet, LLC for preauthorization for:

- Select spine surgery for codes requiring preauthorization and related forms, see the EmblemHealth Spine Surgery and Pain Management Therapies Program chapter 12 of the Provider Manual at emblemhealth.com/providers.
- Interventional pain management therapy procedures

Service Sites:

- Office (POS 11)
- Outpatient hospital (POS 22)
- Ambulatory surgery center (POS 24)
- Inpatient hospital (POS 21)

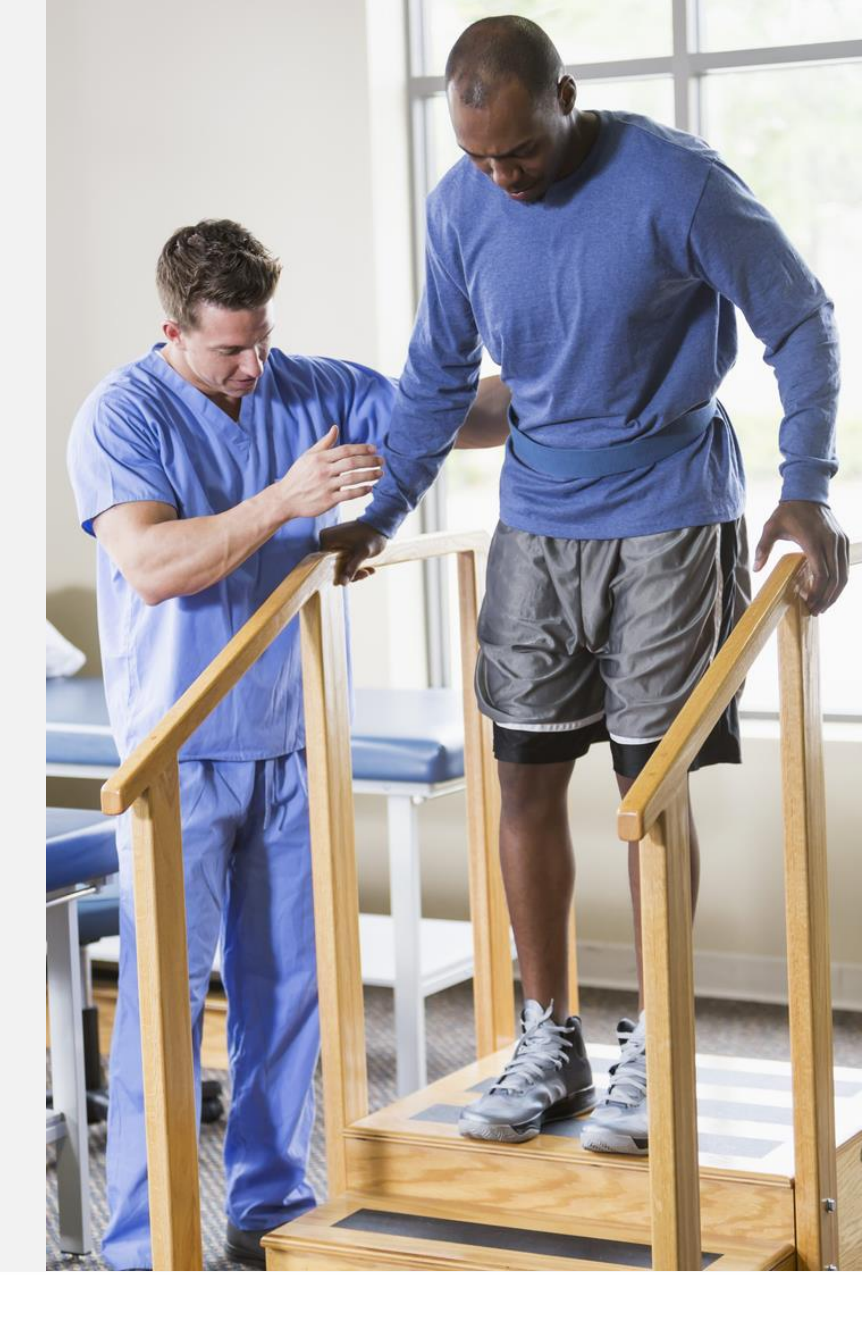

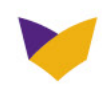

## NETWORK LABORATORY SERVICES

- Use in-network labs found on: <u>emblemhealth.com/provider/resources/too</u> <u>lkit/network-laboratory-services-for-all-</u> <u>plan-members</u>
- Quest is our preferred free-standing lab.
  - Quest Diagnostics Patient Services
     Locator:
    - 800-377-7220 Quest Diagnostics
  - Quest Diagnostics Customer Service department:
     866-MY-QUEST (866-697-8378)
  - Quest Diagnostics website:
     <u>questdiagnostics.com</u>
- Use other contracted labs only for proprietary test and services Quest cannot perform.
- Physicians may also use network hospitals. In limited circumstances, in-office lab tests may be performed.

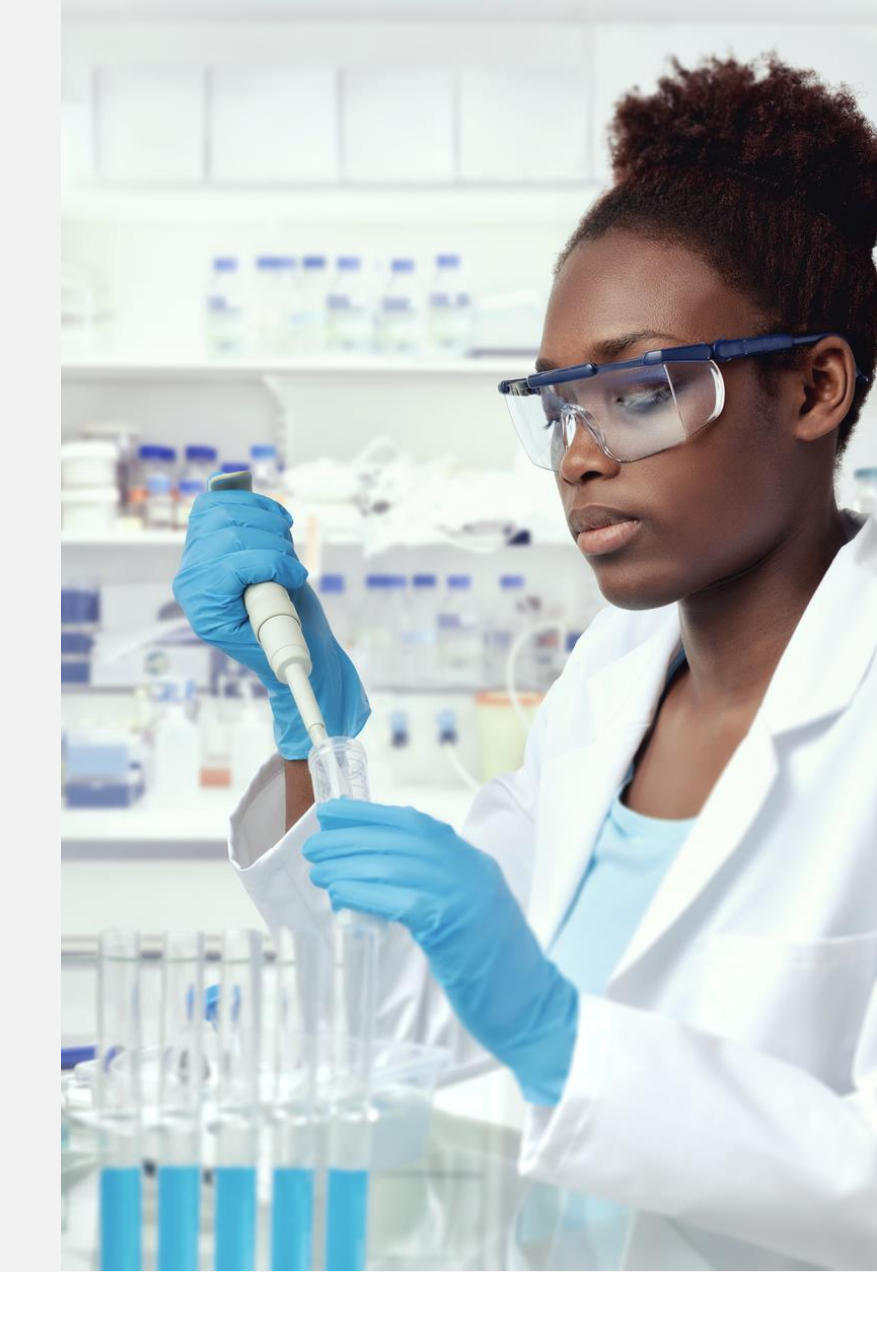

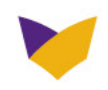

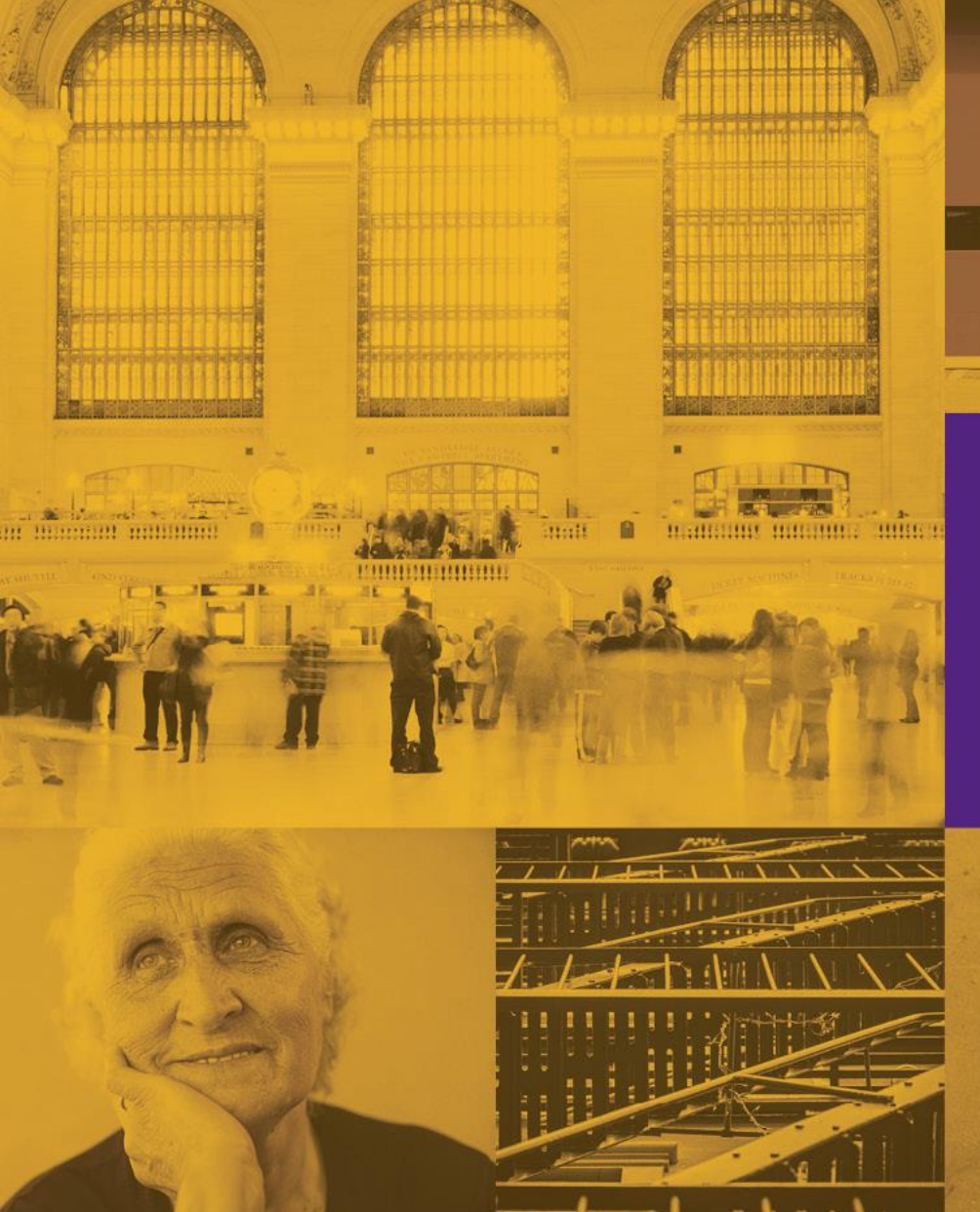

# Secure Website Registration and Security Application

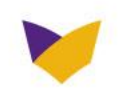

## **EMBLEMHEALTH.COM/PROVIDERS**

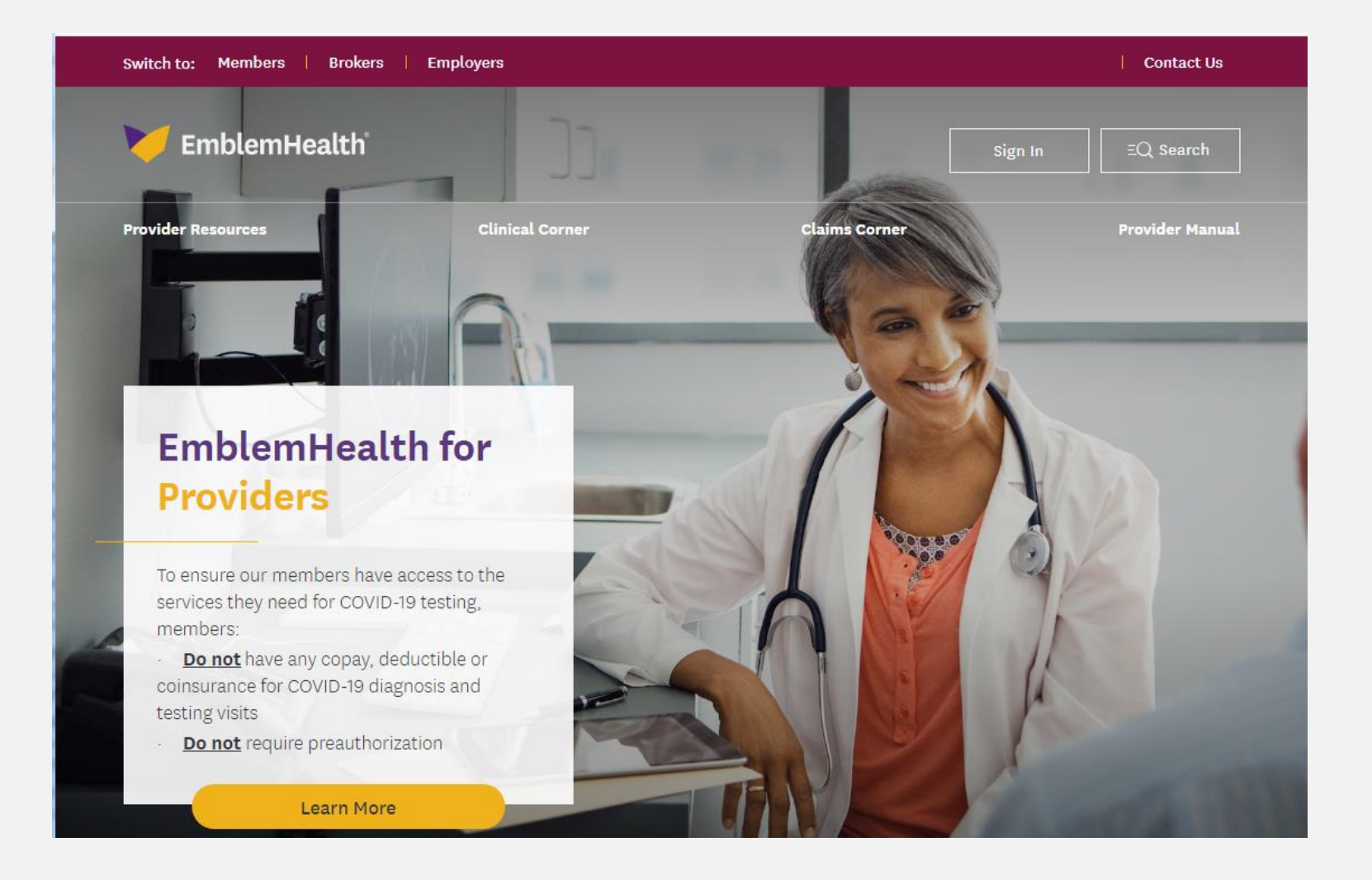

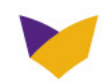

#### **REGISTER FOR ACCESS**

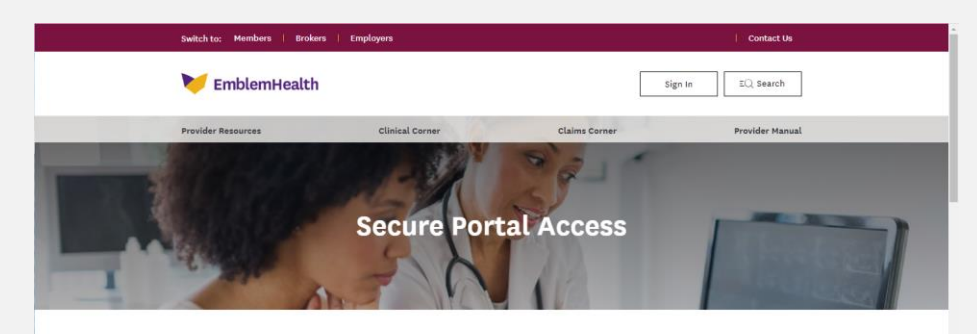

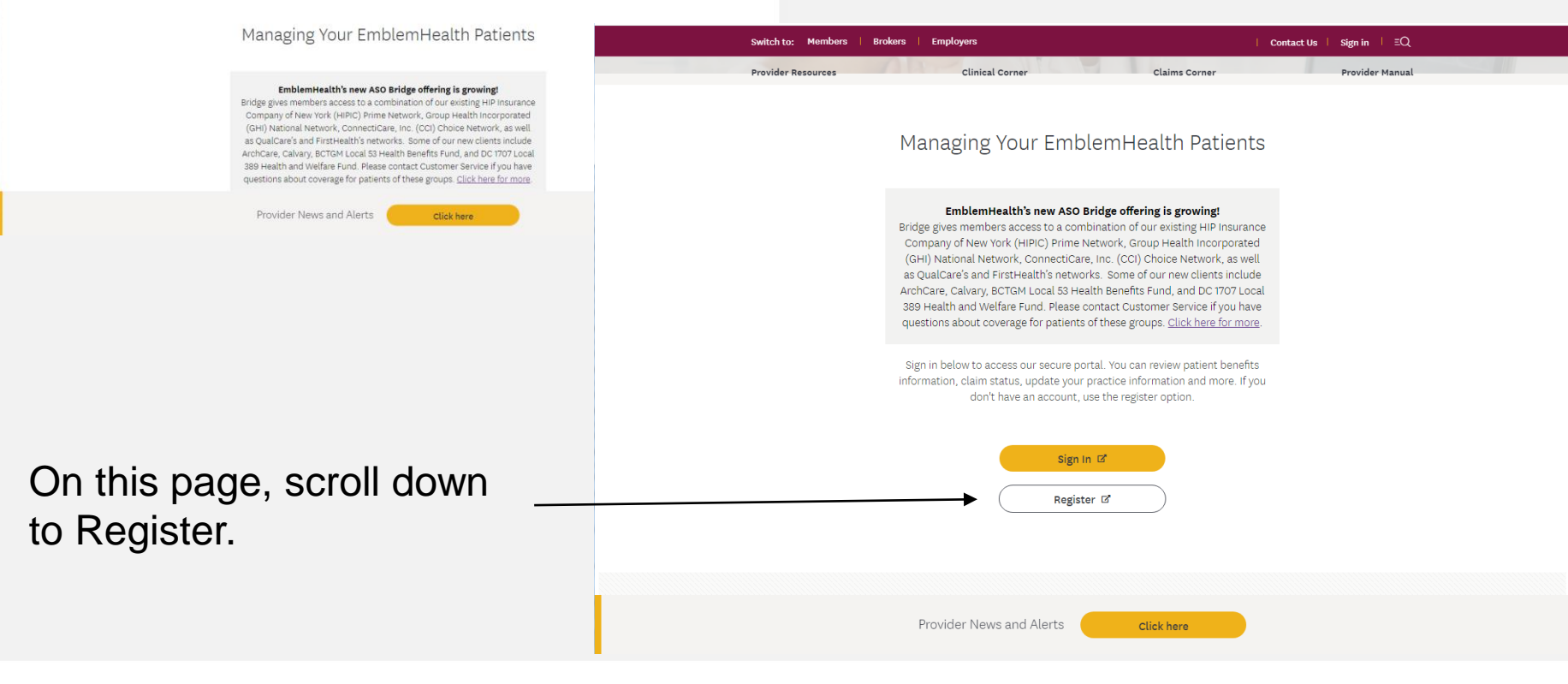

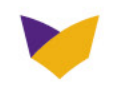
# **REGISTER FOR ACCESS** (Continued)

- Enter and validate your TaxID number.
- 2 Enter user's name and email address.
- 3 Enter provider's PRIS number.

|                    | You are here: EmblemHealth > Providers > Register for myEmblemHealth                                                               |
|--------------------|----------------------------------------------------------------------------------------------------|
| Providers          |                                                                                                    |
| myEmblemHealth     | Register Now                                                                                                    |
| NEWS & FEATURES    | EmblemHealth realizes that in today's busy world, you need access to information about your patients on your time — not ours. With |
| PROVIDER RESOURCES | Tax ID or Provider #: PIN:  Provider #: PIN:  Tax ID or Provider #: PIN:  Tax ID or Provider #: PIN:  Enter  Figure 2.2  Enter     |
|                    | Tax ID*:<br>Validate                                                                                                    |
|                    | First Name:                                                                                                    |
|                    | Last Name:                                                                                                    |
|                    | Email Address:                                                                                                    |
|                    | Re-enter Email Address:                                                                                                    |
|                    | Provider Number: 3                                                                                                    |
|                    | Continue Clear Form                                                                                                    |

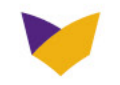

# **REGISTER FOR ACCESS (Continued)**

1

**1** Answer all fields with (\*).

- 2 We recommend sending password via email for instant access to our online services.
- 3 Select relationship to provider.
- 4 Enhanced security.

| Tax ID:<br>Provider Number:<br>First Name: GHI<br>Last Name: GHI<br>Email Address: GHI@test.com<br>Send Password via: * Mail E-mail @ 2<br>Relationship to Provider: * Select a Relationship to Provider<br>Address: * Billing Specialit<br>Back Office Staff<br>Mailstop: Select a Relationship to Provider<br>Mailstop: Select a Relationship to Provider<br>Find Hang Specialit<br>Back Office Staff<br>Discharge Planner<br>Doctor<br>ER Admission Staff<br>Please enter a security question th<br>Mental Health Administrator<br>In a safe place. You will need it if y UCHer<br>Security Question: * Select a Security Question<br>Security Answer: * Select a Security Question<br>Disclaimer<br>Disclaimer<br>By accessing Provider Services, you acknowledge that you have consent to access, view<br>and utilize the subject member information and you agree to indemnify EmblemHealth for<br>any claims arising out of EmblemHealth's release of such provider information.<br>I Agree *<br>Register                                                                                                    | *Poquirod Fields                                                                                               |                                                                                                    |
|----------------------------------------------------------------------------------------------------|----------------------------------------------------------------------------------------------------|----------------------------------------------------------------------------------------------------|
| Tax ID:         Provider Number:         First Name:       GHI         Last Name:       GHI         Email Address:       GHI@test.com         Send Password via: *       Mail C E-mail C 2         Relationship to Provider: *       Select a Relationship to Provider •         Please select the address where y       Select a Relationship to Provider •         Address: *       Biling Specialst         Back Office Staff       Discharge Planner         Doctor       Ex Admission Staff         Front End Staff       Discharge Planner         Doctor       Ex Admission Staff         Front End Staff       Discharge Planner         Doctor       Ex Admission Staff         Front End Staff       Select a Security Question th         Mental Health Administrator       ichange restore as set bis         in a safe place. You will need it if yUOther       the answer to the question. This will be user for ars from viewing your information. Please save this         Security Question: *       Select a Security Question       *         By accessing Provider Services, you acknowledge that you have consent to access, view and utilize the subject member information and you agree to indemnify EmblemHealth for any claims arising out of EmblemHealth's release of such provider information.         I Agree *       Register <td< th=""><th>Tex ID:</th><th></th></td<>                                                                                                    | Tex ID:                                                                                                    |                                                                                                    |
| Provider Number: First Name: GHI Last Name: GHI Email Address: GHI@test.com Send Password via: Mail C E-mail C C Relationship to Provider: Select a Relationship to Provider Mailstop: Select a Relationship to Provider Back Office Staff Discharge Planner Doctor ER Admision Staff Front End Staff Front End Staff Front En | Tax ID:                                                                                                    |                                                                                                    |
| First Name: GHI   Last Name: GHI   Email Address: GHI@test.com   Send Password via: * Mal C E-mail Q Q   Relationship to Provider: * Select a Relationship to Provider •   Please select the address where vf Select a Relationship to Provider •   Address: * Biling Specialst   Back Office Staff Discharge Planner   Doctor ER Admisistrator   Please enter a security question th Mental Health Administrator   Discharge planner Doffice Manager   Doctor ER Admission Staff   Front End Staff Office Manager   Security Question: * Office Manager   Security Question: * Select a Security Question   Security Answer: * Select a Security Question   By accessing Provider Services, you acknowledge that you have consent to access, view and utilize the subject member information and you agree to indemnify EmblemHealth for any claims arising out of EmblemHealth's release of such provider information.   I I Agree * Register                                                                                                    | Provider Number:                                                                                               |                                                                                                    |
| Last Name: GHI Email Address: GHI Email Address: GHI@test.com Send Password via: * Mail C E-mail C 2 Relationship to Provider: * Select a Relationship to Provider • 3 Please select the address where vr Address: * Billing Specialist Back Office Staff Discharge Planner Doctor ER Admisistrator Relation purposes, to further r Office Manager In a safe place. You will need it if vr Other Security Question: * Select a Security Question By accessing Provider Services, you acknowledge that you have consent to access, view and utilize the subject member information and you agree to indemnify EmblemHealth for any claims arising out of EmblemHealth's release of such provider information. I Agree * Register                                                                                                    | First Name:                                                                                                    | GHI                                                                                                    |
| Email Address: GHI@test.com   Send Password via: * Mail © E-mail © ②   Relationship to Provider: * Select a Relationship to Provider >   Please select the address where vf Select a Relationship to Provider >   Address: * Billing Specialist   Mailstop: Office Manager   Please enter a security question th Mental Health Administrator Doffice Manager   Discharge Planner Doctor   Ex Admission Staff   Front End Staff   Please enter a security question th Mental Health Administrator Office Manager   Discharge place. You will need it if y   Security Question: *   Security Answer: *   Object a Security Question   By accessing Provider Services, you acknowledge that you have consent to access, view and utilize the subject member information and you agree to indemnify EmblemHealth for any claims arising out of EmblemHealth's release of such provider information.                                                                                                    | Last Name:                                                                                                    | GHI                                                                                                    |
| Send Password via: *       Mail © E-mail © ②         Relationship to Provider: *       Select a Relationship to Provider *         Please select the address where via Address: *       Select a Relationship to Provider *         Address: *       Billing Specialist         Mailstop:       Office Manager         Please enter a security question th Mental Health Administrator Doctor       The answer to the question. This will be user for est from viewing your information. Please save this change it.         Security Question: *       Select a Security Question         Security Answer: *       Select a Security Question         Disclaimer       By accessing Provider Services, you acknowledge that you have consent to access, view and utilize the subject member information and you agree to indemnify EmblemHealth for any claims arising out of EmblemHealth's release of such provider information.         I Agree *       Register                                                                                                    | Email Address:                                                                                                 | GHI@test.com                                                                                                    |
| Relationship to Provider: *       Select a Relationship to Provider •       3         Please select the address where your Address: *       Select a Relationship to Provider •       3         Address: *       Billing Specialist       Back Office Staff       •         Mailstop:       Discharge Planner       Doctor       •       •         Please enter a security question th Mental Health Administrator       •       •       •       •         Please enter a security question th Mental Health Administrator       •       •       •       •       •         Please enter a security question th Mental Health Administrator       •       •       •       •       •       •       •       •       •       •       •       •       •       •       •       •       •       •       •       •       •       •       •       •       •       •       •       •       •       •       •       •       •       •       •       •       •       •       •       •       •       •       •       •       •       •       •       •       •       •       •       •       •       •       •       •       •       •       •       •       •       •                                                                                                    | Send Password via: *                                                                                           | Mail C E-mail C 2                                                                                                    |
| Please select the address where violationship to Provider         Address: *         Address: *         Billing Specialist         Back Office Staff         Discharge Planner         Doctor         ER Admission Staff         Front End Staff         Please enter a security question th         Mental Health Administrator         in a safe place. You will need it if y         Other         Security Question: *         Security Answer: *         Security Answer: *         Security Answer: *         By accessing Provider Services, you acknowledge that you have consent to access, view and utilize the subject member information and you agree to indemnify EmblemHealth for any claims arising out of EmblemHealth's release of such provider information.         I Agree *         Register                                                                                                    | Relationship to Provider: *                                                                                    | Select a Relationship to Provider 🔽 3                                                                                                    |
| Address: *       Billing Specialist         Back Office Staff       Bickarge Planner         Doctor       ER Admission Staff         Front End Staff       Front End Staff         Please enter a security question thi Mental Health Administrator       the answer to the question. This will be user for ers from viewing your information. Please save this change it.         Security Question: *       Select a Security Question         Security Answer: *       Select a Security Question         Disclaimer       By accessing Provider Services, you acknowledge that you have consent to access, view and utilize the subject member information and you agree to indemnify EmblemHealth for any claims arising out of EmblemHealth's release of such provider information.         I Agree *       Register                                                                                                    | Please select the address where                                                                                | yd Administrator                                                                                                    |
| Mailstop:       Back Office Staff         Discharge Planner       Doctor         ER Admission Staff       Front End Staff         Please enter a security question th Mental Health Administrator       the answer to the question. This will be user for ers from viewing your information. Please save this change it.         Security Question: *       Select a Security Question         Security Answer: *       Select a Security Question         Disclaimer       By accessing Provider Services, you acknowledge that you have consent to access, view and utilize the subject member information and you agree to indemnify EmblemHealth for any claims arising out of EmblemHealth's release of such provider information.         I Agree *         Register                                                                                                    | Address: *                                                                                                    | Biling Specialist                                                                                                    |
| Praistop.       Declarge name:         Doctor       ER Admission Staff         Please enter a security question th       Front End Staff         Front End Staff       Front End Staff         Please onter a security question th       Mental Health Administrator         offer of Office Manager       ors from viewing your information. Please save this         in a safe place. You will need it if y       Other         Security Question:       Select a Security Question         Security Answer: *       Select a Security Question         Image: Security Answer: *       Select a Security Question         Image: Security Answer: *       Select a Security Question         Image: Security Answer: *       Select a Security Question         Image: Security Answer: *       Select a Security Question         Image: Security Answer: *       Select a Security Question         Image: Security Answer: *       Select a Security Question         Image: Security Answer: *       Select a Security Question         Image: Security Answer: *       Select a Security Question         Image: Security Answer: *       Select a Security Question         Image: Security Answer: *       Select a Security Question         Image: Security Answer: *       Select a Security Question         Image: Security Answer: * <td< th=""><th>Mailston</th><th>Back Office Staff</th></td<>                                                                                                    | Mailston                                                                                                    | Back Office Staff                                                                                                    |
| ER Admission Staff         Please enter a security question th         Mental Health Administrator         office Manager         office Manager         charge it.         Security Question:         security Answer:         office Manager         Security Answer:         Security Answer:         By accessing Provider Services, you acknowledge that you have consent to access, view and utilize the subject member information and you agree to indemnify EmblemHealth for any claims arising out of EmblemHealth's release of such provider information.                                                                                                    | rialiscop.                                                                                                    | Doctor                                                                                                    |
| Please enter a security question the identification purposes, to further diffice Manager       Imental Health Administrator         Office Manager       Office Manager         in a safe place. You will need it if y       Other         Security Question:       *         Security Answer:       *         By accessing Provider Services, you acknowledge that you have consent to access, view and utilize the subject member information and you agree to indemnify EmblemHealth for any claims arising out of EmblemHealth's release of such provider information.         I Agree *       Register                                                                                                    |                                                                                                    | ER Admission Staff                                                                                                    |
| Security Question:       Select a Security Question         Security Answer:       Select a Security Question         Disclaimer       By accessing Provider Services, you acknowledge that you have consent to access, view and utilize the subject member information and you agree to indemnify EmblemHealth for any claims arising out of EmblemHealth's release of such provider information.         I Agree *       Register                                                                                                    | Please enter a security question<br>identification purposes, to furthe<br>in a safe place. You will need it it | th Mental Health Administrator<br>r office Manager<br>r yOther<br>the naswer to the question. This will be user for<br>ers from viewing your information. Please save this<br>change it.                                                                          |
| Security Answer: *<br>By accessing Provider Services, you acknowledge that you have consent to access, view and utilize the subject member information and you agree to indemnify EmblemHealth for any claims arising out of EmblemHealth's release of such provider information.                                                                                                    | Security Question: *                                                                                           | Select a Security Question                                                                                                    |
| Disclaimer By accessing Provider Services, you acknowledge that you have consent to access, view and utilize the subject member information and you agree to indemnify EmblemHealth for any claims arising out of EmblemHealth's release of such provider information.                                                                                                    | Security Answer: *                                                                                             |                                                                                                    |
| Disclaimer By accessing Provider Services, you acknowledge that you have consent to access, view and utilize the subject member information and you agree to indemnify EmblemHealth for any claims arising out of EmblemHealth's release of such provider information.  I Agree *  Register                                                                                                    |                                                                                                    |                                                                                                    |
| I Agree * Register                                                                                                    | Disclaimer                                                                                                    | By accessing Provider Services, you acknowledge that you have consent to access, view<br>and utilize the subject member information and you agree to indemnify EmblemHealth for<br>any claims arising out of EmblemHealth's release of such provider information. |
| Register                                                                                                    |                                                                                                    | □ I Agree *                                                                                                    |
|                                                                                                    |                                                                                                    | Register                                                                                                    |
|                                                                                                    |                                                                                                    |                                                                                                    |

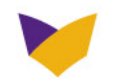

# SECURE PROVIDER WEBSITE HOME PAGE

Provides a secure environment to view member and provider information such as:

- Claims/Checks
- Benefits/Eligibility
- Referrals
- Pre-Certification
- Preauthorizations
- EFT/ERA
- Lab Ordering
- Results
- Benefit Extension
- Provider Profile
- Message Center
- Provider Credentialing Tool
- Security Application
- Panel Report (PCPs only)
- Change Email

| The state of the state of the                                                                                                    |                                                                                                    |                                                                                                    |  |  |  |  |  |
|----------------------------------------------------------------------------------------------------|----------------------------------------------------------------------------------------------------|----------------------------------------------------------------------------------------------------|--|--|--|--|--|
| Latest News                                                                                                    |                                                                                                    |                                                                                                    |  |  |  |  |  |
| Ru<br>dtacov<br>reds Your Ference Healer<br>Out of Rocket Cave                                                                                                    | 10/1/18 ICO-10<br>Park sect test<br>RD III<br>RD III<br>RD III                                                                                                    | Decourt<br>Servert                                                                                                    |  |  |  |  |  |
| 81                                                                                                    |                                                                                                    |                                                                                                    |  |  |  |  |  |
| tail Personal Information                                                                                                    | How Can We Help You?                                                                                                    | Resources                                                                                                    |  |  |  |  |  |
| diatas<br>abai<br>Bruai N/A<br>Shasan Astel                                                                                                    | Check elobitist and behafts<br>Electronic, Eurola Doesferi Electronic<br>Electronic Advis<br>ADA Destal Clem Torro<br>URDA Assertal Clem Torro                                                                                                    | End in instructs showers, howers<br>and other holdes and services for<br>road astrona.<br>Free, Society, <i>The Medical Networks</i><br><i>Society July and The Medical Networks</i> |  |  |  |  |  |
| aus                                                                                                    | Remaining Specialty Valls                                                                                                    | Brea Basicones                                                                                                    |  |  |  |  |  |
| KORKES .                                                                                                    | View praddet benefits and number of rests<br>shell for alleray, ches and none                                                                                                    |                                                                                                    |  |  |  |  |  |
| HOTICS:                                                                                                    | and the second second second second second second second second second second second second second second second                                                                                                    |                                                                                                    |  |  |  |  |  |
| Submitting an ICD-10 compl                                                                                                    | lant prior approval or referral request                                                                                                    |                                                                                                    |  |  |  |  |  |
| When submitting a prior approval or<br>date of service) to determine whether                                                                                                    | referral request, use the date that you are entering the<br>et to use \$20-9 or \$20-30 codes:                                                                                                    | e prior approval or referral-request (NOT the                                                                                                    |  |  |  |  |  |
| For prior approval to referse<br>will not be accepted and mu<br>for prior approval or referse<br>codes will not be accepted a<br>from approval or referse in<br>model of a use effect (22)     The absence of subsequent CHS (2) | For given approval is referred requests entered before Cutoter 1, 2018, see 200.9 codes only. These submitted with ED-ED codes will not be accepted and must be modified to use 200.9 codes.     For given approval or referred instruction and the ADP Cutoter 1, 2018, see 200.9 codes only. These submitted with ED-ED codes     codes will not be accepted and must be modified to use 200.9 codes.     Pror approval or referred requests activated with a combination of ED-N and 200.9 codes only. These submitted with ED-ED     modified to use enterer 100.9 or 200.9 codes placed on size of entry of prov approval requests.     The absence of addressent CPS quickleses, there will be no accepted and the to the submitted to |                                                                                                    |  |  |  |  |  |
|                                                                                                    |                                                                                                    |                                                                                                    |  |  |  |  |  |
|                                                                                                    | Personal Industry                                                                                                    | Louis I Dimeta Cita Hay Frank Arbeita I Caree                                                                                                    |  |  |  |  |  |

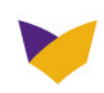

### Registration

Select Manage Users

Allows a physician or administrator to add new users or delete existing users.

**Note:** This function may not be available at this time for all lines of business (LOBs).

|                                | You are here: EmblemHealth > Providers > myl | EmblemHealth > Set Permissions | In          | formation valid as of 1/30/2015 12:26 |
|--------------------------------|----------------------------------------------|--------------------------------|-------------|---------------------------------------|
| ers                            | Manage Users:                                |                                |             |                                       |
| ecks<br>Eligibility            | Find a User                                  |                                |             |                                       |
| Liqubility                     | User ID*: Last                               | Name*:                         | First Name: | Search                                |
| ications/<br>rovals            | Delete User                                  |                                |             | Create User                           |
| <u>: Funds</u><br>: Remittance | Name                                         | ID                             | Status      | Roles                                 |
| rina/                          | Mary Doe                                     | MDOE0713                       | Active      | Office Manager                        |
| utancian                       | 🔲 Jimmy Doe                                  | JDOE21130                      | Active      | Back Office Staff                     |
| <u>Profile</u>                 | Yolanda Farquhar                             | YOLFAR0927                     | Active      | Back Office Staff                     |
| <u>Center</u><br>Iling Tool    | Delete User                                  |                                |             | Create User                           |
| Application<br>e Users         | 6                                            |                                |             |                                       |
| Roles                          |                                              |                                |             |                                       |
| ts<br>port                     |                                              |                                |             |                                       |
|                                |                                              |                                |             |                                       |
|                                |                                              |                                |             |                                       |

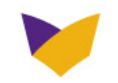

## **Registration (Continued)**

- User may select a personal ID and password.
- Password must be 5 -20 characters and consist of letters and numbers only.

**Note:** This function may not be available at this time for all LOBs.

|                                                                                                    | You are here: EmblemHealth > Pro                                                                                                    | wide                         | <u>s &gt; myEmblemHealth</u> > Set Pe                                                            | ermissions                                               |                                     |                                                                        |
|----------------------------------------------------------------------------------------------------|----------------------------------------------------------------------------------------------------|------------------------------|--------------------------------------------------------------------------------------------------|----------------------------------------------------------|-------------------------------------|------------------------------------------------------------------------|
| Providers<br>Home                                                                                                    | Manage Users: Select                                                                                                    | t a                          | n Account                                                                                        |                                                          |                                     |                                                                        |
| Claims/Checks                                                                                                    | Manage your accounts:                                                                                                    |                              |                                                                                                  |                                                          |                                     |                                                                        |
| Benefits/Eligibility<br>Referrals<br>Pre-Certifications/<br>Prior Approvals<br>Electronic Funds<br>Transfer/<br>Electronic Remittance | Associate users to everyone<br>yourself by selecting your pe<br><u>Manage users for the Master</u><br><u>Manage users for the Person</u> | in y<br>ersor<br>Acc<br>al A | rour organization at once by<br>nal account.<br>count for Group # Prac<br>ccount for Practitione | v selecting the mast<br>ctice Tax ID Nu<br>er's Name and | er account.<br>Imber wo<br>PRIS # w | Create users specifically for<br>uld be used here<br>ould be used here |
| Lab Ordering/<br>Results                                                                                                    |                                                                                                    |                              |                                                                                                  |                                                          |                                     |                                                                        |
| Provider Profile                                                                                                    |                                                                                                    |                              |                                                                                                  |                                                          |                                     |                                                                        |
| Message Center                                                                                                    |                                                                                                    |                              |                                                                                                  |                                                          |                                     |                                                                        |
| Submit NPI                                                                                                    |                                                                                                    |                              |                                                                                                  |                                                          |                                     |                                                                        |
| View Patient PHRs                                                                                                    |                                                                                                    |                              |                                                                                                  |                                                          |                                     |                                                                        |
| Provider<br>Credentialing Tool                                                                                                    |                                                                                                    |                              |                                                                                                  |                                                          |                                     |                                                                        |
| Security<br>Application                                                                                                    |                                                                                                    |                              |                                                                                                  |                                                          |                                     |                                                                        |
| My Reports<br>Panel Report                                                                                                    |                                                                                                    |                              | Name                                                                                             | ID                                                       | Status                              | Roles                                                                  |
|                                                                                                    |                                                                                                    |                              | Mary Doe                                                                                         | MDOE0713                                                 | Active                              | Office Manager                                                         |
| NEWS & PEATURES                                                                                                    |                                                                                                    | -                            | Jimmy Doe                                                                                        | JDOE21130                                                | Active                              | Back Office Staff                                                      |
| PROVIDER RESOURCES                                                                                                    |                                                                                                    | 1                            | Yolanda Farguhar                                                                                 | YOLFAR0927                                               | Active                              | Back Office Staff                                                      |
| DENTAL PROVIDER<br>RESOURCES                                                                                                    |                                                                                                    | _                            |                                                                                                  |                                                          |                                     |                                                                        |

Enter User Information Marked with an (\*)

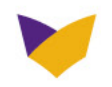

## **Registration (Continued)**

|                                                          | rou are nere: <u>cmblemHealth</u> > <u>Prov</u> | viders > myEmplemHealt | <u>n</u> > Set Permissions | Information Va  | alid as of 2/2/2015 4:44 PM |
|----------------------------------------------------------|-------------------------------------------------|------------------------|----------------------------|-----------------|-----------------------------|
| e                                                        | Manager Users: for G                            | Group:                 |                            |                 |                             |
| <u>is/Checks</u><br>efits/Eliqibility                    | User Information: (Cancel)                      |                        |                            |                 |                             |
| <u>rrals</u><br>Certifications/<br>Approvals             | User ID*:                                       |                        | Office Location:           |                 |                             |
| <u>rronic Funds</u><br><u>sfer/</u><br>rronic Remittance | First Name*:                                    |                        | Street:<br>Suite Number:   |                 |                             |
| <u>ce</u><br>Ordering/<br>Its                            | Last Name*:                                     | e ovicting upor        | City:                      |                 |                             |
| efit Extension<br>ider Profile                           | Date of Birth*:                                 |                        | State:<br>Zip Code:        | Select 🔻        |                             |
| <u>ider</u><br>entialing Tool                            | Password*:                                      | )                      | Home Phone:                |                 |                             |
| nage Users                                               | Status*: O Active                               | e 🔘 Inactive           | Fax:                       |                 |                             |
| lage Koles                                               | * Required Fields                               |                        |                            |                 |                             |
| Report                                                   | Assign Roles:                                   |                        |                            |                 |                             |
|                                                          | Choose role(s)*: Back (                         | Office 📄 Billing       | Specialist 📄 Doctor        | Front End Staff | Office Manager              |

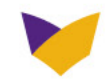

## **Assign Roles**

- The administrator can change the employee's role(s) at any time.
- Roles should be based on the employee's job function.

| My Reports<br>Panel Report | Accian Poloc                            |                   |                      |              |                 |                |
|----------------------------|-----------------------------------------|-------------------|----------------------|--------------|-----------------|----------------|
|                            | Choose role(s)*:                        | Back Office Staff | 🔄 Billing Specialist | Doctor       | Front End Staff | Office Manager |
| NEWS & FEATURES            | Permissions                             |                   |                      |              |                 |                |
| PROVIDER RESOURCES         | Eligibility and<br>Benefits Inquiry     | $\checkmark$      | √                    | $\checkmark$ | $\checkmark$    | √              |
| DENTAL PROVIDER            | Claims Inquiry                          | V                 | $\checkmark$         | $\checkmark$ |                 | √              |
| RESOURCES                  | Panel Report                            | V                 | $\checkmark$         | $\checkmark$ | $\checkmark$    | $\checkmark$   |
|                            | Edit Profile                            | √                 | $\checkmark$         | $\checkmark$ | $\checkmark$    | √              |
|                            | Edit Practice<br>Profile                | $\checkmark$      | $\checkmark$         | $\checkmark$ | $\checkmark$    | $\checkmark$   |
|                            | Member Benefits<br>Extension Search     | $\checkmark$      | $\checkmark$         | $\checkmark$ | $\checkmark$    | $\checkmark$   |
|                            | Member Benefits<br>Extension<br>Request | V                 | $\checkmark$         | $\checkmark$ |                 | V              |
|                            | Referral Inquiry                        | V                 |                      | $\checkmark$ |                 | √              |
|                            | Referral<br>Submission                  | $\checkmark$      |                      | $\checkmark$ |                 | √              |
|                            | Prior Approval<br>Inquiry               | $\checkmark$      |                      | $\checkmark$ |                 | √              |
|                            | Prior Approval<br>Submission            | V                 |                      | $\checkmark$ |                 | √              |
|                            | GHI Pre-<br>Certifications<br>Search    | $\checkmark$      | $\checkmark$         | $\checkmark$ | $\checkmark$    | $\checkmark$   |
|                            | GHI Pre-<br>Certifications<br>Request   | $\checkmark$      | $\checkmark$         | $\checkmark$ |                 | $\checkmark$   |

Note: This function may not be available at this time for all lines of business.

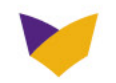

# **COMMUNICATING WITH US**

### **Message Center**

| WELCOME                                    | ME PLAN OPTIONS FIND A DOO |                     | DOCTOR       | HEAL    | TH & WELLNESS          | ABOUTUS              |  |  |  |
|--------------------------------------------|----------------------------|---------------------|--------------|---------|------------------------|----------------------|--|--|--|
| You are here: <u>EmblemHe</u>              | alth > Providers > r       | nyEmblemHealth > Me | essage Cente | r       | Information valid as o | of 1/4/2012 11:35 Al |  |  |  |
| Mailbox (2 NEW)<br>Delete Scompose Message |                            |                     |              |         |                        |                      |  |  |  |
| Inquiry Date                               | т                          | ype                 | Ref #        | Claim # | Service Date           | Delete               |  |  |  |
| ☆ 12/20/2011 12:10                         | ):31 AM <u>N</u>           | ews and Alerts      | 743385       | N/A     | 12/20/2011 12:10:31 AM | и 🗖                  |  |  |  |
| 🚖 12/6/2011 3:20:44 PM                     |                            | ews and Alerts      | 733787       | N/A     | 12/6/2011 3:20:44 PM   |                      |  |  |  |
|                                            |                            |                     |              |         |                        |                      |  |  |  |

- Secure environment, PHI protected
- Access available 24 hours a day, 7 days a week
- Quick response time
- Reduces need to call EmblemHealth directly
- Saves provider time and money

If you do not receive timely notification, please contact the EmblemHealth Foster Care Liaison directly at <u>Medicaid Care Coordination @</u> emblemhealth.com

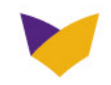

# **KEEP YOUR DIRECTORY INFORMATION CURRENT**

### **Verifying Provider Information**

- Periodically, providers are asked to review and update their provider and practice information.
- Select link to review and update your practice and provider information quickly and easily.
- The Provider Profile allows you to update your W-9.
- Incorrect information leads to payment errors and incorrect listings in our directories.

| PROVIDERS                                                                                  | Provider<br>Manual                                                           | Forums and<br>Webinars                                                               | Claims Corner                                                 | Provider<br>Resources                                    | Medical Policies                                 | Join Our<br>Networks |
|--------------------------------------------------------------------------------------------|------------------------------------------------------------------------------|--------------------------------------------------------------------------------------|---------------------------------------------------------------|----------------------------------------------------------|--------------------------------------------------|----------------------|
| •                                                                                          | You are here: Emb                                                            | lemHealth > Providers >                                                              | mvEmblemHealth > Verify                                       | Profile                                                  | Information valid as of 10/1                     | 17/2014 11:04 AM     |
| roviders                                                                                   |                                                                              |                                                                                      |                                                               |                                                          |                                                  |                      |
| ome                                                                                        |                                                                              |                                                                                      |                                                               |                                                          |                                                  |                      |
| aims/Checks                                                                                | It's Time to                                                                 | Verify Your Profi                                                                    | le, Directory Listing                                         | gs and Network P                                         | articipation                                     |                      |
| enefits/Eligibility                                                                        | A simple two                                                                 | -step process:                                                                       |                                                               |                                                          |                                                  |                      |
| re-Certifications/                                                                         |                                                                              |                                                                                      |                                                               |                                                          |                                                  |                      |
| nor Approvais                                                                              | 1. Pleased                                                                   | confirm the informa                                                                  | tion we have on file f                                        | for your practice is a                                   | accurate. At minimum, ch                         | eck the              |
| Transfer/                                                                                  | TOHOWIP                                                                      | ng tor each of your p                                                                | practice sites:                                               |                                                          |                                                  |                      |
| Electronic Remittance                                                                      | Phore                                                                        | ne number • 9                                                                        | pecialty/practice                                             | Office hours                                             | Service address                                  |                      |
| ab Ordering/<br>lesuits                                                                    | If any inform                                                                | nation is inaccurate,                                                                | please follow the ins                                         | tructions on the "Pr                                     | actice/Provider Profile" s                       | creen.               |
| enefit Extension                                                                           |                                                                              |                                                                                      |                                                               |                                                          |                                                  |                      |
| ractice Profile                                                                            | z. For each p                                                                | network participati                                                                  | on.                                                           | lew the list of netw                                     | orks you participate in an                       | a remina your        |
| lessage Center                                                                             |                                                                              |                                                                                      |                                                               |                                                          |                                                  |                      |
| submit NPT                                                                                 |                                                                              |                                                                                      | Verify Your                                                   | Profile Now                                              |                                                  |                      |
| SUDITING THE A                                                                             |                                                                              |                                                                                      |                                                               |                                                          |                                                  |                      |
| View Patient PHRs                                                                          | Internet Theory                                                              |                                                                                      |                                                               |                                                          |                                                  |                      |
| View Patient PHRs<br>Provider<br>Provider<br>Dredentialing Tool                            | Helpful Tips:<br>• In generative with that                                   | al, for each network                                                                 | you participate in, yo                                        | ou are in-network fo                                     | or all of the benefit plans                      | associated           |
| iew Patient PHRs<br>rovider<br>redentialing Tool                                           | Helpful Tips:<br>Ingenera<br>with that<br>For a ma                           | al, for each network<br>: network.<br>pping of benefit pla                           | you participate in, yo<br>ins to networks, plea               | ou are in-network fo                                     | or all of the benefit plans i<br>Manual.         | associated           |
| iew Patient PHRs<br>rovider<br>redentialing Tool                                           | Helpful Tips:<br>In genera<br>with that<br>For a ma                          | al, for each network<br>: network.<br>pping of benefit pla                           | you participate in, yo<br>ins to networks, pleæ               | ou are in-network fo<br>se see our <mark>Provider</mark> | or all of the benefit plans i<br>Manual.         | associated           |
| iew Patient PHRs<br>frovider<br>redentialing Tool<br>iews & FEATURES<br>PROVIDER RESOURCES | Helpful Tips:<br>• In genera<br>with that<br>• For a ma<br><u>Review you</u> | al, for each network<br>: network.<br>pping of benefit pla<br>ur profile another til | you participate in, yo<br>ins to networks, plea:<br><u>ne</u> | ou are in-network fo<br>se see our <mark>Provider</mark> | or all of the benefit plans a<br><u>Manual</u> . | associated           |

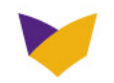

# **PROVIDER PROFILE**

### **Updates & Networks**

- 1 Provides a snapshot of the information on file with EmblemHealth.
  - To correct or change a provider's information, select the "Update" link and make your changes.
  - If you cannot complete an update online, submit changes via: Email: providermodifications@emblemhealth.com Fax: 877-889-9061
  - If you are affiliated with an EmblemHealth-delegated entity, please submit any profile changes to that entity.
- To locate the networks in which you are contracted, select the "Update" link for your Physician Locations.

**Note:** This feature is not available to hospital physicians and should not be used by physicians under a delegated credentialing relationship.

Providers Home Claims/Checks Benefits/Eligibility Referrals Pre-Certifications/ Prior Approvals Electronic Funds Transfer/ Electronic Remittance Advice Lab Ordering/ Results **Provider Profile** Message Center Submit NPI View Patient PHRs Provider Credentialing Tool Security Application My Reports Panel Report

## NEWS & FEATURES

DENTAL PROVIDER

RESOURCES

You are here:  $\underline{EmblemHealth} > \underline{Providers} > \underline{myEmblemHealth} > My Profile$ 

Information valid as of 5/22/2014 2:36

#### Provider Profile - Doe, John (XXXXXXX)

Below is how Doe, John currently appears in our provider directory.

Keeping our provider directory updated is of critical importance so your patients can find you. Also, incorrect provider file information can **slow down the payment of your claims.** 

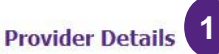

| Provider Details: <u>(update)</u> |                                                               |
|-----------------------------------|---------------------------------------------------------------|
| Provider Name:                    | Doe John MD                                                   |
| Provider Status:                  | Yes - since 03/15/2000                                        |
| Gender:                           | Male                                                          |
| NY License #:                     | XXXXXXX                                                       |
| Medicare Number:                  | XXXXX                                                         |
| Medicaid Number:                  | XXXXXXXXX                                                     |
| School Attended:                  | USA/Harvard Medical School                                    |
| PIN:                              | ****                                                          |
| Account holder email:             | jdoe@gmail.com                                                |
| Provider NPI:                     | XXXXXXXXXXX                                                   |
| Specialties:                      | Internal Medicine                                             |
| Spoken Languages:                 | English, French, German                                       |
| Hospital Affiliations:            | New York Hospital, New York University Langone Medical Center |

#### **Physician Locations**

Doe, John practices at the following locations.

Select each service location to view/update details: Service Address, Correspondence Address, Phone, Fax and more.

• 123 Main Street Suite 456 Anytown NY 10078 > update

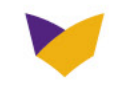

# **PROVIDER PROFILE**

#### **Find Your Networks**

| You are here: Emble                                                                                                    | mHealth > Providers                          | s > <u>my6mblem</u>                                                                                                    | <u>Health</u> > My Profile         |                    |               | Correspondence Addr                                                                                            | ess                                   |                                                             |
|----------------------------------------------------------------------------------------------------|----------------------------------------------|----------------------------------------------------------------------------------------------------|------------------------------------|--------------------|---------------|----------------------------------------------------------------------------------------------------|---------------------------------------|-------------------------------------------------------------|
| Provider Pro                                                                                                    | file - John                                  | Doe, MD                                                                                                    | )                                  |                    |               | Address 1:                                                                                                    | 123 Main Street                       |                                                             |
| Below is how Jo                                                                                                    | ohn Doe curren                               | tly appears in                                                                                                    | n our provider dir                 | ectory,            |               | Address 2:                                                                                                    | Suite 456                             |                                                             |
| Keeping our provider directory updated is of critical importance so your patients can find y<br>information can slow down the payment of your claims. |                                              |                                                                                                    | vou. Also, incorrect provider file | Attn:              | John Doe, MD  |                                                                                                    |                                       |                                                             |
| Provider De                                                                                                    | tails                                        |                                                                                                    |                                    | Edit               | your location | City:                                                                                                    | Anytown                               |                                                             |
| Provider Deta                                                                                                    | aile: (cancel)                               |                                                                                                    |                                    | infor              | mation here   | State:                                                                                                    | NY -                                  |                                                             |
| Provider Nam                                                                                                    | ie:                                          | Dee                                                                                                    |                                    |                    |               | Zip:                                                                                                    | 17890-1234                            |                                                             |
|                                                                                                    |                                              | Loe,<br>Last                                                                                                    | John<br>First                      | MD<br>Title        |               | Network Affiliations:                                                                                          | ESSENTIAL NETWORK                     |                                                             |
| Gender:                                                                                                    |                                              | Male   Male   Mal |                                    |                    |               |                                                                                                    | PREM OR VYTRA PREM                    | <ul> <li>Provider Network</li> <li>Participation</li> </ul> |
| NY License #:                                                                                                    |                                              | X00000X                                                                                                    |                                    |                    |               |                                                                                                    | SELECT CARE                           | . and opposite it                                           |
| Medicare Nun                                                                                                    | nber:                                        | X0000X                                                                                                    |                                    |                    |               | Participating Products                                                                                         | 5 -                                   |                                                             |
| Medicaid Num                                                                                                    | iber:                                        | 20000000                                                                                                    |                                    |                    |               | and a second second second second second second second second second second second second second second second |                                       |                                                             |
| School Attend                                                                                                    | ladı                                         | Harvard M                                                                                                    | Indical School                     |                    |               | Child Health Plus<br>Choice Plus Direct                                                                        |                                       |                                                             |
| DIN.                                                                                                    | ieu;                                         | ******                                                                                                    | E Change                           |                    |               | EmblemHealth Dual E                                                                                            | Eligible (HMO SNP)                    |                                                             |
| Account holde                                                                                                    | er email:                                    | i johndoe@                                                                                                    | ime.com > Un                       | date               |               | EmblemHealth EPO 3                                                                                             | 5 / 55                                |                                                             |
| Provider NPI                                                                                                    |                                              | 1)                                                                                                    | > Update                           |                    |               | EmblemHealth Essen                                                                                             | tial (HMO)                            |                                                             |
|                                                                                                    | Choose Specialt                              | ies                                                                                                    |                                    | Current Specialtie |               | EmblemHealth HMO                                                                                               | 40 / 60                               |                                                             |
|                                                                                                    | ANATOMIC P                                   | ATHOLOGY                                                                                                    | · •                                |                    |               | EmblemHealth HMO                                                                                               | HD6300<br>are HMO                     | Renefit Plan                                                |
| Specialties:                                                                                                    | ANESTHESIC<br>AUDIOLOGY<br>BLOOD BANK        | LOGY<br>ING/TRANS                                                                                                    | FUSION N +                         | ~                  |               | EmblemHealth VIP H<br>EmblemHealth VIP P<br>Family Health Plus                                                 | igh Option (HMO)<br>remier Plus (HMO) | Participation                                               |
|                                                                                                    | Choose Languag                               | jes                                                                                                    |                                    | Current Language   |               | HIP HMO Direct<br>HIP Medicaid<br>HIP Prime                                                                    |                                       |                                                             |
| Spoken<br>Languages:                                                                                                    | ABKHAZIAN<br>AFAM (OROM<br>AFAR<br>AFRIKAANS | 10)                                                                                                    | Ê (                                | >>                 |               | HIP Prime EPO<br>HIP Prime POS<br>HIP Prime PPO<br>HIP Select EPO                                              | ¥.                                    |                                                             |
|                                                                                                    |                                              |                                                                                                    |                                    |                    |               | HIP Select PPO<br>HIP VIP Medicaid Ad                                                                          | vantage (HMO)                         |                                                             |
|                                                                                                    |                                              |                                                                                                    |                                    |                    |               | HIPaccess I                                                                                                    |                                       |                                                             |

This page is displayed when you select the "Update" link from the Provider Profile page. You may edit or update your location information or find your network affiliations and participating products (plans).

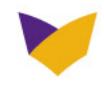

# **PROVIDER PROFILE**

### **Update Your Office Hours**

- New York State Department of Health requires us to have your practice's accurate office hours on file. Please sign in to <u>emblemhealth.com/providers</u> to update your office hours or other information by following the instructions below:
- Select "<u>update</u>" for each Physician Location found on the lower portion of the Provider Profile screen.

Scroll down past **Network Affiliations** and **Participating Products** to the first location address. **Complete all updates.** 

3 Select "Save All Changes" to save your updates.

#### Physician Locations

John Doe practices at the following locations.

Select each service location to view/update details: Service Address, Correspondence Address, Phone, Fax and more.

123 Main Street, Suite 456 Anytown, NY 17890 > update

2

| 123 Main Street Suite | 456 |
|-----------------------|-----|
|-----------------------|-----|

|     |    |   |    |   |    |   |    |   |    |   |    |   | 2nd on | ine o cui | e mine | End of   |   |   |
|-----|----|---|----|---|----|---|----|---|----|---|----|---|--------|-----------|--------|----------|---|---|
| Mon | 09 | ٠ | 00 | • | AM | • | 06 | ۲ | 00 | • | PM | • |        | •         | •      | <b>.</b> | • | • |
| Tue | 09 | • | 00 | • | AM | • | 06 | • | 00 | • | PM | • | •      | •         | •      | •        | • | • |
| Wed | 09 | • | 00 | • | AM | • | 06 | • | 00 | • | PM | • | •      | •         | •      |          | • | • |
| Thu | 08 | • | 30 | • | AM | • | 06 | • | 00 | • | PM | • | •      | •         | •      | •        | • | • |
| Fri | 09 | • | 00 | • | AM | • | 07 |   | 00 | • | PM | • | •      | •         | •      | •        | • | • |
| Sat | 09 | • | 00 | • | AM | • | 05 |   | 00 | • | PM | • |        | •         | •      | •        | - | • |
| Sun | 09 | • | 00 | • | AM | - | 05 | • | 00 | • | PM | • |        | •         | •      | •        | • | • |

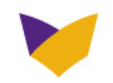

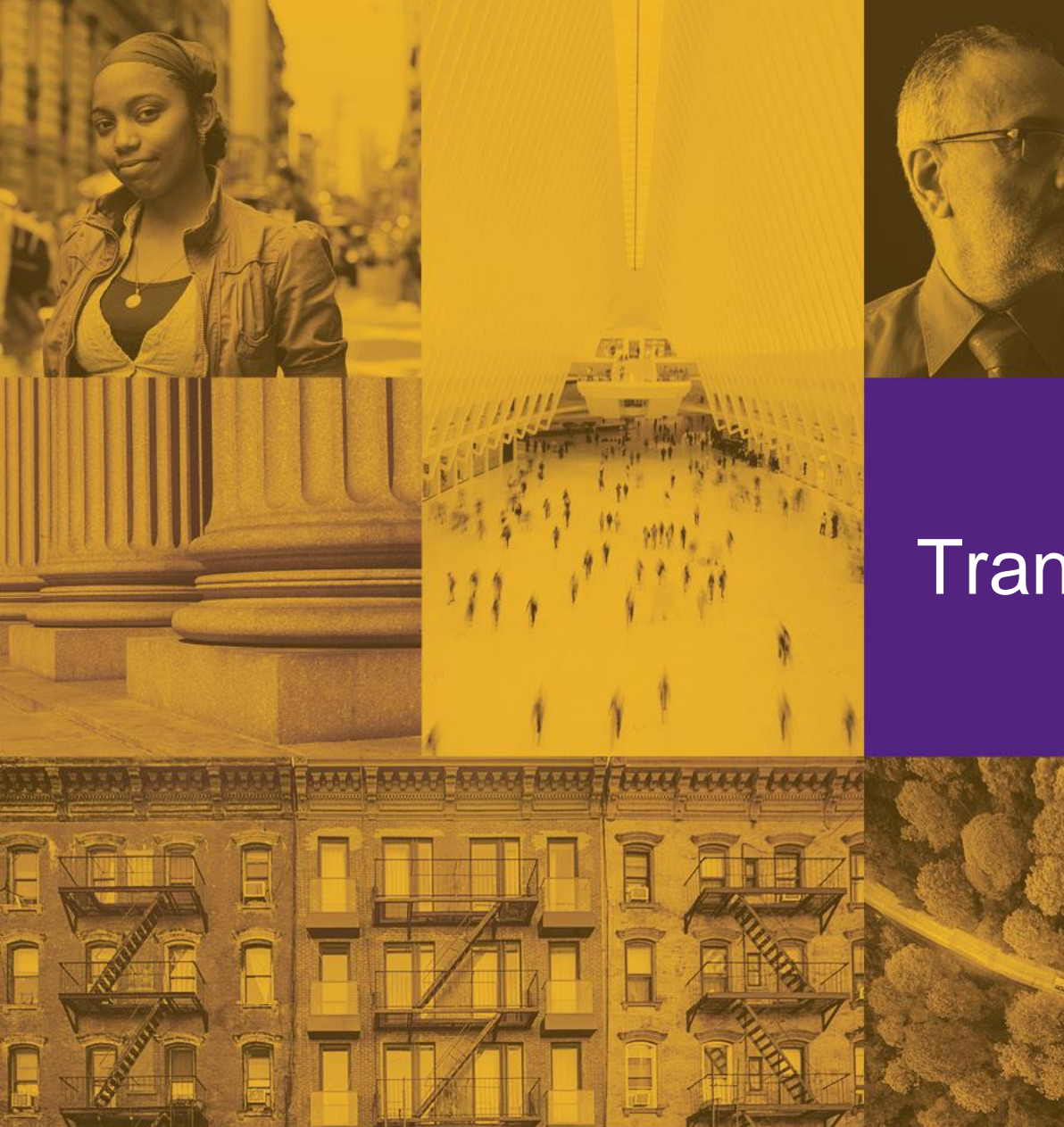

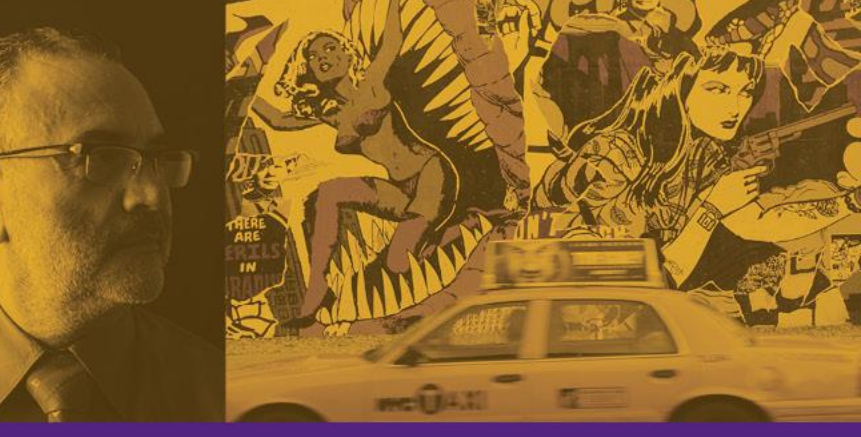

# Transactions

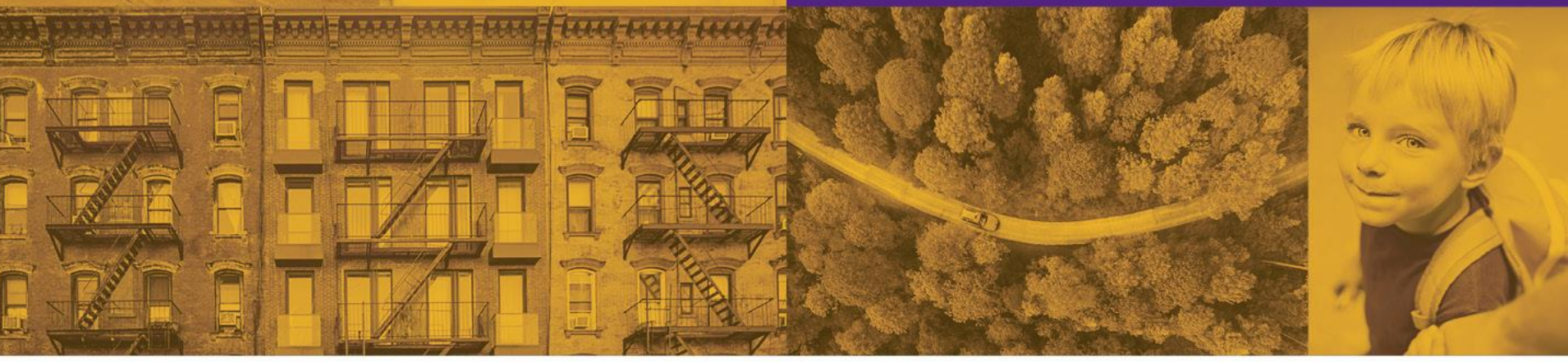

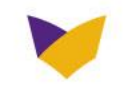

# **ELIGIBILITY**

Eligibility screen shows if 1) the patient is active and whether the plan is primary.

- Clicking on a link or 2 underlined field takes you to additional information about that member.
- 3 Plan type indicates member's plan coverage.

| PROVIDERS                                                    | Provider Fo<br>Manual V                             | erums and<br>Vebinars             | Claims Corner                                        | Provider<br>Resources  | Medical Policies             | Join Our<br>Networks |
|--------------------------------------------------------------|-----------------------------------------------------|-----------------------------------|------------------------------------------------------|------------------------|------------------------------|----------------------|
| •                                                            | You are here: EmblemHeal                            | th > Providers >                  | <u>mvEmblemHealth</u> > Eligibilit                   | ty Details             | Information valid as of      | 11/14/2014 7:27 PM   |
| Providers<br>Iome                                            | HMO Medical Elig                                    |                                   | <u>&lt; Back</u>                                     |                        |                              |                      |
| aims/Checks<br>enefits/Eligibility                           | Please note: Previous Dat<br>Medical Eligibility De | e searches appl<br>tails for Meml | ly to HIP member searches (<br>ber 20638104          | only.                  | Benefits                     |                      |
| eferrals<br>re-Certifications/<br>rior Approvals             | Member Name:<br>ID#                                 |                                   | LEO Q. LEONARDO                                      |                        | Benefit Sum<br>Benefit Limit | mary (PDF)           |
| lectronic Funds<br>ransfer/<br>lectronic Remittance<br>dvice | DOB:<br>Plan Effective Date:<br>Relation to Insured |                                   | 01/17/1925<br>01/01/2014                             |                        |                              |                      |
| ab Ordering/<br>esults<br>rovider Profile                    | Plan:<br>Network:                                   |                                   | EmblemHealth Dual Assur                              | ance Plan<br>ASSURANCE |                              |                      |
| lessage Center<br>ubmit NPI                                  | LOB:<br>Termination Date:                           |                                   | MR                                                   |                        |                              |                      |
| ew Patient PHRs<br>rovider<br>redentialing Tool              | Demographic Informa                                 | ation:                            | 55 WATER ST<br>NEW YORK, NY 10041-00<br>888-888-8888 | 04                     |                              |                      |
| curity Application                                           | Managing Entity:                                    |                                   | HIP                                                  |                        |                              |                      |
|                                                              | PCP Name:                                           |                                   | John Doe, MD                                         |                        |                              |                      |
| nel Report                                                   | PCP ID:                                             |                                   | xxxxxx                                               |                        |                              |                      |
| WS & FEATURES                                                | PCP Address:                                        |                                   | 123 Main Street, Suite 4                             | 156 NY, NY 11798       |                              |                      |
|                                                              | PCP Phone#:                                         |                                   | 631-555-6666                                         |                        |                              |                      |
| NOVIDER RESOURCES                                            | PCP Assignment Date                                 | 21                                | 01/01/2014                                           |                        |                              |                      |
| ENTAL PROVIDER<br>ESOURCES                                   | Medical Center/Netw                                 | ork ID#:                          | Brooklyn Network                                     |                        |                              |                      |
|                                                              | COB:                                                |                                   | HIP Primary                                          |                        |                              |                      |
|                                                              | Employer Group:                                     |                                   | EH - FIDA DUALS ASSU                                 | RANCE,NYC              |                              |                      |
|                                                              | DUP.                                                |                                   | No                                                   |                        |                              |                      |

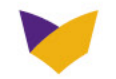

# **ELIGIBILITY AND BENEFITS SEARCH**

- User may search a patient's benefits and/or eligibility either by:
  - ID number
  - Member's last name and date of birth
- When searching by ID number, several members and lines of business can be requested at one time.
- Note: You must add a comma between each ID number.

|                                                            | To are here. Differentiatelly international and an     | avent bigi | herek                                    |
|------------------------------------------------------------|--------------------------------------------------------|------------|------------------------------------------|
| ome                                                        | Eligibility and Benefits Search                        |            |                                          |
| aims/Checks                                                | Patient ID Number Search                               |            | Patient Name Search                      |
| enefits/Eliqibility<br>eferrals                            | Enter multiple patient ID numbers separated by commas, |            | Last Name:*                              |
| e-Certifications/<br>ior Approvals                         |                                                        | OR         | Date of Birth:* mm/dd/yyyy               |
| ectronic Funds<br>ransfer/<br>extremis Reseittance         |                                                        |            | search                                   |
| <u>ectronic Remittance</u><br><u>dvice</u><br>ib Ordering/ | Search                                                 |            |                                          |
| <u>isults</u>                                              |                                                        |            | Choose Eligibility as of Date (HIP only) |
| essage Center                                              |                                                        |            | 🔮 Today                                  |
| ubmit NPI                                                  |                                                        |            | 🕫 Previous Date:                         |
| ew Patient PHRs<br>ovider<br>redentialing Tool             | *Required Fields                                       |            |                                          |
| ecurity Application                                        |                                                        |            |                                          |
| y Reports<br>anel Report                                   |                                                        |            |                                          |
| WS & FEATURES                                              |                                                        |            |                                          |
| OVIDER RESOURCES                                           |                                                        |            |                                          |
| NTAL PROVIDER<br>SOURCES                                   |                                                        |            |                                          |
|                                                            |                                                        |            |                                          |

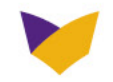

# **BENEFIT DETAILS SUMMARY**

### EmblemHealth Enhanced Care (Medicaid) Member Benefits

#### **Covered by EmblemHealth - All Members**

We cover the following services for all members when medically needed. In most cases, they must be provided by network providers and approved or arranged by your PCP. Please call Customer Services at 1-855-283-2146 if you have any questions or need help with any of the services below.

#### **Routine and Preventive Medical Care**

This kind of care helps prevent health problems. It also helps find problems before they get serious.

Care includes routine and sick visits to your PCP and other network doctors for:

- · Regular checkups
- · Well-baby and well-child care (shots, checkups and developmental screenings)
- · Eye and hearing exams
- · Eyeglasses and other medically needed vision aids
- Regular gynecological exams
- Breast exams (including mammography)
- · Allergy testing and treatment
- · HIV counseling and testing services
- · Smoking cessation counseling
- Child/Teen Health Plan Program (C/THP) Services for Medicaid members until the age of 21, including transportation to obtain these services

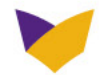

# **CLAIMS**

## Search

- You must select a plan type and category.
- 2 Search for a claim by date range, patient ID, claim number, check number, or status.
  - If signed in under a TIN number, you will see all claims at all locations. If signed in under a PRIS number, claims will be specific to provider and location.
- 3 View up to 1,000 lines on screen or download up to 3,000 lines.
  - Claims information available for 18 months.
  - Spreadsheet can be sorted to meet your office needs.
  - Less is best no need to enter data in all fields.

| Providers                                                                                                    |                                                                                                    |  |  |  |  |  |  |  |  |
|----------------------------------------------------------------------------------------------------|----------------------------------------------------------------------------------------------------|--|--|--|--|--|--|--|--|
| myEmblemHealth                                                                                                    | Claims/Checks                                                                                                    |  |  |  |  |  |  |  |  |
| Claims/Checks     Benefits/Eligibility     Referrals     Pre-Certifications/     Prior Approvals     Lab Ordering/     Results     Benefit Extension     Practice Profile     Message Center     Submit NPI     View Patient PHRs | Claims and checks up to 18 months old are available for review.  Please make sure to pick the member's plan*  C EmblemHealth C GHI O HIF *Entering Patient ID below will search for claims across all plans.  Provider(s):  ALL PROVIDERS  Please enter at least ONE piece of information to search below.  Caregony:  Description:  Caregony:  Please enter at least ONE piece of information to search below. |  |  |  |  |  |  |  |  |
| <ul> <li><u>Provider</u></li> <li><u>Credentialing Tool</u></li> </ul>                                                                                                    | Serv. Date From: mm/dd/yyyy mm EmblemHealth can send you an email when claims have settled                                                                                                    |  |  |  |  |  |  |  |  |
| NEWS & FEATURES<br>PROVIDER RESOURCES<br>DENTAL PROVIDER<br>RESOURCES                                                                                                    | Serv. Date To: 11/28/2012  Patient ID:  Claim #:  Last Name:  First Name:  Date of Birth:  mm/dd/yyyy  Status:  Al  Search Claims Download Results                                                                                                    |  |  |  |  |  |  |  |  |

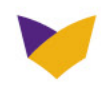

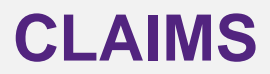

### **Download Search**

| CLAIMNUM   | ALT_ID      | MEMBER<br>FULL NAME | BIRTHDATE | PROVNUM | TAXIDNUM   | PROVIDER<br>FIRST<br>NAME | PROVIDER<br>LAST NAME | ICD9CODE | CPTCODE | MODIFIER | CPTCODEDE<br>SC              | BEG<br>SERVICE<br>DATE | END<br>SERVICE<br>DATE |
|------------|-------------|---------------------|-----------|---------|------------|---------------------------|-----------------------|----------|---------|----------|------------------------------|------------------------|------------------------|
| EMC0000000 | 930,00000   | Last Name,<br>First | 19950228  | 5x10127 | 1660 00001 | ЈОНИ                      | SMITH                 |          | 99203   |          | NEW PT-<br>OFF/OPD<br>VISIT  | 20110415               | 20110415               |
| EMC0000001 | 932xxxxxx ; | Last Name,<br>First | 19950228  | 5×10127 | 1660 00001 | Тони                      | SMITH                 |          | 73030   |          | XRAY UPPE R<br>E XTREMITY    | 20110415               | 20110415               |
| EMC0000002 | 936xxxxxxx  | Last Name,<br>First | 19730512  | 135x188 | 1660 00001 | IAN                       | SMITH                 |          | 99222   |          | INITIAL IP<br>HOSP CARE      | 20110224               | 20110224               |
| EMC0000003 | 93100000    | Last Name,<br>First | 19591228  | 1236x5  | 1660 00001 | BRIAN                     | SMITH                 |          | 99214   |          | E ST PT-<br>OFF/OPD<br>VISIT | 20110223               | 20110223               |
| EMC0000004 | 930,000,001 | Last Name,<br>First | 19540716  | 456x98  | 1660 00001 | KE VIN                    | SMITH                 |          | 73060   |          | XRAY UPPE R<br>E XTREMITY    | 20110222               | 20110222               |

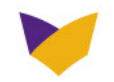

## **CLAIMS**

### **Search Results**

- Claims listed by doctor and by plan.
- Click on the underlined fields to obtain additional detailed information when you sign into your account

| • For Dr. Smith | For Dr. Smith     |              |                  |                     |             |                |               |             |  |  |  |  |
|-----------------|-------------------|--------------|------------------|---------------------|-------------|----------------|---------------|-------------|--|--|--|--|
| Service Date    | <u>Claim #</u>    | Patient ID   | <u>Patient</u>   | Settled Date        | Paid        | Check/EFT#     | <u>Status</u> | <u>Plan</u> |  |  |  |  |
| 02/15/2011      | <u>0560560560</u> | 930хососох   | Last Name, First | 03/08/2011          | \$0.00      |                | Denied        | EMB         |  |  |  |  |
| For Dr. Y       |                   |              |                  |                     |             |                |               |             |  |  |  |  |
| Service Date    | <u>Claim #</u>    | Patient ID   | <u>Patient</u>   | Settled Date        | <u>Paid</u> | Check/EFT#     | <u>Status</u> | <u>Plan</u> |  |  |  |  |
| 02/17/2011      | <u>0455461100</u> | 963хоссох    | Last Name, First | 03/17/2011          | \$0.00      |                | Pending       | EMB         |  |  |  |  |
| For Dr.X        |                   |              |                  |                     |             |                |               |             |  |  |  |  |
| Service Date    | <u>Claim #</u>    | Patient ID   | Patient          | <u>Settled Date</u> | <u>Paid</u> | Check/EFT#     | <u>Status</u> | <u>Plan</u> |  |  |  |  |
| 02/15/2011      | EMC1115556        | 931xxxxxxx ' | Last Name, First | 02/23/2011          | \$65.36     | <u>2541638</u> | Settled       | EMB         |  |  |  |  |
|                 |                   |              |                  |                     |             |                |               |             |  |  |  |  |

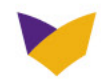

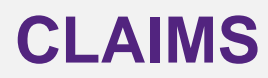

#### **Search Results Details**

Click on "check number" for check detail information in your account

- Payment summary indicates member's responsibility.
- 2 Note(s) column indicates reason for denial.
- 3 Contact EmblemHealth to submit a claim inquiry.
- 4 Claim Detail screen is equivalent to the Explanation of Payment notice.

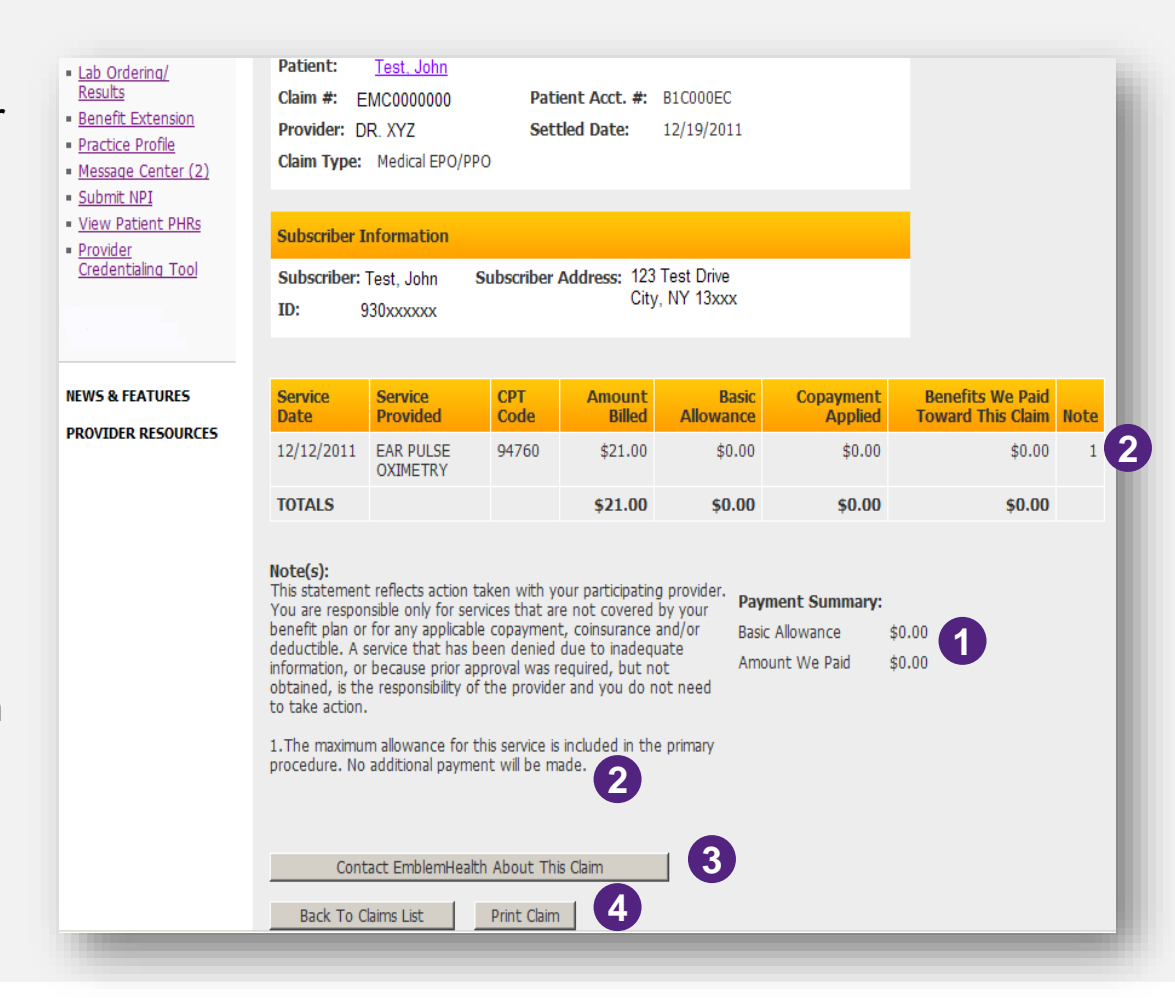

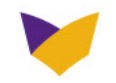

# **TAXONOMY CODES – WHAT ARE THEY?**

Provide taxonomy codes on all EmblemHealth claims; absence of these codes may result in incorrect payment.

#### Taxonomy Codes – What Are They?

- Unique 10-character alphanumeric code
- Used to identify individual or organization provider type and specialty at the claim level
- Codes have three distinct levels:
  - Level I is the Practitioner Type
  - Level II is Classification
  - Level III is the Area of Specialization

A complete list of taxonomy codes can be found within the Health Insurance Portability and Accountability Act (HIPAA).

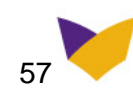

# **TAXONOMY CODES – HOW DO I USE THEM?**

#### How to Submit Taxonomy Codes on Your Claims

The Foster Care Agency taxonomy code for all 29-I Health Facilities is 253J00000X and must be on all claims

#### <u>UB04</u>

Billing Provider Taxonomy: Box 81a with B3 qualifier Attending Provider Taxonomy: Box 81b with B3 qualifier

#### HCFA 1500

Billing Provider Taxonomy: Box 33B – Qualifier ZZ Rendering Provider Taxonomy Line Level : 24J – Qualifier ZZ

| Transaction<br>Type | Taxonomy Code                       | Loop  | Segment | Data Element | Data Element | Data Element             |
|---------------------|-------------------------------------|-------|---------|--------------|--------------|--------------------------|
|                     | Billing Taxonomy                    | 2000A | PRV     | PRV01 = BI   | PRV02 = PXC  | PRV03 -<br>Taxonomy Code |
| 837P                | Rendering Taxonomy -<br>Claim Level | 2310B | PRV     | PRV01 = PE   | PRV02 = PXC  | PRV03 -<br>Taxonomy Code |
|                     | Rendering Taxonomy -<br>Line Level  | 2420A | PRV     | PRV01 = PE   | PRV02 = PXC  | PRV03 -<br>Taxonomy Code |
| 0271                | Billing Taxonomy                    | 2000A | PRV     | PRV01 = BI   | PRV02 = PXC  | PRV03 -<br>Taxonomy Code |
| 8371                | Attending Taxonomy -<br>Claim Level | 2310A | PRV     | PRV01 = AT   | PRV02 = PXC  | PRV03 -<br>Taxonomy Code |

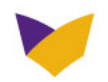

# EFT/ERA

### To register:

After you receive your first CPR payment via ECHO Health VCard, you have the option to enroll in EFT/ERA by contacting ECHO Provider Support at **888-492-0032** or enrolling online at: **enrollments.echohealthinc.com/** 

- If a provider enrolls for EFT through this link: <u>enrollments.echohealthinc.com/EFTERADirect/EmblemHealth</u>, there is no charge for EFT/ERA service.
- Alternately, ECHO offers an "All Payer" service for a fee (per draft) which is a contracted percentage with the provider. The benefit to the provider is that once enrolled, their EFT choice applies regardless of the payer as long as it is processed by ECHO. The provider signs a contract agreeing to this before the first draft.

#### EmblemHealth recommends the use of EFT/ERA because it can:

- Improve your cash flow.
- Reduce administrative expenses.
- Match payments to remittances quickly and easily.
- Manage the destination of your claims payments.
- Manage user access

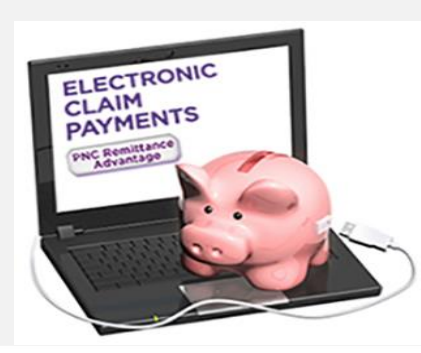

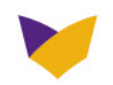

# **CLAIMS**

## Filing a Claims Dispute

#### Web Inquiry

- Sign in to <u>emblemhealth.com/providers</u>.
- Click on "Claims/Checks" link.
- Click on the applicable claim.
- Note in the Comment section the nature of the inquiry.
- Reply back if you need further clarification or want to supply additional information.
- If you have a claim or multiple claims to dispute, use our Message Center to attach a file, such as a corrected claim, a primary Explanation of Benefits notice, or medical records, etc.

#### Grievance

- A request to change an adverse determination that was based on administrative policies, procedures, or guidelines.
- A grievance may result from how a claim was processed, including computational errors, interpretation
  of contract reimbursement terms, timeliness of payment, or from failure to follow a plan policy or
  procedure.
- Refer to EmblemHealth's Provider Manual for more information on our grievance policy and procedures.

Note: as of April 1, 2019 EmblemHealth applies a default 120-day timely filing requirement for par providers. Unless the participation agreement states an alternative time frame to be applied, all claims need to be submitted within 120 days of the date of service. This timely filing limit applies to original and corrected claims submitted by participating providers.

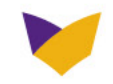

# PREAUTHORIZATION

Inpatient hospital admissions, hospice, assistant surgeon, non-par providers, ambulance, and outpatient services may require preauthorization. For a list of services requiring preauthorization, see Clinical Corner at **emblemhealth.com/providers**. A new Preauthorization Look-up Tool has been added to Clinical Corner in addition to the one available in the secure provider portal as part of the Prior Approval transaction.

- When possible, all requests for preauthorization should be coordinated with the EmblemHealth Foster Care Liaison.
- Preauthorization is not required for Core Limited Health-Related Services.
- Preauthorization may be required for Other Limited Health-Related Services.
- Preauthorization requests can be submitted via:
  - EmblemHealth Foster Care Liaison: <u>Medicaid\_Care\_Coordination\_@emblemhealth.com</u>
  - Online: <u>emblemhealth.com/providers</u>
  - Phone: 866-447-9717
  - Fax: 866-215-2928

If a PCP is associated with SOMOS, CMO, or HCP, they will contact the number identified on the member's ID card. They may also reach out to the EmblemHealth Foster Care Liaison for assistance.

Emergency hospital admissions <u>do not</u> require preauthorization; however, the hospital must notify the plan within two (2) business days.

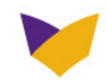

# **PREAUTHORIZATION RULES**

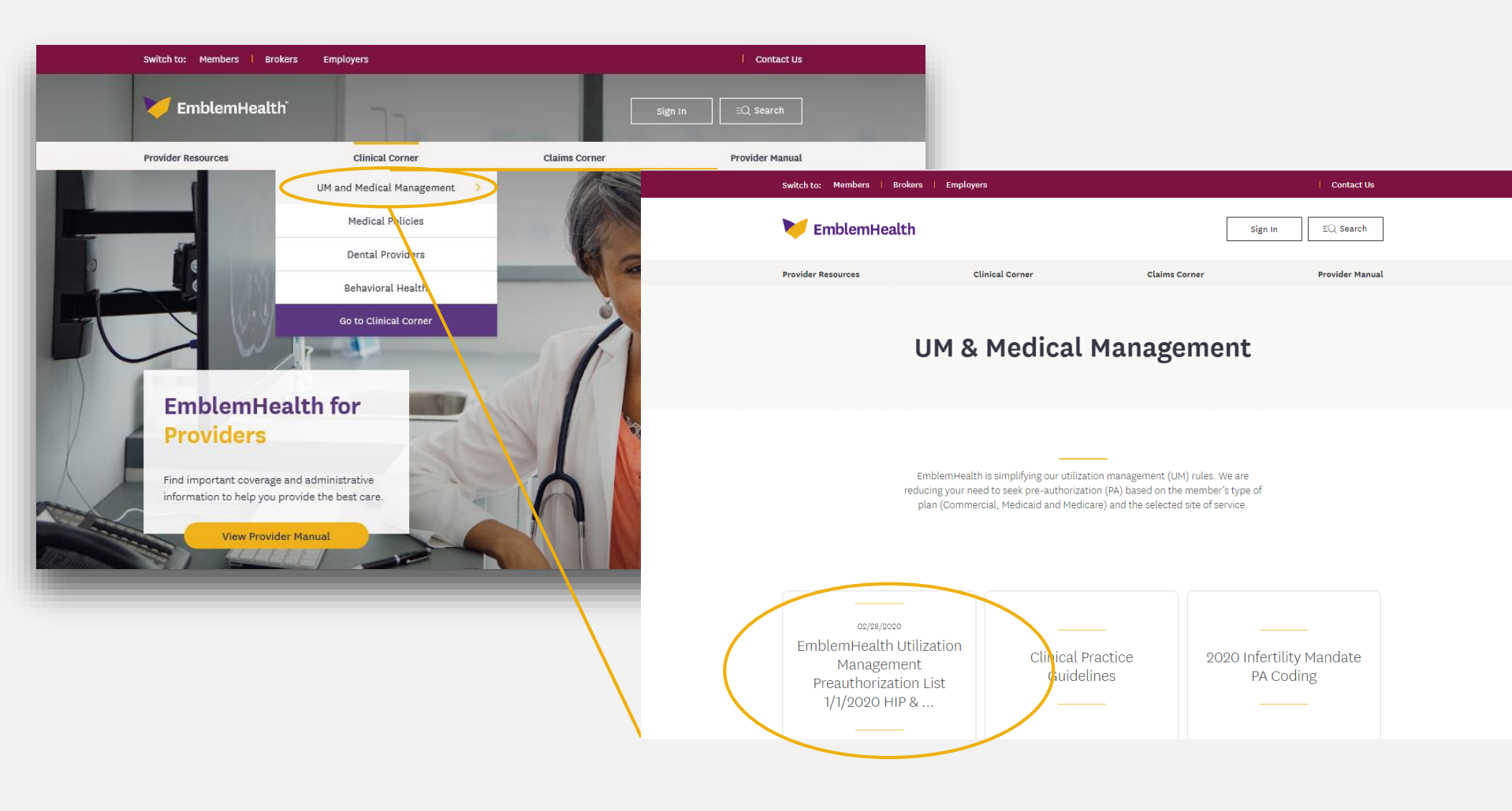

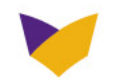

# **PREAUTHORIZATION TRANSACTION**

| 衬 EmblemHealth                                                                                                    |                                                                                                    |                                                                                                    | Welcome,                                                                                                    | Change PIN Lo                                                                                                    | AAA @                                                                                                    |                                                                                                    |
|----------------------------------------------------------------------------------------------------|----------------------------------------------------------------------------------------------------|----------------------------------------------------------------------------------------------------|----------------------------------------------------------------------------------------------------|----------------------------------------------------------------------------------------------------|----------------------------------------------------------------------------------------------------|----------------------------------------------------------------------------------------------------|
| PROVIDERS                                                                                                    | Provider Forums and<br>Manual Webinars                                                                                                    | Claims Corner                                                                                                    | Provider<br>Resources                                                                                                    | Medical Policies                                                                                                    | Join Our<br>Networks                                                                                         | Selec                                                                                                    |
| Providers<br>Home<br>Claims/Chacks<br>Benefits/Flicibility                                                                                                    | You are here: EmblemHealth > Provid<br>GHI PPO members (other than<br>transitioned when their plan re<br>appointmen. Please submit pr<br>on the date of service. The folk | ers > myEmblemHealth<br>City of New York) are being i<br>news. Please ask your patten<br>= authorization requests and<br>wing changes apply once me                                                                                                    | nigrated to our<br>Its for their curre<br>claims using the<br>embers are on th                                                                                                    | Information valid as of 3,<br>new claims platform. Men<br>nt member ID card at ea<br>applicable member ID th<br>e new system:                                                                                                    | /17/2020 5:38 PM<br>nbers will be<br>ch<br>hat is in effect                                                  |                                                                                                    |
| Referrals<br>Pro-Certificational<br>Prior Aborovals<br>Electronic Funds<br>Transfer/<br>Electronic Remittance<br>Advice<br>Provider Profile<br>Messano Center<br>Provider<br>Provider Remittance<br>Resuest ER Notification<br>Search ER Notification | Identifying migrated me     Radiation therapy & car     Will radiology self-refer     Anesthesia claims                                                                   | nbers<br>lifelory imaging programs<br>al payment policy will apply 1<br>blemHealth 2020<br>work Benefits Table<br>Pre                                                                                                    | to migrated GHI                                                                                                    | PPO members                                                                                                    | andste PA                                                                                                    | Providers  myEmblemHealth  Referrals  Prior Approvals  Search Referrats and Prior Approvals  Request ER  Notification |
| Security Application<br>Risk Adhustmert<br>(Collabors Program)<br>My Reports<br>Panel Reports<br>Impersonate<br>Impersonate<br>Impersonate<br>PROVIDER RESOURCES<br>DENTAL PROVIDER<br>RESOURCES                                                      | Personal Information                                                                                                    | How Can We Hel<br>Check eloibility and bene<br>Check claim status<br>Check caim status<br>Check pre-certification/pr<br>Electronic Funds Transfer<br>Bernitance Advice<br>ADA Dental Claim Form<br>UBOH-Hospital Claim Form<br>Remaining Specialty V<br>View available benefits an<br>used for allerory, chino an | Ip You?<br>If the<br>for approval<br>of Electronic<br>file<br>for the formation of the formation<br>formation of the formation of the formation<br>formation of the formation of the formation | Resources Ind in network-physical and other facilities and your zaterine. Free: Copy of The Mag Aelian-Cohunz Compet EmblemHealth Provide More Resources Outural Competency of Education and Resources and   Glossary   Ste Mag   Neg | ans, hospitals<br>services for<br><i>Scal Manual for</i><br>tesor<br>r Manual<br>ass<br>es 3. Media I Caneor | <u>Search ER Notification</u> <u>Preauthorization Check</u>                                                           |

## Select transaction

#### Providers

#### Please select the Requesting Provider.

#### **Prior Approval Request**

Referrals Emblem Use Prior Approvals Search Referrals and Prior Approvals Request ER Notification

For Physical/Occupational Therapy for members delegated to Paladian, requiring Prior Approval after the initial evaluation, please contact Palladian at www.palladianhealth.com/providers or call 1-877-774-7693 for questions. Speech Therapy requests for restorative services do not require a referral or prior approval for claim payment.

| Inpatient Services        | For all Admission Types including Medical, Surgical, Rehab SNF and<br>Mental Health.                                                                                                    |
|---------------------------|----------------------------------------------------------------------------------------------------|
| Outpatient Services       | For all Outpatient Services including but not limited to Outpatient<br>Clinics, Surgery and Ambulatory Surgical Centers.                                                                                                    |
| Office Services           | For services requiring Prior Approval to be performed by a physician o<br>other health care professional in an office setting. Routine services<br>with an authorized referral from the requesting provider do not<br>require a prior approval. Simply use the authorization number of the<br>referral issued by the requesting provider on your claim submission. |
| Home Care                 | To request Home Health Care Services.                                                                                                    |
| Durable Medical Equipment | To request Durable Medical Equipment.                                                                                                    |
| Transportation            | To request Transportation.                                                                                                    |
| Select your entity:       | Entity: H/CAREMGR/ V                                                                                                    |
| Requesting Provider:      | Enter Pris # or NPI: Next                                                                                                    |

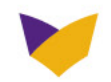

## **Provide details**

|                                       | Prior Approval Reque                                   | st for Outpat                    | ient Facility                             |            |
|---------------------------------------|--------------------------------------------------------|----------------------------------|-------------------------------------------|------------|
| nyemblemneaich                        | Requesting Provider                                    |                                  |                                           |            |
| Referrals                             | Please enter Facility Code and R                       | elease of Info.                  |                                           |            |
| rior Approvals<br>earch Referrals and | Service Date*:                                         | 03/19/2020                       | 🔳 🥺 (mm/dd/yyyy)                          |            |
| rior Approvals                        | Member ID*:                                            | -                                |                                           |            |
| otification                           | Name:                                                  |                                  | 50                                        |            |
| earch ER Notification                 | Sex:                                                   |                                  |                                           |            |
| reauthorization Check                 | Birthdate:                                             |                                  |                                           |            |
|                                       | Plan:                                                  |                                  | Plus                                      |            |
|                                       | LOB:                                                   |                                  |                                           |            |
|                                       | Medical Group Name:                                    |                                  |                                           |            |
|                                       | Medical Group Number:                                  | 14                               |                                           |            |
|                                       | Facility Code*:                                        | Off Campus - C<br>On Campus - C  | Autpatient Hospital (19)                  |            |
|                                       | Release of info*:                                      | Ambulatory Su<br>Birthing Center | (25)                                      |            |
|                                       | Received Via*:                                         | Dialysis Center                  | (65)<br>991                               |            |
|                                       | Notify Date*:                                          | Conter Facility (                | (mm/dd/yyyy)                              |            |
|                                       | Please provide contact informa<br>review of this case. | tion so that HIP ma              | y address any clinical issues required to | complete a |
|                                       | Contact Information                                    |                                  |                                           |            |
|                                       | Contact Name*:                                         |                                  | ()<br>Infra                               |            |
|                                       | Contact Telephone*:                                    |                                  | ing ext:                                  |            |
|                                       | or                                                     |                                  | 1110                                      |            |
|                                       | Contact Fax*                                           |                                  | 0                                         |            |

#### 

Click on the Info for field information.

StartOver

Next >

|                                                                             | Prior Approval Request                                            | for Outpatient Facility                                           |
|-----------------------------------------------------------------------------|-------------------------------------------------------------------|-------------------------------------------------------------------|
| mytmblemnearth                                                              | Requesting Provide                                                |                                                                   |
| Referrals Prior Approvals Search Referrals and Prior Approvals Reserved: ER | Certification Type:<br>Service Type*:<br>Service Level:           | Initial Surgical (2) Elective (01) Info                           |
| Notification<br>Search ER Notification                                      | Enter the Facility PRIS # / NPI or Se<br>Facility PRIS # or NPI*: | earch for a facility.                                             |
| Preauthonization Check                                                      | Name:<br>Location:                                                | cal                                                               |
|                                                                             | Diagnosis:<br>Enter diagnosis code. To add more                   | than one diagnosis, enter the code and click Add. To search for a |

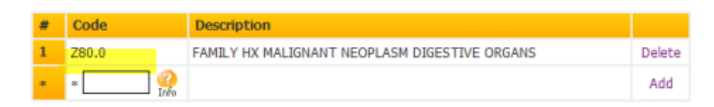

#### Procedure(s) and/or Service(s):

To add procedures and/or services, enter the Code and Units. To add up to four modifiers to the code, use the drop down boxes. To add additional codes, click Add. To search for a procedure or modifier, click Search. To clear all procedures and modifiers, click Clear All.To remove a procedure and any modifiers attached to the procedure, click Delete next to the description.

#### Click on the Procedure to modify the details

| # | Code  | Units | Description                     | Modifier |        |
|---|-------|-------|---------------------------------|----------|--------|
| 1 | 45384 | 1     | COLONOSCOPY<br>W/LESION REMOVAL | -        | Delete |
| * | •     | *     |                                 |          | Add    |

#### Procedure Detail(s) for 45384:

| # | From Date   | To Date     | Requested Units |  |
|---|-------------|-------------|-----------------|--|
| 1 | * 3/19/2020 | * 6/17/2020 | * 1             |  |

#### Additional Physician: No O Yes

#### Comments (Max: 500 characters):

This Comments area may be used to document information that is specific to the requested service. Only procedure codes or services that are requested in this transaction should be referenced. These Comments are for internal use only and will not display for external users who inquire on the case's status. Itest note

Opportunity to review and edit.

| myEmblemHealth                                                             | Thor Appro                                                                                                    | val Details Review                                                                                                    | /                                                                                                |                                                                                                    |
|----------------------------------------------------------------------------|----------------------------------------------------------------------------------------------------|----------------------------------------------------------------------------------------------------|--------------------------------------------------------------------------------------------------|----------------------------------------------------------------------------------------------------|
|                                                                            | Y                                                                                                    | our Prior Approval Request                                                                                                    | for Outpatient Facility has not                                                                  | yet been submitted.                                                                                                    |
| * Reterrals                                                                | Review Type                                                                                                    | Outnatient Facility                                                                                                    | on below and cick the next                                                                       | buccon to continue.                                                                                                    |
| Search Referrals and                                                       | Category                                                                                                    | Health Services Review                                                                                                    |                                                                                                  |                                                                                                    |
| Prior Approvals                                                            | Category:                                                                                                    | Taltial                                                                                                    |                                                                                                  |                                                                                                    |
| Request ER     Notification                                                | Certification:                                                                                                    | Inical                                                                                                    |                                                                                                  |                                                                                                    |
| <ul> <li>Search ER Notification</li> <li>Preauthorization Check</li> </ul> | Member ID:                                                                                                    |                                                                                                    | Member Plan:                                                                                     | re                                                                                                    |
|                                                                            |                                                                                                    |                                                                                                    | Member PCP:                                                                                      |                                                                                                    |
|                                                                            | Member Name:                                                                                                    |                                                                                                    | Member PCP Phone                                                                                 | e: .                                                                                                    |
|                                                                            | Member Sex:                                                                                                    |                                                                                                    | Member Eligibility<br>Date:                                                                      |                                                                                                    |
|                                                                            | Member DOB:                                                                                                    |                                                                                                    | Managing Entity:                                                                                 |                                                                                                    |
|                                                                            | Requesting<br>Provider:                                                                                                    |                                                                                                    | Facility:                                                                                        | (<br>N                                                                                                    |
|                                                                            |                                                                                                    |                                                                                                    |                                                                                                  |                                                                                                    |
|                                                                            | Contact Name:<br>Contact Phone:<br>Contact Fax:                                                                                                    |                                                                                                    |                                                                                                  |                                                                                                    |
|                                                                            | Contact Name:<br>Contact Phone:<br>Contact Fax:<br>Service Type:                                                                                                    | Surgical (2)                                                                                                    | Facility Code:                                                                                   | On Campus - Outpatient Hospital                                                                                                    |
|                                                                            | Contact Name:<br>Contact Phone:<br>Contact Fax:<br>Service Type:<br>Service Level:                                                                                                    | Surgical (2)<br>Elective (01)                                                                                                    | Facility Code:<br>Release of info:                                                               | On Campus - Outpatient Hospital<br>(22)<br>Yes, Provider has a Signed<br>Statement (Y)                                                                       |
|                                                                            | Contact Name:<br>Contact Phone:<br>Contact Fax:<br>Service Type:<br>Service Level:<br>Service Date:                                                                                                    | Surgical (2)<br>Elective (01)<br>3/19/2020                                                                                                    | Facility Code:<br>Release of info:                                                               | On Campus - Outpatient Hospital<br>(22)<br>Yes, Provider has a Signed<br>Statement (Y)                                                                       |
|                                                                            | Contact Name:<br>Contact Phone:<br>Contact Fax:<br>Service Type:<br>Service Level:<br>Service Date:<br>Notify Date:                                                                                                    | Surgical (2)<br>Elective (01)<br>3/19/2020<br>3/17/2020                                                                                                    | Facility Code:<br>Release of info:<br>Received Via:                                              | On Campus - Outpatient Hospital<br>(22)<br>Yes, Provider has a Signed<br>Statement (Y)<br>Phone                                                              |
|                                                                            | Contact Name:<br>Contact Phone:<br>Contact Fax:<br>Service Type:<br>Service Level:<br>Service Date:<br>Notify Date:<br>Diagnosis: Contact                                                                                                    | Surgical (2)<br>Elective (01)<br>3/19/2020<br>3/17/2020                                                                                                    | Facility Code:<br>Release of info:<br>Received Via:                                              | On Campus - Outpatient Hospital<br>(22)<br>Yes, Provider has a Signed<br>Statement (Y)<br>Phone                                                              |
|                                                                            | Contact Name:<br>Contact Phone:<br>Contact Fax:<br>Service Type:<br>Service Level:<br>Service Date:<br>Notify Date:<br>Diagnosis:<br>280                                                                                                    | Surgical (2)           Elective (01)           3/19/2020           3/17/2020           3/17/2020           Description           0           FAMILY HX MALIGNA | Facility Code:<br>Release of info:<br>Received Via:<br>NT NEOPLASM DIGESTIVE OF                  | On Campus - Outpatient Hospital<br>(22)<br>Yes, Provider has a Signed<br>Statement (Y)<br>Phone<br>RGANS                                                     |
|                                                                            | Contact Name:<br>Contact Phone:<br>Contact Fax:<br>Service Type:<br>Service Level:<br>Service Date:<br>Notify Date:<br>Diagnosis:<br>Contact Contact<br>280<br>Procedures:<br>Contact Name:<br>Contact Phone:<br>Contact Phone:<br>C | Surgical (2)<br>Elective (01)<br>3/19/2020<br>3/17/2020<br>de Description<br>).0 FAMILY HX MALIGNA<br>de Description                                           | Facility Code:<br>Release of info:<br>Received Via:<br>NT NEOPLASM DIGESTIVE OF                  | On Campus - Outpatient Hospital<br>(22)<br>Yes, Provider has a Signed<br>Statement (Y)<br>Phone<br>RGANS                                                     |
|                                                                            | Contact Name:<br>Contact Phone:<br>Contact Fax:<br>Service Type:<br>Service Level:<br>Service Date:<br>Notify Date:<br>Diagnosis:<br>Contact<br>Procedures:<br>Contact<br>Astronomics                                                                                                    | Surgical (2)<br>Elective (01)<br>3/19/2020<br>3/17/2020<br>de Description<br>1.0 FAMILY HX MALIGNA<br>de Description<br>1384 COLONOSCOPY W/L                   | Facility Code:<br>Release of info:<br>Received Via:<br>NT NEOPLASM DIGESTIVE OF<br>ESION REMOVAL | On Campus - Outpatient Hospital<br>(22)<br>Yes, Provider has a Signed<br>Statement (Y)<br>Phone<br>RGANS<br>- Date Requested Units<br>- 3/19/2020 1          |
|                                                                            | Contact Name:<br>Contact Phone:<br>Contact Fax:<br>Service Type:<br>Service Level:<br>Service Date:<br>Notify Date:<br>Diagnosis:<br>Con<br>280<br>Procedures:<br>Con<br>45                                                                                                    | Surgical (2)<br>Elective (01)<br>3/19/2020<br>3/17/2020<br>de Description<br>0.0 FAMILY HX MALIGNA<br>de Description<br>1384 COLONOSCOPY W/LI<br>ne From Date  | Facility Code:<br>Release of info:<br>Received Via:<br>NT NEOPLASM DIGESTIVE OF<br>ESION REMOVAL | On Campus - Outpatient Hospital<br>(22)<br>Yes, Provider has a Signed<br>Statement (Y)<br>Phone<br>RGANS<br>AGANS<br>- Date Requested Units<br>- 3/19/2020 1 |

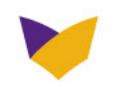

0

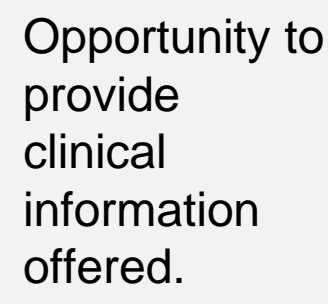

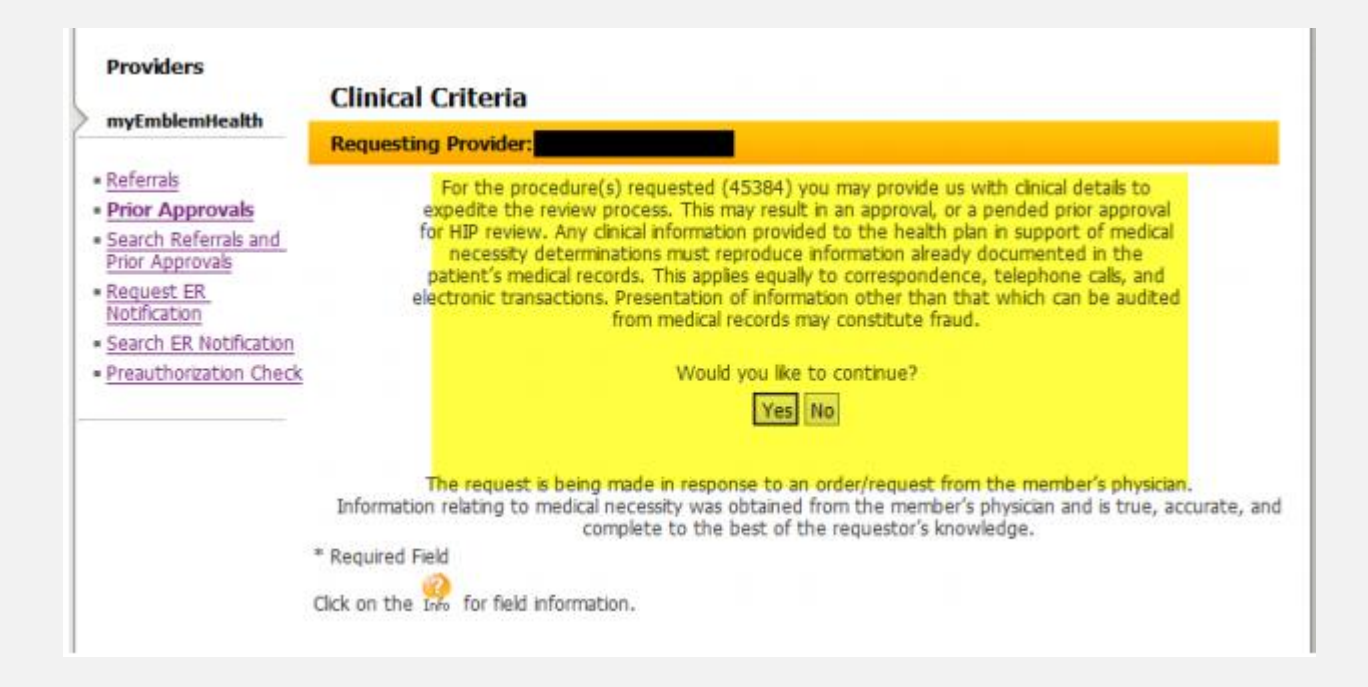

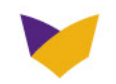

#### Answer clinical questions.

| nyEmblemHealth        | anneai criteria                                                               |                                                                                                    |  |  |  |  |
|-----------------------|-------------------------------------------------------------------------------|----------------------------------------------------------------------------------------------------|--|--|--|--|
|                       | equesting Provider: Dr. Deepak V                                              | /adada                                                                                                    |  |  |  |  |
| eferrals              |                                                                               |                                                                                                    |  |  |  |  |
| earch Referrals and   | Allergy to Anesthesia.                                                        |                                                                                                    |  |  |  |  |
| nor Approvals         | Any Bleeding disorder.                                                        |                                                                                                    |  |  |  |  |
| otification           | Failed office-based proce                                                     | dure attempt due to body habitus, abnormal anatomy, or technical difficulties.                                                                                                    |  |  |  |  |
| earch ER Notification | Is the member 18 or less                                                      | s than 18 years or 75 years or older.                                                                                                    |  |  |  |  |
| reautionization check | Patient is unable to coop<br>sensitivity.                                     | erate with procedure due to mental status, severe anxiety, or extreme pain                                                                                                    |  |  |  |  |
|                       | The individual has clinical cond<br>select any /all of the below if           | ditions which may compromise the safety of an office-based procedure, applicable.                                                                                                    |  |  |  |  |
|                       |                                                                               | Asthma                                                                                                    |  |  |  |  |
|                       |                                                                               | CVA                                                                                                    |  |  |  |  |
|                       |                                                                               | Diabetes                                                                                                    |  |  |  |  |
|                       | History past 90 days:                                                         | Hypertension Cardiovascular Disease                                                                                                    |  |  |  |  |
|                       |                                                                               | ☐ MI<br>□ Pregnancy<br>□ Seizure Disorder                                                                                                    |  |  |  |  |
|                       |                                                                               |                                                                                                    |  |  |  |  |
|                       |                                                                               |                                                                                                    |  |  |  |  |
|                       | No Ambulatory Surgical C                                                      | Center (ASC) credentialed and access.                                                                                                    |  |  |  |  |
|                       |                                                                               | Submit                                                                                                    |  |  |  |  |
| 1                     | The request is being made<br>Information relating to medical neces<br>complet | e in response to an order/request from the member's physician.<br>ssity was obtained from the member's physician and is true, accurate, and<br>te to the best of the requestor's knowledge. |  |  |  |  |
| * R                   | equired Field                                                                 |                                                                                                    |  |  |  |  |
| Cic                   | k on the 15% for field information.                                           |                                                                                                    |  |  |  |  |

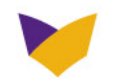

| Providers                                                    | Duiou Ann                                                                                                    |       | Dataila Cubmitt        |       |                             |                                           |    |
|--------------------------------------------------------------|----------------------------------------------------------------------------------------------------|-------|------------------------|-------|-----------------------------|-------------------------------------------|----|
| myEmblemHealth                                               | Prior Approval Details Submitted                                                                                                    |       |                        |       |                             |                                           |    |
| <u>Referrals</u> <u>Prior Approvals</u> Search Referrals and | Prior Approval entered via EmblemHealth.com on 03/17/2020 at 4:58:36 PM<br>Your trace number is 36768706. This trace number is provided for your use in corresponding with the HIP Care<br>Management Department in identifying this prior approval request. This Prior Approval does not guarantee<br>payment to the servicing provider/vendor. Payment is contingent on the member's continued eligibility and<br>contractual benefit limits. |       |                        |       |                             |                                           |    |
| Prior Approvals                                              | Review Type:                                                                                                    | (     | 0) Outpatient Facility |       | My Trace #:                 |                                           |    |
| Notification                                                 | Category:                                                                                                    | (     | HS) Health Services Re | view  | HIP Authorization#:         |                                           |    |
| Search ER Notification     Preauthorization Check            | Certification:                                                                                                    | 0     | I) Initial             |       | Review Status:              |                                           |    |
|                                                              | Member ID:                                                                                                    |       |                        |       | Member Plan:                | E Ca                                      | re |
|                                                              |                                                                                                    |       |                        |       | Member PCP:                 | 0                                         |    |
|                                                              | Member Name                                                                                                    | 92    |                        |       | Member PCP Phone:           | 7                                         |    |
|                                                              | Member Sex:                                                                                                    |       |                        |       | Member Eligibility<br>Date: | C                                         |    |
|                                                              | Member DOB:                                                                                                    |       |                        |       | Managing Entity:            | ŀ                                         |    |
|                                                              | Requesting<br>Provider:                                                                                                    |       |                        |       | Facility:                   |                                           |    |
|                                                              | Contact Name                                                                                                    |       |                        |       |                             |                                           |    |
|                                                              | Contact Phon                                                                                                    | e:    |                        |       |                             |                                           |    |
|                                                              | Contact Fax:                                                                                                    |       |                        |       |                             |                                           |    |
|                                                              | Service Type:                                                                                                    | (     | 2) Surgical            |       | Facility Code:              | (22) On Campus - Outpatier<br>Hospital    | nt |
|                                                              | Service Level:                                                                                                    | (     | 01) Elective           |       | Release Of Info:            | (Y) Yes, Provider has a Sign<br>Statement | ed |
|                                                              | Service Date:                                                                                                    | 0     | 3/19/2020              |       |                             |                                           |    |
|                                                              | Notify Date:                                                                                                    | 0     | 3/17/2020              |       | Received Via:               | Phone                                     |    |
|                                                              | Diagnosis:                                                                                                    | Code  | Description            |       |                             |                                           |    |
|                                                              |                                                                                                    | Z80.0 | FAMILY HX MALIGNA      | NT NE | OPLASM DIGESTIVE ORG        | ANS                                       |    |

### Confirmation of submission.

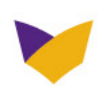

## REFERRALS

All referrals must be done via the website.

- Select Referrals link in the left column.
- PCPs can request referrals for specialist care.
- Users can also view referrals entered by the PCP.
- Give referral to member before they leave the office.

|                                                              | You are here: EmblemHealth > Providers    | Information valid as of 8/28/2012 9:22 Af                                        |                                                                                                    |  |  |
|--------------------------------------------------------------|-------------------------------------------|----------------------------------------------------------------------------------|----------------------------------------------------------------------------------------------------|--|--|
| roviders<br>yEmblemHealth                                    | Personal Information How Can We Help You? |                                                                                  | Resources                                                                                            |  |  |
| <u>Claims/Checks</u><br><del>Renafits/Elic</del> ibility     |                                           | <u>Check eligibility and benefits</u>                                            | Find in network-physicians, hospitals<br>and other facilities and services for                       |  |  |
| Referrals Pre-Certifications/ Prior Approvals                | Email: N/A<br><u>Change Email</u>         | <u>Check pre-certification/prior approval</u>                                    | your patients.<br>Free: Copy of <i>The Medical Manual for<br/><u>Religio-Cultural Competency</u></i> |  |  |
| Lab Ordering/<br>Results                                     |                                           | Lab Ordering/Results<br>ADA Dental Claim Form                                    | EmblemHealth Provider Manual                                                                         |  |  |
| <u>Message Center (3)</u><br>Submit NPI                      |                                           | <u>UB04-Hospital Claim Form</u><br><u>Claims Activity Alerts: No</u>             |                                                                                                    |  |  |
| <u>View Patient PHRs</u><br>Podiatry-Market<br>Share Program | View Patient PHRs                         | Remaining Specialty Visits                                                       |                                                                                                    |  |  |
| Provider<br>Credentialing Tool                               | Personal Health Records                   | view available benefits and number of visits<br>used for allergy, chiro and more |                                                                                                    |  |  |

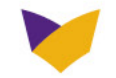

## **REFERRALS** (Continued)

|                                                                                                    | You are here: EmblemHea                 | Ith > Providers > myEmblemHeal | th > Referral |                                          |             |
|----------------------------------------------------------------------------------------------------|-----------------------------------------|--------------------------------|---------------|------------------------------------------|-------------|
| Providers                                                                                                    | Request a Refe                          | rral                           |               |                                          |             |
| <u>Claims/Checks</u><br>Benefits/Eligibility                                                                            | To begin the Referral p                 | process, please put in the mer | nber informa  | tion below.                              |             |
| Referrals<br>Search Referrals                                                                                           | Patient ID Number Search                |                                |               | Patient Name Sear                        | -ch         |
| Request Referral<br><u>Pre-Certifications/</u><br><u>Prior Approvals</u><br><u>Electronic Funds</u><br><u>Transfer/</u> | ID Number:*<br>Date of Birth:<br>Search | mm/dd/yyyyy                    | Or            | Last Name:*<br>Date of Birth:*<br>Search | mm/dd/yyyyy |
| Electronic Remittance<br>Advice<br>Lab Ordering/<br>Results<br>Provider Profile                                         | *Required Fields                        |                                |               |                                          |             |
| Message Center<br>Submit NPI                                                                                            |                                         |                                |               |                                          |             |
| Provider<br>Credentialing Tool                                                                                          |                                         |                                |               |                                          |             |
| Security Application<br>My Reports<br>Panel Report                                                                      |                                         |                                |               |                                          |             |
| NEWS & FEATURES                                                                                                    |                                         |                                |               |                                          |             |
| DENTAL PROVIDER<br>RESOURCES                                                                                            |                                         |                                |               |                                          |             |
| NEWS & FEATURES<br>PROVIDER RESOURCES<br>DENTAL PROVIDER<br>RESOURCES                                                   |                                         |                                |               |                                          |             |

Providers can request a new referral by either entering the member's "ID number" or the "Last Name" and "Date of Birth".

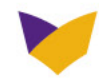

## **REFERRALS** (Continued)

- System returns member Doe, Jane.
- User has the option of selecting this member or conducting a New Search.

| Providers                                                                                                    | You are here: <u>Emblen</u>                                                                                                    | n <u>Health</u> > <u>Providers</u>                                                                                                    | > <u>myEmblemHealth</u> > Pre-C                                                                                                    | ertification/Prior Appr                                                                                                    | oval 1                                                                                                    | Information valid as of 8/2                                                                                                    | 28/2012 9:25 AM                                                                                                    |
|----------------------------------------------------------------------------------------------------|----------------------------------------------------------------------------------------------------|----------------------------------------------------------------------------------------------------|----------------------------------------------------------------------------------------------------|----------------------------------------------------------------------------------------------------|----------------------------------------------------------------------------------------------------|----------------------------------------------------------------------------------------------------|----------------------------------------------------------------------------------------------------|
| myEmblemHealth                                                                                                    | Select a Men                                                                                                    | nber                                                                                                    |                                                                                                    |                                                                                                    |                                                                                                    |                                                                                                    |                                                                                                    |
| <u>Claims/Checks</u> <u>Benefits/Eliqibility</u> <u>Referrals</u> Search Referrals                                                                                                    | HMO Medical                                                                                                    |                                                                                                    |                                                                                                    |                                                                                                    |                                                                                                    |                                                                                                    |                                                                                                    |
| Request Referral     Pre-Certifications/                                                                                                    | Name                                                                                                    | Date of Birth                                                                                                    | Primary/Secondary                                                                                                    | Effective Date                                                                                                    | Status                                                                                                    | Termination Date                                                                                                    | ID #                                                                                                    |
| <ul> <li>Prior Approvals</li> <li>Lab Ordering/<br/>Results</li> </ul>                                                                                                    | Subscriber                                                                                                    | 01/1951                                                                                                    | N/A                                                                                                    | 01/01/2012                                                                                                    | Active                                                                                                    |                                                                                                    | 141xxxxx                                                                                                    |
| Provider Profile     Message Center (3)     Submit NPI     View Patient PHRs     Podiatry-Market     Share Program     Provider     Credentialing Tool     Security Application My Reports     Panel Report | New Search<br>Disclaimer:<br>Authorizations show<br>shown above. Auth<br>plan on the date(s<br>and/or summary pla<br>annual, lifetime or a<br>EmblemHealth and<br>before services are<br>If you have any qu<br>ontion 4. | wn are determinat<br>horizations do NO <sup>-</sup><br>) the services are<br>an description. Ex:<br>episodic maximum:<br>the provider who<br>given. To confirm<br>estions regarding | tions of medical necessity<br>T guarantee payment of<br>provided. Coverage is su<br>amples of coverage limits<br>s; and pre-existing cond<br>s; and pre-existing cond<br>will perform the reques<br>n provider participation st<br>Referral s on members w | / only. They apply o<br>benefits for these<br>bject to all limits ar<br>/exclusions include<br>tions. Members wit<br>ted services that th<br>catus, please review<br>/ith HIP plan, please | only to th<br>services. I<br>d exclusic<br>copay ch<br>h in-netwi<br>h in-netwi<br>e provide<br>/ Emblemi<br>e call Coor | e specific provider(s) a<br>Payment depends on t<br>arges, deductibles and<br>ork only coverage mus<br>r participates with Emt<br>Health's <u>provider direct</u><br>dinated Care at <b>1-866</b> | nd service(s)<br>the member's<br>nber's plan<br>coinsurance;<br>t confirm with<br>plemHealth<br><u>ory</u> .<br><b>5-447-9717,</b> |

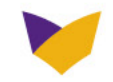

# **REFERRALS** (Continued)

- 1 Referral Request returns with these fields populated:
  - Member ID
  - Name
  - Birth Date
  - Plan Data
- 2 Select Service Date via calendar.
- 3 System returns dropdown menus:
  - Facility Code
  - (POS) Place of Service
  - Release of Information

Office (11) should be selected if the service requested by the PCP is a Consultation.

| Providers                                                                                                   | Referral Request                                                                                                    |
|----------------------------------------------------------------------------------------------------|----------------------------------------------------------------------------------------------------|
| mytmblemHealth                                                                                              | Requesting Provider: John Doe                                                                                                    |
| Referrals<br>Prior Approvals<br>Search Referrals and<br>Prior Approvals<br>Check If pre-auth is<br>required | Please enter Facility Code and Release of Info.         Service Date*:       08/28/2012         Member ID*:       1         John Smith         Sex:       M         Birthdate:       00/00/0000         HIP Prime                                                                                                    |
|                                                                                                    | Facility Code*:       Image: Constraint of the second second |

Note: A pop-up window will appear if the member is enrolled in EmblemHealth Enhanced Care Plus (HARP).

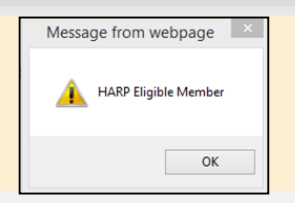

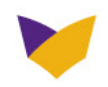
#### **Referral Request**

Enter:

- 1 Service type/level
- 2

4

- Servicing Provider PRIS or NPI, or use Search to find provider
- 3
  - Diagnosis code
  - Select procedure
- Enter number of visits (6 5 maximum)
- Enter free-text comments. 6

| Prior Approvais     Search Referrals and | Service Type*:                                                                                             | Consultation (3) V                                                                                                |                         |  |
|------------------------------------------|----------------------------------------------------------------------------------------------------|----------------------------------------------------------------------------------------------------|-------------------------|--|
| Preauthorization Check                   | Service Level:                                                                                             | Elective (01) V                                                                                                   |                         |  |
|                                          | Enter the Servicing Provider PRIS # / NPI or Search                                                        | provider.                                                                                                    |                         |  |
|                                          | Provider PRIS # or NPI*:                                                                                   |                                                                                                    |                         |  |
|                                          | Name:                                                                                                    |                                                                                                    |                         |  |
|                                          | Location:                                                                                                  | <u> </u>                                                                                                    |                         |  |
|                                          | Diagnosis:                                                                                                 |                                                                                                    |                         |  |
|                                          | Enter diagnosis code. To add more than one diagn<br>click Search.To clear all codes, click Clear All.To de | osis, enter the code and click Add. To search for a diagnos<br>lete a code, click Delete next to the description. | for a diagnosis,<br>on. |  |
|                                          | * Code Descript                                                                                            | di <mark>on</mark> Ad                                                                                             | d                       |  |
|                                          | Procedure(s) and/or Service(s):                                                                            |                                                                                                    |                         |  |
|                                          | Select procedure and enter number of visits.                                                               |                                                                                                    |                         |  |
|                                          | Consult / Follow-Up / Testing / Treatment                                                                  | 5 <u>Visits</u><br>* ?                                                                                            |                         |  |
| 6                                        | Comments (Max: 500 characters):                                                                            | armation that is encoific to the requested convice. Only                                                          |                         |  |

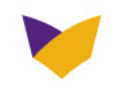

**Details Review Page** 

This is the final chance to edit/make changes before submitting the Referral Request.

When complete: Select **Submit** 

| Member ID:                                                   |                           |                                                                                                    | Member Plan:        | TIP VIP MEULO                                         |                                     |  |
|--------------------------------------------------------------|---------------------------|----------------------------------------------------------------------------------------------------|---------------------|-------------------------------------------------------|-------------------------------------|--|
|                                                              |                           |                                                                                                    | Member PCP:         |                                                       |                                     |  |
| Member Name:<br>Member Sex:<br>Member DOB:                   |                           |                                                                                                    | Member PCP Phone:   |                                                       |                                     |  |
|                                                              |                           | Member Eligibility<br>Date:                                                                                                    |                     | 1/1/2012                                              |                                     |  |
|                                                              |                           |                                                                                                    | Managing Entity:    | HIP                                                   |                                     |  |
| Requesting<br>Provider:                                      |                           | per la constante de la constante de constante de la constante de la constante de la constante de la constante d<br>Internet de la constante de la constante<br>La constante de la constante de la constante de la constante de la constante de la constante de la constante de | Servicing Provider: |                                                       |                                     |  |
|                                                              |                           |                                                                                                    |                     |                                                       | (evene)                             |  |
| Sorvico Tuno:                                                | 8                         | Consultation (not PT/OT/ST)                                                                                                    | Facility Code:      | Office (11)                                           |                                     |  |
| bervice rype.                                                |                           | (3)                                                                                                    |                     |                                                       |                                     |  |
| Service Level:                                               |                           | (3)<br>Elective (01)                                                                                                    | Release of info:    | Yes, Provider h                                       | ias a Signed                        |  |
| Service Level:<br>Service Date:                              |                           | (3)<br>Elective (01)<br>8/28/2012                                                                                                    | Release of info:    | Yes, Provider H<br>Statement (Y)                      | as a Signed                         |  |
| Service Level:<br>Service Date:<br>Diagnosis:                | Code                      | (3)<br>Elective (01)<br>8/28/2012<br>Description                                                                                                    | Release of info:    | Yes, Provider H<br>Statement (Y)                      | as a Signed                         |  |
| Service Level:<br>Service Date:<br>Diagnosis:                | Code<br>625.8             | (3)<br>Elective (01)<br>8/28/2012<br>Description<br>FEM GENITAL SYMPTOMS N                                                                                                    | Release of info:    | Yes, Provider H<br>Statement (Y)                      | as a Signed                         |  |
| Service Level:<br>Service Date:<br>Diagnosis:<br>Procedures: | Code<br>625.8<br>Code     | (3)<br>Elective (01)<br>8/28/2012<br>Description<br>FEM GENITAL SYMPTOMS N<br>Description                                                                                                    | Release of info:    | Yes, Provider H<br>Statement (Y)<br>Date              | as a Signed                         |  |
| Service Level:<br>Service Date:<br>Diagnosis:<br>Procedures: | Code<br>625.8<br>Code<br> | <ul> <li>(3)</li> <li>Elective (01)</li> <li>8/28/2012</li> <li>Description</li> <li>FEM GENITAL SYMPTOMS N</li> <li>Description</li> <li>Consult / Follow-Up / Testin</li> </ul>                                                                                                    | Release of info:    | Yes, Provider H<br>Statement (Y)<br>Date<br>8/28/2012 | as a Signed<br>Requested Unit:<br>6 |  |
| Service Level:<br>Service Date:<br>Diagnosis:<br>Procedures: | Code<br>625.8<br>Code     | (3)<br>Elective (01)<br>8/28/2012<br>Description<br>FEM GENITAL SYMPTOMS N<br>Description<br>Consult / Follow-Up / Testin                                                                                                    | Release of info:    | Yes, Provider H<br>Statement (Y)<br>Date<br>8/28/2012 | Requested Unit:                     |  |

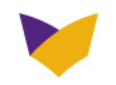

If all criteria are satisfied, system returns:

- 1 My Trace Number
- 2 Authorization Number
- 3 Review Status

My Trace Number or Authorization Number can be used to search for referrals.

| myEmblemHealth                                                                                     | Referral Det                                                                                                    | ails Submitted                               |                             |                                                                                                    |  |
|----------------------------------------------------------------------------------------------------|----------------------------------------------------------------------------------------------------|----------------------------------------------|-----------------------------|----------------------------------------------------------------------------------------------------|--|
| ingenibiennieaien                                                                                  | Referral entered via EmblemHealth.com on 08/28/2012 at 09:37:59 AM                                                                                                    |                                              |                             |                                                                                                    |  |
| • <u>Referrals</u><br>• <u>Prior Approvals</u><br>• <u>Search Referrals and</u><br>Prior Approvals | Your trace number is This trace number is provided for your use in corresponding with HIP Health<br>Plan of New York. Payment is contingent on the member's continued eligibility, contractual benefits (if<br>applicable) in the benefits year and care is rendered in accordance with the appropriate physician certification of<br>medical necessity. |                                              |                             |                                                                                                    |  |
|                                                                                                    | Review Type:                                                                                                    | (R) Referral                                 | My Trace #:                 | 5658589.0.0.49                                                                                                  |  |
|                                                                                                    | Category:                                                                                                    | (SC) Specialty Care Review                   | Authorization #: 2          |                                                                                                    |  |
|                                                                                                    | Certification:                                                                                                    | (I) Initial                                  | Review Status:              | Approved 3                                                                                                    |  |
|                                                                                                    | Member ID:                                                                                                    |                                              | Member Plan:                | HIP VIP Medicare                                                                                                |  |
|                                                                                                    |                                                                                                    |                                              | Member PCP:                 |                                                                                                    |  |
| Me<br>Me                                                                                           | Member Name:                                                                                                    |                                              | Member PCP Phone:           |                                                                                                    |  |
|                                                                                                    | Member Sex:                                                                                                    |                                              | Member Eligibility<br>Date: | 01/01/2012                                                                                                    |  |
|                                                                                                    | Member DOB:                                                                                                    |                                              | Managing Entity:            | HIP                                                                                                    |  |
|                                                                                                    | Requesting<br>Provider:                                                                                                    | nin e substantis facto del parter<br>Por tel | Servicing Provider:         | in the second second second second second second second second second second second second second second second |  |
|                                                                                                    |                                                                                                    |                                              |                             |                                                                                                    |  |
|                                                                                                    | Service Type:                                                                                                    | (3) Consultation (not<br>PT/OT/ST)           | Facility Code:              | (11) Office                                                                                                    |  |
|                                                                                                    | Service Level:                                                                                                    | (01) Elective                                | Release Of Info:            | (Y) Yes, Provider has a Signed<br>Statement                                                                     |  |
|                                                                                                    | Service Date:                                                                                                    | 08/28/2012                                   |                             |                                                                                                    |  |
|                                                                                                    | Diagnosis:                                                                                                    | le Description                               |                             |                                                                                                    |  |
|                                                                                                    |                                                                                                    |                                              | NIC C                       |                                                                                                    |  |

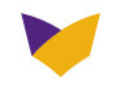

Providers may search for member referred by them or referred to them.

| EmblemHealth                                     | My Location:         | <all></all>       |                                    | <b>•</b> |  |
|--------------------------------------------------|----------------------|-------------------|------------------------------------|----------|--|
| errals                                           | Review Type:         | <all></all>       |                                    |          |  |
| or Approvals<br>arch Referrals and               | Referred by you      | Referred to you   |                                    |          |  |
| rior Approvals<br>heck if pre-auth is<br>equired | Service Type:        | <all></all>       |                                    |          |  |
|                                                  | Service Date: 💌 09/0 | 06/2012 🗰 Through | 09/20/2012 (mm/dd/y                | yyy)     |  |
|                                                  | Member ID:           |                   | @<br>Search                        |          |  |
|                                                  | Review Status:       |                   | Pended 🔽 Rejected<br>Void 🖾 Denied |          |  |
|                                                  | Mental Health:       | Mental Health     | 🗖 Non Mental Health                |          |  |
|                                                  | Search               |                   |                                    |          |  |

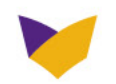

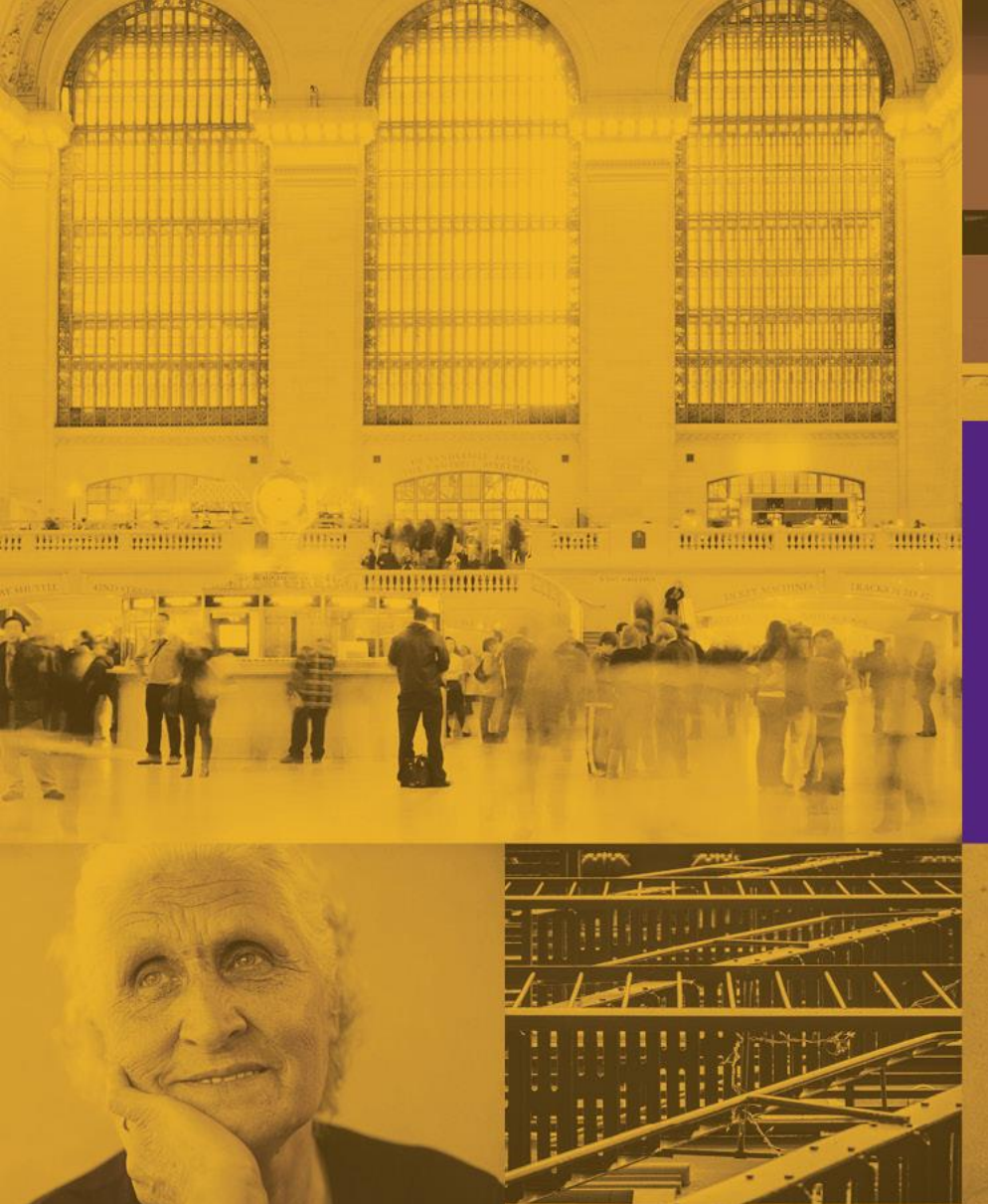

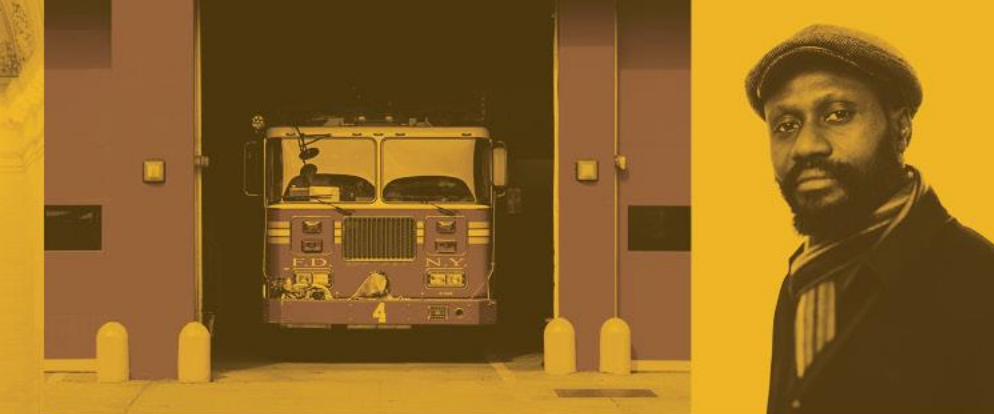

# Resources for Our Members

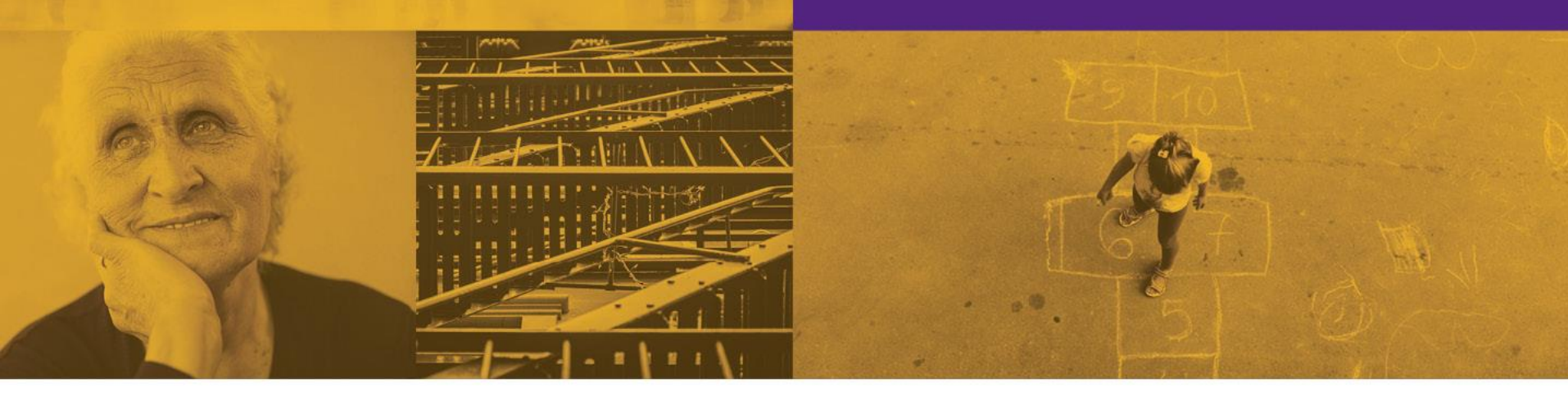

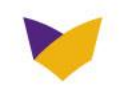

# EMBLEMHEALTH NEIGHBORHOOD CARE

EmblemHealth Neighborhood Care offers our plan members and other community members a place to get the personalized, one-on-one support of experts in clinical, benefits, and health management solutions in support of a holistic approach to health and wellness. Neighborhood Care does not provide medical services; our role is to help practitioners manage patient care by supporting the primary practitioner-patient relationship.

Using the EmblemHealth Neighborhood Care visit form, providers can recommend plan members to a local Neighborhood Care site for services including:

In-person EmblemHealth Customer Service\*

ID cards, claims and billing questions, provider search

- Care management and coordination for EmblemHealth members\*
   Referrals, pharmacy questions, durable medical equipment, fulfillment assistance
- Social work and community navigation
   Housing, employment and financial assistance, behavioral health resources

### Fitness and wellness classes

Zumba, yoga, nutrition, disease prevention, self-management programs

For more information, visit emblemhealth.com/community.

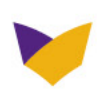

\*This denotes that 29-I facilities, VFCA, or LDSS can only receive this information through EmblemHealth Customer Service and/or the EmblemHealth Foster Care Liaison.

# **MYEMBLEMHEALTH APP**

The *myEmblemHealth* app allows our members to get key plan information, services, and features any time they want, wherever they are.

#### Find a plan doctor, dentist, or hospital

- Help them locate providers when generating a referral.
- Get a map and directions using the device's GPS (location services must be turned on).

#### Did they forget their ID card at home? No problem.

- Display member's ID card and even email or fax it to your office.
- Display member's plan benefits and copays.
- Display member's designated PCP, if selected.

#### Security

EmblemHealth members must first sign in or register to access this app. Member information is always safe. *Compatible with iOS and Android devices.* 

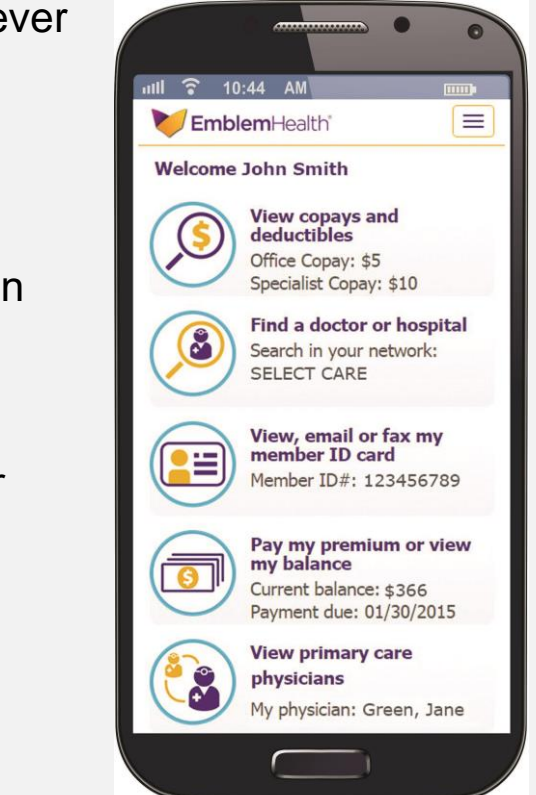

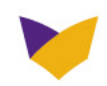

## **CARE4TODAY APP**

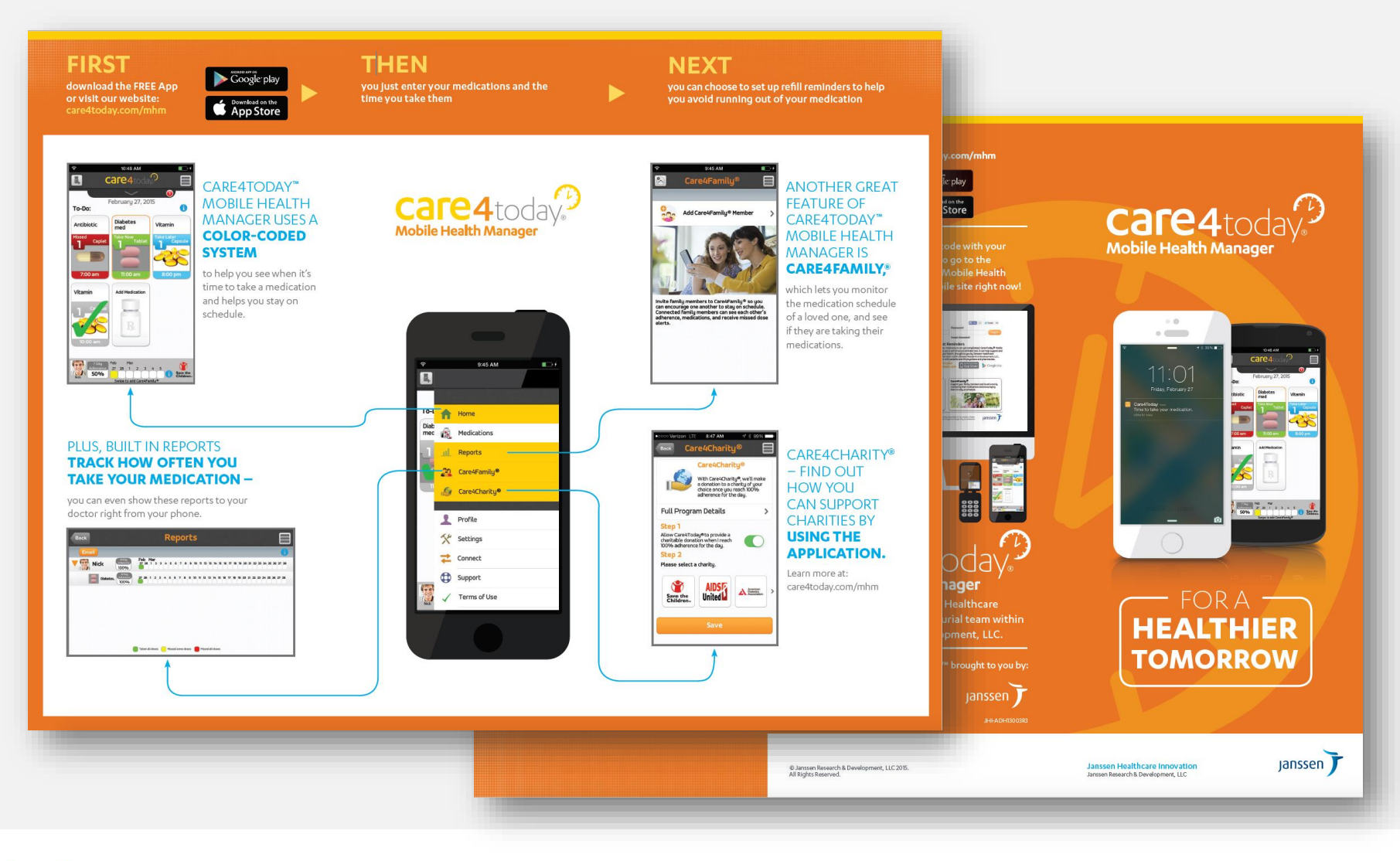

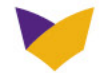

# ADDITIONAL INFORMATION TO ASSIST A 29-I HEALTH FACILITY

- Throughout the presentation we have mentioned the ability to connect directly with the EmblemHealth Foster Care Liaison (FCL). The FCL will conduct one on one meetings after your provider training to share additional information and familiarize you with our clinical processes.
- At the time of the meeting, the FCL will share her direct contact information. However, we recommend for immediate assistance that the 29-I facilities work directly with the EmblemHealth Foster Care Liaison through this mailbox: <u>Medicaid\_Care\_Coordination\_@embl</u> <u>emhealth.com</u>

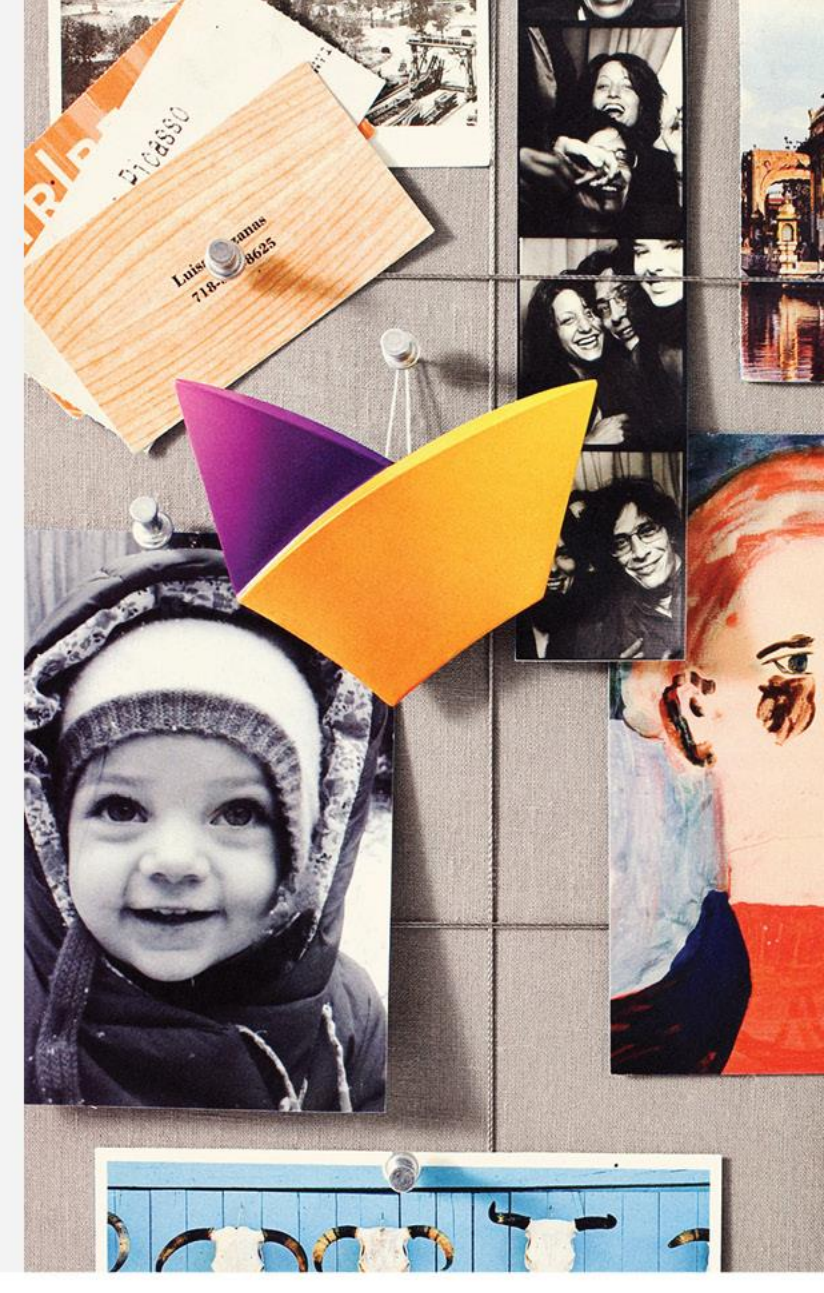

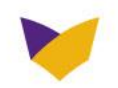

Our partnership is important to us and we look forward to continuing the work we're doing.

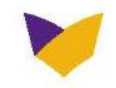

# Thank you for caring for our members.

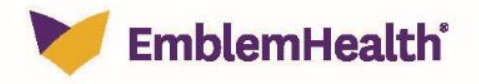